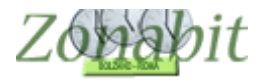

#### **GESTIONE ORARIO PROVVISORIO E ACCOGLIENZA**

ZonabitOrario prevede una funzionalità per la gestione dell'orario provvisorio. La trovate nel pannello generale di elaborazione ed è **contraddistinta dai tasti in verde.** 

L'orario provvisorio viene gestito dal programma tramite un calcolo automatico delle ore da assegnare a ciascun docente nelle singole classi considerando una proporzione più o meno esatta delle ore curricolari.

Non è possibile ottenere una esatta proporzione su tutti i docenti, specie su quelli con meno di 18 ore. Ma vediamo passo passo come operare.

Indice

SELEZIONARE L'ORARIO PROVVISORIO

SPECIFICARE I DOCENTI NON DISPONIBILI

CONFIGURARE IL CALENDARIO PROVVISORIO

STABILIRE L'IMPEGNO ORARIO DEI DOCENTI

ELABORARE L'ORARIO PROVVISORIO

INSERIRE L'ACCOGLIENZA NELL'ORARIO PROVVISORIO

PUNTO 1: CREARE LA MATERIA SPECIFICA

PUNTO 2: AGGIUNGERE LE ORE DI ACCOGLIENZA AI PROFESSORI

PUNTO 3: VINCOLARE LE ORE DI ACCOGLIENZA NEI GIORNI/ORE CORRETTI

PUNTO 3. IMPOSTARE L'ORARIO PROVVISORIO

PUNTO 4. VINCOLARE PER UN DOCENTE SOLO ACCOGLIENZA IN UN GIORNO

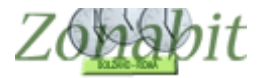

#### Selezionare l'orario provvisorio

Apriamo il pannello generale di elaborazione e selezioniamo il tasto verde dell'orario provvisorio.

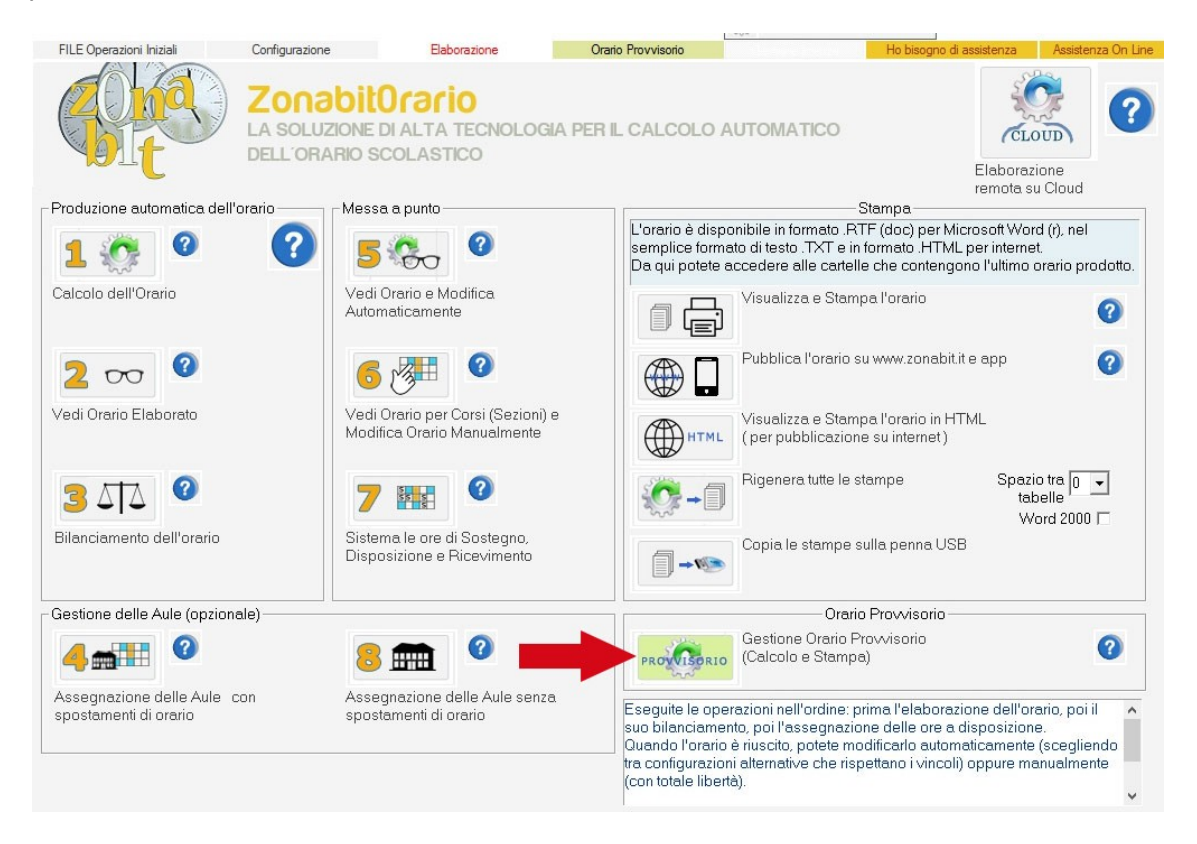

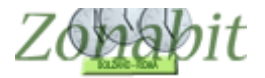

### Specificare i docenti non disponibili

Per prima cosa dovremo selezionare dall'elenco a sinistra tutti i docenti non ancora nominati e metterli non disponibili, in modo tale che il programma utilizzi i docenti realmente presenti a scuola per coprire le classi.

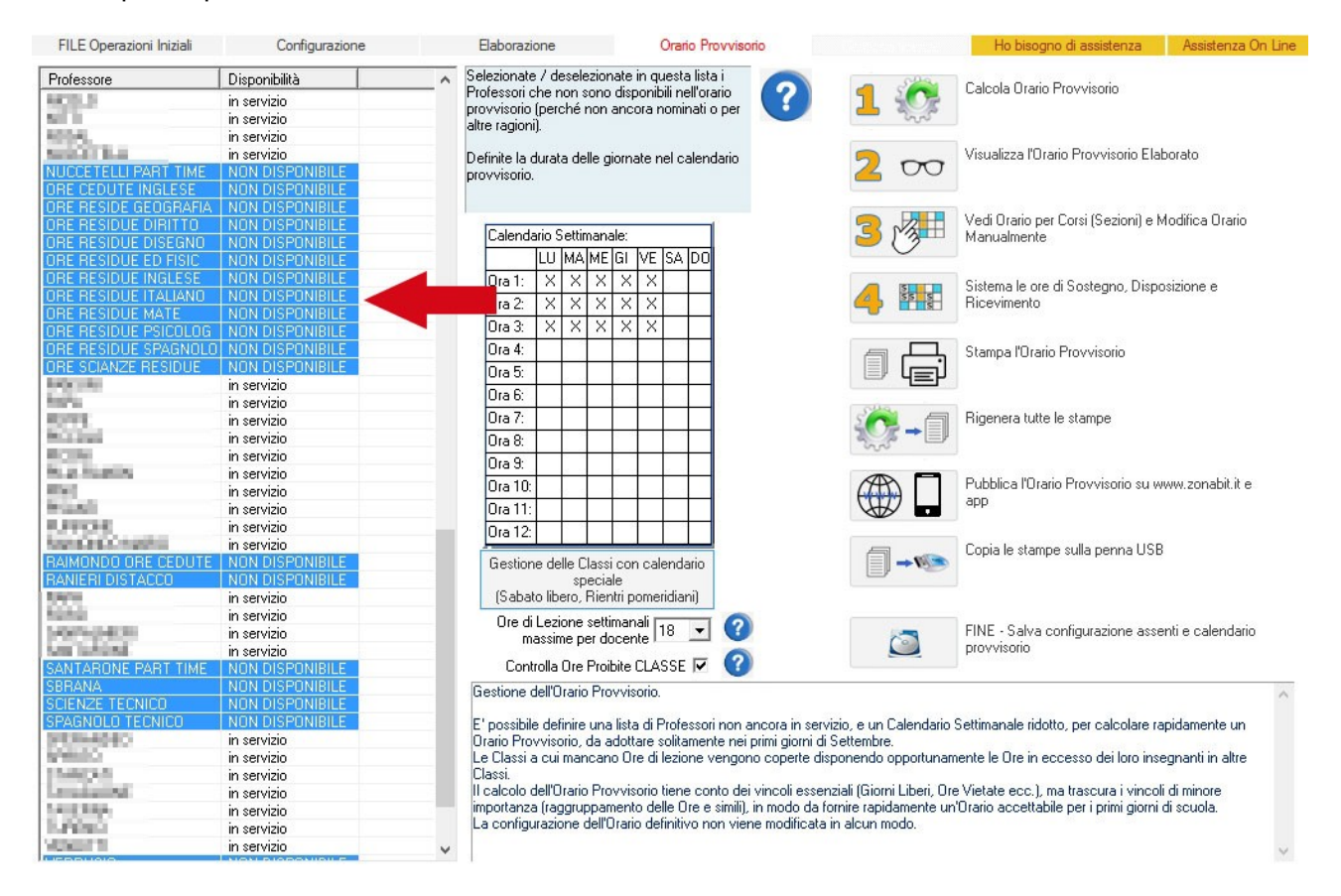

#### Configurare il calendario provvisorio

Il passo successivo è quello di configurare il calendario delle classi per il provvisorio. Se ci sono calendari diversi fra le classi, utilizzate il bottone del calendario speciale.

| Professore                                                                                                    | Disponibilità     | Selezionate / deselezionate in questa lista i                                                                                            |
|----------------------------------------------------------------------------------------------------|-------------------|----------------------------------------------------------------------------------------------------|
| 6.6.5                                                                                                    | in servizio       | Professori che non sono disponibili nell'oranio                                                                                          |
| 1.1                                                                                                    | in servizio       | provvisorio (perche non ancora nominati o per                                                                                            |
| A004                                                                                                    | in servizio       | arre ragionij.                                                                                                    |
| ALC: NO.                                                                                                    | in servizio       | Definite la durata delle giornate pel calendario                                                                                         |
| NUCCETELLI PART TIME                                                                                                    | NON DISPONIBILE   |                                                                                                    |
| ORE CEDUTE INGLESE                                                                                                    | NON DISPONIBILE   |                                                                                                    |
| ORE RESIDE GEOGRAFI                                                                                                    | A NON DISPONIBILE |                                                                                                    |
| ORE RESIDUE DIRITTO                                                                                                    | NON DISPONIBILE   | Vedi Orario per Corsi (Sezioni) e Modifica Orario                                                                                        |
| TRE RESIDUE DISEGNO                                                                                                    | NON DISPONIBILE   | Lalendario Settimanale:                                                                                                    |
| ORE RESIDUE ED FISIC                                                                                                    | NON DISPONIBILE   | LU MA ME GI VE SA DO                                                                                                    |
| ORE RESIDUE INGLESE                                                                                                    | NON DISPONIBILE   |                                                                                                    |
| ORE RESIDUE ITALIANO                                                                                                    | NON DISPONIBILE   | Sistema ie ore di Sostegno, Disposizione e                                                                                               |
| THE RESIDUE MATE                                                                                                    | NON DISPONIBILE   |                                                                                                    |
| ORE RESIDUE PSICOLO                                                                                                    | G NON DISPONIBILE | 0ra 3:   X   X   X   X     X                                                                                                    |
| ORE RESIDUE SPAGNOL                                                                                                    | O NON DISPONIBILE | Ora 4: Stampa "Otario Provisorio                                                                                                    |
| ORE SCIANZE RESIDUE                                                                                                    | NON DISPONIBILE   |                                                                                                    |
| ALC: NO                                                                                                    | in servizio       |                                                                                                    |
| 100                                                                                                    | in servizio       | Ura 6:                                                                                                    |
| 1998                                                                                                    | in servizio       | Ora 7: Rigenera tutte le stampe                                                                                                    |
| Colorado Colorado Colorad                                                                                                    | in servizio       |                                                                                                    |
| CON.                                                                                                    | in servizio       |                                                                                                    |
| 5.2 To 201                                                                                                    | in servizio       |                                                                                                    |
| Ter (                                                                                                    | in servizio       | Ora 10: Publica l'Urano Provvisono su www.zonabit.it e                                                                                   |
| 10.00                                                                                                    | in servizio       | Ora 11:                                                                                                    |
| UPDE                                                                                                    | in servizio       | 0ra 12                                                                                                    |
| ALC: NO DO NOT A                                                                                                    | in servizio       | Conja le stampe sulla penna USB                                                                                                    |
| RAIMONDO ORE CEDUTI                                                                                                    | E NON DISPONIBILE | Gestione delle Classi con calendario                                                                                                    |
| RANIERI DISTACCO                                                                                                    | NON DISPONIBILE   | speciale                                                                                                    |
| Carlos Contra Contra Cont | in servizio       | (Sabato libero, Rientri pomeridiani)                                                                                                    |
| 1000                                                                                                    | in servizio       |                                                                                                    |
| 4974-04030                                                                                                    | in servizio       | FINE - Salva configurazione assenti e calendario                                                                                         |
| AND INCOME.                                                                                                    | in servizio       | provvisorio                                                                                                    |
| SANTARONE PART TIME                                                                                                    | NON DISPONIBILE   | Controlla Ore Proibite CLASSE 🔽 💙                                                                                                    |
| SBRANA                                                                                                    | NON DISPONIBILE   | Gestione dell'Orario Provoisorio                                                                                                    |
| CIENZE TECNICO                                                                                                    | NON DISPONIBILE   |                                                                                                    |
| PAGNOLO TECNICO                                                                                                    | NON DISPONIBILE   | E' possibile definire una lista di Professori non ancora in servizio, e un Calendario Settimanale ridotto, per calcolare rapidamente un  |
| CROMMON                                                                                                    | in servizio       | Orario Provvisorio, da adottare solitamente nei primi giorni di Settembre.                                                               |
| COMPANY OF COMPANY                                                                                                    | in servizio       | Le Classi a cui mancano Ore di lezione vengono coperte disponendo opportunamente le Ore in eccesso dei loro insegnanti in altre          |
| Sec. 2.5                                                                                                    | in servizio       | Classi                                                                                                    |
| Contract March                                                                                                    | in servizio       | II calcolo dell'Orario Provvisorio tiene conto dei vincoli essenziali (Giorni Liberi, Ore Vietate ecc.), ma trascura i vincoli di minore |
| 412.202                                                                                                    | in servizio       | importanza (raggruppamento delle Ore e simili), in modo da fornire rapidamente un'Orario accettabile per i primi giorni di scuola.       |
| 19990                                                                                                    | in servizio       | La contigurazione dell'Urario detinitivo non viene modificata in alcun modo.                                                             |
| 00011                                                                                                    | in servizio       |                                                                                                    |

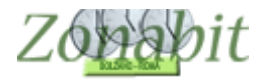

#### Stabilire l'impegno orario dei docenti

L'ultimo passo riguarda la definizione delle ore di servizio per i docenti. Stabilire il numero massimo di ore settimanali per i docenti a tempo pieno ed inserirlo nella casella, come in figura.

Spuntare poi la casella delle ore proibite se è necessario rispettare anche sul provvisorio i vincoli delle ore proibite dei docenti.

| FILE Operazioni Iniziali                                                                                                    | Configurazione    |   | Elaborazione Orario Provv                          | risorio                                                                                                    | Ho bisogno di assistenza Assistenza On Line          |
|----------------------------------------------------------------------------------------------------|-------------------|---|----------------------------------------------------|----------------------------------------------------------------------------------------------------|------------------------------------------------------|
| Professore                                                                                                    | Disponibilità     | ^ | Selezionate / deselezionate in questa lista i      |                                                                                                    | Calcala Oracia Brazziania                            |
| ARCELS.                                                                                                    | in servizio       |   | Protessori che non sono disponibili nell'orario    |                                                                                                    | Calcula Utatio Provvisorio                           |
| Sel 1                                                                                                    | in servizio       |   | provvisorio (perche non ancora nominati o pe       | ar 📥 👘 👘                                                                                                    |                                                      |
| 800AL                                                                                                    | in servizio       |   | aitie ragioni).                                    |                                                                                                    |                                                      |
| Second Real                                                                                                    | in servizio       |   | Definite la durata delle giornate nel calendario   |                                                                                                    | Visualizza l'Orario Provvisorio Elaborato            |
| NUCCETELLI PART TIME                                                                                                    | NON DISPONIBILE   |   | provvisorio                                        | 200                                                                                                    |                                                      |
| ORE CEDUTE INGLESE                                                                                                    | NON DISPONIBILE   |   |                                                    | the second second second second second second second second second second second second second second second se |                                                      |
| ORE RESIDE GEOGRAFIA                                                                                                    | NON DISPONIBILE   |   |                                                    |                                                                                                    |                                                      |
| ORE RESIDUE DIRITTO                                                                                                    | NON DISPONIBILE   |   |                                                    |                                                                                                    | Vedi Orario per Corsi (Sezioni) e Modifica Orario    |
| ORE RESIDUE DISEGNO                                                                                                    | NON DISPONIBILE   |   | Calendario Settimanale:                            | 2 3                                                                                                    | Manualmente                                          |
| ORE RESIDUE ED FISIC                                                                                                    | NON DISPONIBILE   |   | LU MA ME GI VE SA DO                               | 0                                                                                                    |                                                      |
| ORE RESIDUE INGLESE                                                                                                    | NON DISPONIBILE   |   | 0ra 1: X X X X X                                   | -                                                                                                    | Sistema la cra di Sostagno. Disposizione e           |
| ORE RESIDUE ITALIANO                                                                                                    | NON DISPONIBILE   |   |                                                    | A SS S                                                                                                    | Bicevimento                                          |
| ORE RESIDUE MATE                                                                                                    | NON DISPONIBILE   |   |                                                    |                                                                                                    | Theovinierko                                         |
| ORE RESIDUE PSICOLOG                                                                                                    | NON DISPONIBILE   |   | Ura 3: X X X X X                                   |                                                                                                    |                                                      |
| ORE RESIDUE SPAGNOL                                                                                                    | D NON DISPONIBILE |   | Ora 4:                                             |                                                                                                    | Stampa l'Orario Provvisorio                          |
| ORE SCIANZE RESIDUE                                                                                                    | NON DISPONIBILE   |   | Ora 5:                                             | العا ا                                                                                                    |                                                      |
| here's select                                                                                                    | in servizio       |   | 0                                                  |                                                                                                    |                                                      |
| Res Par                                                                                                    | in servizio       |   |                                                    | C44.                                                                                                    |                                                      |
| STATE .                                                                                                    | in servizio       |   | Ura 7:                                             | 100 - E                                                                                                    | Rigenera tutte le stampe                             |
| the car brand                                                                                                    | in servizio       |   | Ora 8:                                             |                                                                                                    |                                                      |
| BODR .                                                                                                    | in servizio       |   | Ora 9                                              |                                                                                                    |                                                      |
| NU DI PROPINI                                                                                                    | in servizio       |   | 0 = 10                                             |                                                                                                    | Pubblica l'Orario Provvisorio su unum zopabit it e   |
| No.                                                                                                    | in servizio       |   |                                                    | ( <del>({)</del> )                                                                                              | app                                                  |
| and the second second sec                                                                                                    | in servizio       |   | Ora 11:                                            |                                                                                                    |                                                      |
| EUTOR.                                                                                                    | in servizio       |   | Ora 12:                                            |                                                                                                    |                                                      |
| CONTRACTOR OF STREET                                                                                                    | in servizio       |   |                                                    |                                                                                                    | Copia le stampe sulla penna USB                      |
| RAIMONDO ORE CEDUTE                                                                                                    | NON DISPONIBILE   |   | Gestione delle Classi con calendario               |                                                                                                    |                                                      |
| RANIERI DISTACCU                                                                                                    | NUN DISPUNIBILE   |   | speciale                                           |                                                                                                    |                                                      |
| 2003                                                                                                    | in servizio       |   | (Sabato libero, Hientri pomeridiani)               |                                                                                                    |                                                      |
| Number of Street                                                                                                    | in servizio       |   | Ore di Lezione settimanali 📊 🚽 🥻                   | 2                                                                                                    | FINE Calus assertions acception adjudate             |
| Provide Street Street                                                                                                    | in servizio       |   | massime per docente 🕛 📥 🔰                          |                                                                                                    | Prine - Salva Conigurazione assenti e Calendario     |
| OWNER DO THE                                                                                                    | in servizio       |   | Cantralla Ora Praihita CLASSE 🔽 🥻                  | 2                                                                                                    | provvisorio                                          |
| SANTARUNE PART TIME                                                                                                    | NUN DISPUNIBILE   |   | Controlla die Proibite CLASSE IV                   | 9                                                                                                    |                                                      |
| SBRANA                                                                                                    | NUN DISPUNIBILE   |   | Gestione dell'Orario Provvisorio.                  |                                                                                                    | ^                                                    |
| SUENZE LEUNICU                                                                                                    | NON DISPUNIBILE   |   |                                                    |                                                                                                    | x x x x x x x                                        |
| SPAGNULU TEUNICU                                                                                                    | NUN DISPUNIBILE   |   | E' possibile definire una lista di Professori no   | n ancora in servizio, e un Calendario                                                                           | ) Settimanale ridotto, per calcolare rapidamente un  |
| Contraction of the local division of the local division of the loc | in servizio       |   | Urario Provvisorio, da adottare solitamente n      | ter primi giorni di Settembre.                                                                                  | monto la Oro in economo dei laro incomonti in altra  |
| A DESCRIPTION OF THE OWNER OF THE OWNER OWNER OF THE OWNER OF THE OWNER OF THE OWNER OF THE OWNER OF THE OWNER OF THE OWNER OF THE OWNER OF THE OWNER OF THE OWNER OF THE OWNER OF THE OWNER OF THE OWNER OF THE OWNER OF THE OWNER OF THE OWNER OF THE OWNER OF THE OWNER OWNER OF THE OWNER OWNER                                                                                                    | in servizio       |   | Classi a cui mancano ure di lezione veng<br>Classi | jono coperte aisponendo opportuna                                                                               | mente le ore in eccesso del loro insegnanti in altre |
| and the second second                                                                                                    | in servizio       |   | Il calcolo dell'Orario Provorisorio tiene conto i  | dei vincoli essenziali (Giorni Liberi . O                                                                       | re Vietate ecc.), ma trascura i vincoli di minore    |
| Laurence.                                                                                                    | in servizio       | _ | importanza (raggruppamento delle Ore e sim         | ili), in modo da fornire rapidamente u                                                                          | n'Orario accettabile per i primi giorni di scuola    |
| Contraction of the second second seco | in servizio       |   | La configurazione dell'Orario definitivo non v     | viene modificata in alcun modo                                                                                  |                                                      |
| Concerning and Concerning and Concer | in servizio       |   | 3                                                  |                                                                                                    |                                                      |
|                                                                                                    | IT SELVIZIU       | ~ |                                                    |                                                                                                    | ~                                                    |

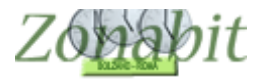

#### Elaborare l'orario provvisorio

A questo punto possiamo spostarci al pannello di elaborazione del provvisorio. Per prima cosa facciamo la prova di fattibilità dei docenti.

Può succedere che qualche professore non passi il test. Nel nostro primo esempio il professor Papa non può essere impegnato per tutti i giorni richiesti in quanto nel provvisorio ha meno ore di quelle che prevede la sua cattedra. Possiamo tranquillamente derogare tutte le condizioni come questa. Nelle schermate successive vedete due casi in cui si è derogato sui giorni impegnati dei docenti.

| -   | ZonabitOrario - Release 6.0.N - Settembre 201                                                             | 6 [istiti | to luigi einaudi -CCl01T5622772_HEINAUDI_1XJJHJCARFCQL5KT3- (01-09-20                                                                                                    | )15)]                                                                           | _                                 |                           |
|-----|----------------------------------------------------------------------------------------------------|-----------|----------------------------------------------------------------------------------------------------|---------------------------------------------------------------------------------|-----------------------------------|---------------------------|
|     | 1                                                                                                    |           |                                                                                                    |                                                                                 |                                   | ×                         |
|     | Come Procedere? RESET !                                                                                   | ?         | Tam tam 🔲 🛛 A fine elaborazione: Tam tam 🗔 Spegni Computer 🗔 Stand                                                                                                    | IBy 🗖                                                                           | Tempo trascorso                   |                           |
| F   | roduzione automatica dell'orario                                                                          |           | Operazione in corso                                                                                                    | Ve                                                                              | di Deroghe Temporanee             | 2 505                     |
| A   | Prova Fattibilità Orario<br>Professori<br>Dessibile                                                       | ?         | Problema corrente Controlla tutte le Cattedre re                                                                                                    |                                                                                 | ai Vincoli                        | r rine                    |
| E   | CALCOLA ORARIO con Tecnica RAPIDA                                                                         |           |                                                                                                    | T                                                                               | Attenzione in p<br>alle deroghe a | articolare<br>utomatiche. |
| A   | tri metodi di calcolo:                                                                                    |           | N Descrizione dell'errore                                                                                                    | Professore o classe                                                             | Quantità                          | Annotazioni               |
| c   | Se avete aggiunto qualche vincolo:<br>CALCOLA ORARIO<br>con Tecnica CONSERVATRICE                         | ?         |                                                                                                    |                                                                                 |                                   |                           |
| C   | Se sapete che l'orario è completamente fattibile:<br>CALCOLA ORARIO<br>con Tecnica MOLTO RAPIDA (Express) |           |                                                                                                    |                                                                                 |                                   |                           |
| -U  | TILITA' per controllo e riepilogo                                                                         |           |                                                                                                    |                                                                                 |                                   |                           |
|     | Report Errori Correnti<br>dell'Orario Anetto delle<br>deroghe                                             | ?         |                                                                                                    |                                                                                 |                                   |                           |
|     | Minimizza rapidamente gli errori residui                                                                  | ?         |                                                                                                    |                                                                                 |                                   |                           |
|     |                                                                                                    |           |                                                                                                    |                                                                                 |                                   | ,                         |
|     | Cosa sta succedendo ? E se non chiude m                                                                   | ai?       |                                                                                                    |                                                                                 |                                   |                           |
| Em  | pri Totali                                                                                                |           |                                                                                                    |                                                                                 |                                   |                           |
| Vin | coli da controllare                                                                                       |           |                                                                                                    |                                                                                 |                                   |                           |
| Ind | ice di complessità generale                                                                               |           | Tech info<br>Errore crítico                                                                                                    |                                                                                 |                                   | 0 %                       |
| Ore | buche da rimuovere                                                                                        | ŵ         | All'inizio, o se avete introdotto nuovi vincoli, PROVATE la fattibilià dell'orario. Se que<br>DELL'ORARIO con una delle due teoriche disponibili (RAPIDA o CONSERVATRICE<br>In qualsiasi momento potete ripetere il Report degli Errori correnti, che vi informa dei v<br>SIIGEFRIMENTD: provate a desenuire le orgazioni del lono ordine. e familiarizzates | esta è confermata, pr<br>E).<br>vincoli non rispettati.<br>vi con il comportame | ocedete al CALCOLO                | CPU<br>Non                |
| Ind | ice di complessità (ore buche)                                                                            |           | Nessuna delle operazioni che potete eseguire qui distrugge o altera la vostra configu<br>volete per rendervi conto della logica di lavoro e della potenza di ZonabitOrario.                                                                                                    | urazione: pertanto po                                                           | tete sperimentare ciò che         | la CPU al<br>massimo      |

Dopo aver fatto l'elaborazione, se desideriamo impegnare i docenti per un numero di giorni preciso gli dovremo aggiungere a mano delle ore a disposizione.

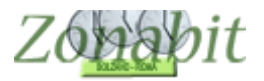

| _              |                                                                                                    |                                                                                                    |                                                                                                    |                                                                                                    |                                       | ×                                                                                                    |
|----------------|----------------------------------------------------------------------------------------------------|----------------------------------------------------------------------------------------------------|----------------------------------------------------------------------------------------------------|----------------------------------------------------------------------------------------------------|---------------------------------------|----------------------------------------------------------------------------------------------------|
|                | Come Procedere?                                                                                                    | Tam tam 🔲 A fine elaborazione: Tam                                                                                                    | n tam 🥅 SpegniComputer 🗌                                                                                                    | Stand By                                                                                                    | Tempo trascorso Ore                   | : 00:00:37                                                                                                    |
|                |                                                                                                    | Problema corrente                                                                                                    | > PAPA ?                                                                                                    | v<br>e                                                                                                    | Vedi Deroghe Temporanee<br>ai Vincoli | ?                                                                                                    |
|                |                                                                                                    | Test in corso per: PAPA                                                                                                    |                                                                                                    |                                                                                                    |                                       |                                                                                                    |
| Г              | -                                                                                                    |                                                                                                    |                                                                                                    |                                                                                                    |                                       |                                                                                                    |
|                | Problemi Critici                                                                                                    |                                                                                                    |                                                                                                    |                                                                                                    |                                       |                                                                                                    |
|                | Indice di complessità generale 50                                                                                                    | Elaborazione in corso: attendere la soluzione de                                                                                                    | i vincoli (per il momento nessun                                                                                                    | problema bloccante).                                                                                                    |                                       |                                                                                                    |
|                |                                                                                                    | ALTRIVINCOLI - problemi che impediscon                                                                                                    | Professore o classe                                                                                                    | Frequenza   Anno                                                                                                    | otazioni                              | Tipologia                                                                                                    |
|                | Se l'indice di complessità generale è elevato, gli errori                                                                                                    | GIORNATE impegnate nella settimana: num                                                                                                    | PAPA                                                                                                    | 1 2 inv                                                                                                    | ece di 3                              | grave                                                                                                    |
|                | BESET I                                                                                                    |                                                                                                    |                                                                                                    | -                                                                                                    |                                       |                                                                                                    |
|                | Vedi lista completa                                                                                                    |                                                                                                    |                                                                                                    |                                                                                                    |                                       |                                                                                                    |
|                | Vedi alternative possibili ?                                                                                                    |                                                                                                    |                                                                                                    |                                                                                                    |                                       |                                                                                                    |
|                | 2                                                                                                    |                                                                                                    |                                                                                                    |                                                                                                    |                                       |                                                                                                    |
|                | GIORNATE impegnate nella settimana: numero                                                                                                    |                                                                                                    |                                                                                                    |                                                                                                    |                                       |                                                                                                    |
|                | enato                                                                                                    |                                                                                                    |                                                                                                    |                                                                                                    |                                       |                                                                                                    |
| Tre            |                                                                                                    |                                                                                                    |                                                                                                    |                                                                                                    |                                       |                                                                                                    |
|                |                                                                                                    |                                                                                                    |                                                                                                    |                                                                                                    |                                       |                                                                                                    |
| Vir            |                                                                                                    |                                                                                                    |                                                                                                    |                                                                                                    |                                       |                                                                                                    |
| Pre            | ~                                                                                                    |                                                                                                    |                                                                                                    |                                                                                                    |                                       |                                                                                                    |
|                | Classe   Professore PAPA                                                                                                    | ✓ Laboratorio                                                                                                    | •                                                                                                    | Palestra o<br>Locale comune                                                                                                    | •                                     | ?                                                                                                    |
| Ore            | Lunedi Martedi<br>2Mora (B)                                                                                                    | Mercoledì Giovedì                                                                                                    | Venerdi                                                                                                    |                                                                                                    |                                       | Ammetti Deroga                                                                                                    |
|                | Ora 1 Reliaione                                                                                                    |                                                                                                    | 5Mara (B)                                                                                                    |                                                                                                    |                                       | selezionati                                                                                                    |
| Inc            | Ora 2                                                                                                    |                                                                                                    | Poliziono                                                                                                    |                                                                                                    |                                       |                                                                                                    |
|                |                                                                                                    | and the second second se | neligione                                                                                                    |                                                                                                    |                                       |                                                                                                    |
|                | Ora 3                                                                                                    |                                                                                                    |                                                                                                    |                                                                                                    |                                       | Seleziona tutti o                                                                                                    |
|                | n به ع                                                                                                    |                                                                                                    |                                                                                                    |                                                                                                    | -                                     | Seleziona tutti o                                                                                                    |
| N.             | Ora 3<br>Problemi Critici<br>Deroga automatica dove possibile [] ?                                                                                                    | Problema corrente: RAIMO                                                                                                    |                                                                                                    |                                                                                                    | -                                     | Seleziona tutti o                                                                                                    |
| A              | Problemi Critici<br>Deroga automatica dove possibile [?<br>ndice di complessità generale 9 6 7                                                                                                    | Problema corrente: RAIMO<br>Elaborazione in corso: attendere la soluzione dei v                                                                                                    | incoli (per il momento nessun pr                                                                                                    | oblema bloccante).                                                                                                    | <u> </u>                              | Seleziona tutti o                                                                                                    |
| In             | Ora 3<br>Problemi Critici<br>Deroga automatica dove possibile [?]<br>ndice di complessità generale 9                                                                                                    | Problema corrente: RAIMO<br>Ilaborazione in corso: attendere la soluzione dei v<br>ALTRI VINCOLI - problemi che impediscon                                                                                                    | incoli (per il momento nessun pr                                                                                                    | oblema bloccante).<br>Frequenza Annota                                                                                                  | zioni T                               | Seleziona tutti o                                                                                                    |
| In             | Problemi Critici<br>Deroga automatica dove possibile [?<br>ndice di complessità generale 9 6 7 6<br>e l'indice di complessità generale è elevato, gli errori                                                                                                    | Problema corrente: RAIMO<br>Elaborazione in corso: attendere la soluzione dei v<br>ALTRI VINCOLI - problemi che impediscon<br>ORE PROIBITE / Giorno Libero non rispettati<br>GIDENNETE romegnate nella sottorazia rum                                                                                                    | incoli (per il momento nessun pr<br>Professore o classe                                                                                                    | oblema bloccante).<br>Frequenza Annota<br>2 ME:2                                                                                        | zioni T                               | Seleziona tutti o<br>Seleziona tutti o<br>ipologia<br>medio<br>grave                                                                                                    |
| In<br>So<br>pi | Problemi Critici<br>Deroga automatica dove possibile ?<br>ndice di complessità generale 9 6 7<br>e l'indice di complessità generale è elevato, gli errori<br>nù frequenti possono essere insolubili.                                                                                                    | Problema corrente: RAIMO<br>Elaborazione in corso: attendere la soluzione dei v<br>ALTRI VINCOLI - problemi che impediscon<br>ORE PROIBITE / Giorno Libero non rispettati<br>GIORNATE impegnate nella settimana num<br>TRASFERIMENTO SEDE (mancano ore bu                                                                                                    | incoli (per il momento nessun pro<br>Professore o classe  <br>RAIMO<br>RAIMO                                                                                 | oblema bloccante).<br>Frequenza Arnota<br>2 ME:2<br>1 Sinver<br>1 B <sup>AC</sup> 7                                                     | zioni T<br>e di 4<br>NDO MARIO        | Seleziona tutti o                                                                                                    |
| In<br>So<br>pi | Problemi Critici  Deroga automatica dove possibile ?  dice di complessità generale 9 2 2  e l'indice di complessità generale è elevato, gli errori iù frequenti possono essere insolubili.  RESET ! ?  Vedi lista completa                                                                                                    | Problema corrente: RAIMO<br>Elaborazione in corso: attendere la soluzione dei v<br>ALTRI VINCOLI - problemi che impediscon<br>ORE PROIBITE / Giorno Libero non rispettati<br>GIORNATE impegnate nella settimana: num<br>TRASFERIMENTO SEDE (mancano ore bu                                                                                                    | incoli (per il momento nessun pr<br>Professore o classe  <br>RAIMO<br>RAIMO<br>RAIMO                                                                         | oblema bloccante).<br>Frequenza Annota<br>2 ME:2<br>1 Sinvec<br>1 R <sup>2</sup> 7                                                      | zioni T<br>e di 4<br>NDO MARIO        | Seleziona tutti o<br>Seleziona tutti o<br>pologia<br>medio<br>grave<br>grave                                                                                                    |
| In<br>Si<br>pi | Problemi Critici  Peroga automatica dove possibile ?  dice di complessità generale 9   findice di complessità generale è elevato, gli errori  fiù frequenti possono essere insolubili.  RESET ! ? Vedi lista completa Vedi alternative possibili ?                                                                                                    | Problema corrente: RAIMO<br>Elaborazione in corso: attendere la soluzione dei v<br>ALTRI VINCOLI - problemi che impediscon<br>ORE PROIBITE / Giorno Libero non rispettati<br>GIORNATE impegnate nella settimana rum.<br>TRASFERIMENTO SEDE (mancano ore bu                                                                                                    | incoli (per il momento nessun pr<br>Professore o classe J<br>RAIMO<br>RAIMO<br>RAIMO                                                                         | oblema bloccante).<br>Frequenza Annota<br>2 ME:2<br>1 3inver<br>1 BA 7                                                                  | zioni T<br>e di 4<br>NDO MARIO        | Seleziona tutti o                                                                                                    |
| In<br>So<br>pi | Problemi Critici  Peroga automatica dove possibile ?  adice di complessità generale 9  e l'indice di complessità generale è elevato, gli errori iù frequenti possono essere insolubili.  RESET! ? Vedi lista completa Vedi alternative possibili ?                                                                                                    | Problema corrente: RAIMO<br>Elaborazione in corso: attendere la soluzione dei v<br>ALTRI VINCOLI - problemi che impediscon<br>ORE PROIBITE / Giorno Libero non rispettati<br>GIORNATE impegrate nella settimana num.<br>TRASFERIMENTO SEDE (mancano ore bu                                                                                                    | incoli (per il momento nessun pr<br>Professore o classe  <br>RAIMO<br>RAIMO<br>RAIMO                                                                         | oblema bloccante).<br>Frequenza Annota<br>2 ME:2<br>1 3invec<br>1 B <sup>0</sup>                                                        | zioni T<br>e di 4<br>NDO MARIO        | Seleziona tutti o<br>Seleziona tutti o<br>ipologia<br>medio<br>grave<br>grave                                                                                                    |
| In<br>Si<br>pi | Problemi Critici  Deroga automatica dove possibile ?  dice di complessità generale 9  refindice di complessità generale è elevato, gli errori iù frequenti possono essere insolubili.  RESET ! ? Vedi lista completa Vedi alternative possibili I IIIIIIIIIIIIIIIIIIIIIIIIIIIIIIII                                                                                                    | Problema corrente: RAIMO<br>Elaborazione in corso: attendere la soluzione dei v<br>ALTRI VINCOLI - problemi che impediscon<br>ORE PROIBITE / Giorno Libero non rispettati<br>GIORNATE impegnate nella settimana, num.<br>TRASFERIMENTO SEDE (mancano ore bu                                                                                                    | incoli (per il momento nessun pr<br>Professore o classe  <br>RAIMO<br>RAIMO                                                                                  | oblema bloccante).<br>Frequenza Arnota<br>1 British<br>1 British                                                                        | zioni T<br>e di 4<br>NDO MARIO        | Seleziona tutti o<br>Seleziona tutti o<br>Seleziona tut                                                                                                    |
| In<br>Si<br>pi | Problemi Critici  Deroga automatica dove possibile ?  dice di complessità generale 9 ?  findice di complessità generale è elevato, gli errori  fiù frequenti possono essere insolubili.  RESET ! ?  Vedi lista completa  Vedi alternative possibili ?  IURNATE impegnate nella settimana: numero  rrato                                                                                                    | Problema corrente: RAIMO<br>Elaborazione in corso: attendere la soluzione dei v<br>ALTRI VINCOLI - problemi che impediscon<br>ORE PROIBITE / Giorno Libero non rispettati<br>GIORNATE impegnale nella settimana num<br>TRASFERIMENTO SEDE (mancano ore bu                                                                                                    | incoli (per il momento nessun pr<br>Professore o classe  <br>RAIMO<br>RAIMO<br>RAIMO                                                                         | oblema bloccante).<br>Frequenza Annota<br>2 ME:2<br>1 3invec<br>1 R <sup>2</sup> 7                                                      | zioni T<br>e di 4<br>NDO MARIO        | Seleziona tutti o<br>Seleziona tutti o<br>ipologia<br>medio<br>grave<br>grave                                                                                                    |
| In<br>Sr<br>pi | Problemi Critici  Deroga automatica dove possibile ?  ndice di complessità generale 9 %  re l'indice di complessità generale è elevato, gli errori nù frequenti possono essere insolubili.  RESET!? Vedi lista completa Vedi alternative possibili  Vedi alternative possibili                                                                                                    | Problema corrente: RAIMO<br>Elaborazione in corso: attendere la soluzione dei v<br>ALTRI VINCOLI - problemi che impediscon<br>ORE PROIBITE / Giorno Libero non rispettati<br>GIORNATE impegnate nella settimana rum.<br>TRASFERIMENTO SEDE (mancano ore bu                                                                                                    | incoli (per il momento nessun pr<br>Professore o classe J,<br>RAIMO<br>RAIMO<br>RAIMO                                                                        | oblema bloccante).<br>Frequenza Annota<br>2 ME:2<br>1 3 inver<br>1 BA                                                                   | zioni T<br>e di 4<br>NDO MARIO        | Seleziona tutti o<br>D X ipologia medio grave grave                                                                                                    |
| In<br>Si<br>pi | Problemi Critici  Deroga automatica dove possibile ?  ndice di complessità generale 9  re l'indice di complessità generale è elevato, gli errori nù frequenti possono essere insolubili.  RESET!? Vedi lista completa Vedi alternative possibili                                                                                                    | Problema corrente: RAIMO<br>Elaborazione in corso: attendere la soluzione dei v<br>ALTRI VINCOLI - problemi che impediscon<br>ORE PROIBITE / Giorno Libero non rispettati<br>GIORNATE impegrate nella settimana num<br>TRASFERIMENTO SEDE (mancano ore bu                                                                                                    | incoli (per il momento nessun pr<br>Professore o classe  <br>RAIMO<br>RAIMO<br>RAIMO                                                                         | oblema bloccante).<br>Frequenza Annota<br>2 ME:2<br>1 3invec<br>1 BA                                                                    | zioni T<br>e di 4<br>NDO MARIO        | Seleziona tutti o<br>ipologia<br>medio<br>grave<br>grave                                                                                                    |
| In<br>S.<br>pi | Problemi Critici  Deroga automatica dove possibile ?  ndice di complessità generale 9 %  re l'indice di complessità generale è elevato, gli errori iù frequenti possono essere insolubili.  RESET ! ?  Vedi lista completa Vedi alternative possibili ?  IURNATE impegnate nella settimana: numero rrato                                                                                                    | Problema corrente: RAIMO<br>Elaborazione in corso: attendere la soluzione dei v<br>ALTRI VINCOLI - problemi che impediscon<br>ORE PROIBITE / Giorno Libero non rispettati<br>GIORNATE impegnate nella settimana: num.<br>TRASFERIMENTO SEDE (mancano ore bu                                                                                                    | incoli (per il momento nessun pro<br>Professore o classe A<br>RAIMO<br>RAIMO<br>RAIMO                                                                        | oblema bloccante).<br>Frequenza Annota<br>2 ME:2<br>1 Bo                                                                                | zioni T<br>e di 4<br>NDO MARIO        | Seleziona tutti o<br>D X ipologia grave grave                                                                                                    |
| In<br>Si<br>pi | Problemi Critici  Deroga automatica dove possibile ?  ndice di complessità generale 9 %  findice di complessità generale è elevato, gli errori iù frequenti possono essere insolubili.  RESET ! ?  Vedi lista completa Vedi alternative possibili  I IIIIIIIIIIIIIIIIIIIIIIIIIIIIIII                                                                                                    | Problema corrente: RAIMO<br>Elaborazione in corso: attendere la soluzione dei v<br>ALTRI VINCOLI - problemi che impediscon<br>ORE PROIBITE / Giorno Libero non rispettati<br>GIORNATE impegnate nella settimana rum.<br>TRASFERIMENTO SEDE (mancano ore bu                                                                                                    | incoli (per il momento nessun pr<br>Professore o classe )<br>RAIMO<br>RAIMO<br>RAIMO                                                                         | oblema bloccante).<br>Frequenza Annota<br>2 ME:2<br>1 BA 7                                                                              | zioni T<br>e di 4<br>NDO MARIO        | Seleziona tutti o<br>pologia<br>medio<br>grave<br>grave                                                                                                    |
| In<br>Spi      | Problemi Critici  Deroga automatica dove possibile ?  ndice di complessità generale 9  re l'indice di complessità generale è elevato, gli errori iù frequenti possono essere insolubili.  RESET!??  Vedi lista completa Vedi alternative possibili  Classe Professore RAIMO                                                                                                    | Problema corrente: RAIMO<br>Elaborazione in corso: attendere la soluzione dei v<br>ALTRI VINCOLI - problemi che impediscon<br>ORE PROIBITE / Giorno Libero non rispettati<br>GIORNATE impegnate nella settimana num.<br>TRASFERIMENTO SEDE (mancano ore bu                                                                                                    | incoli (per il momento nessun pr<br>Professore o classe ),<br>RAIMO<br>RAIMO<br>RAIMO                                                                        | oblema bloccante).<br>Frequenza Annota<br>2 ME:2<br>1 3 mver<br>1 8 7<br>1 8 7<br>1 9<br>Palestra o<br>ocale comune                     | zioni T<br>e di 4<br>NDO MARIO        | Seleziona tutti o  ipologia medio grave grave                                                                                                    |
| In<br>S.<br>pi | Problemi Critici  Deroga automatica dove possibile ?  ndice di complessità generale 9  re l'indice di complessità generale è elevato, gli errori nù frequenti possono essere insolubili.  RESET!? Vedi lista completa Vedi alternative possibili  Classe Professore RAIMO Luned Martedi 20com Ci                                                                                                    | Problema corrente: RAIMO<br>Elaborazione in corso: attendere la soluzione dei v<br>ALTRI VINCOLI - problemi che impediscon<br>ORE PROIBITE / Giorno Libero non rispettati<br>GIORINATE impegrate nella settimana num<br>TRASFERIMENTO SEDE (mancano ore bu<br>Mascale di Giovedi                                                                                                    | incoli (per il momento nessun pr<br>Professore o classe<br>RAIMO<br>RAIMO<br>RAIMO<br>Venerdi<br>2Etur (C)                                                   | oblema bloccante).<br>Frequenza Annota<br>2 ME:2<br>1 3invec<br>1 BAT                                                                   | zioni T<br>e di 4<br>NDO MARIO        | Seleziona tutti o  Seleziona tutti o  ipologia medio grave grave grave                                                                                                    |
|                | Problemi Critici  Deroga automatica dove possibile ?  ndice di complessità generale 9  re l'indice di complessità generale è elevato, gli errori iù frequenti possono essere insolubili.  RESET ! ?  Vedi lista completa Vedi alternative possibili ?  I U Vedi alternative possibili ?  I U Vedi alternative possibili ?  I U Vedi alternative possibili ?  I U Vedi alternative possibili ?  I U Vedi alternative possibili ?  I U Vedi alternative possibili ?  I U Vedi alternative possibili U Vedi alternative possibili ?  I U Vedi alternative possibili ?  I Vedi alternative possibili ?  I Vedi alternative possibili ?  I Vedi | Problema corrente: RAIMO<br>Elaborazione in corso: attendere la soluzione dei v<br>ALTRI VINCOLI - problemi che impediscon<br>ORE PROIBITE / Giorno Libero non rispettati<br>GIORINATE impegnate nella settimana num.<br>TRASFERIMENTO SEDE (mancano ore bu<br>Laboratorio<br>Mercoledi Giovedi<br>cno                                                                                                    | Incoli (per il momento nessun pro<br>Professore o classe AMMO<br>RAIMO<br>RAIMO<br>Ala Chimica E Tecno                                                       | oblema bloccante).<br>Frequenza Annota<br>2 ME:2<br>1 Sinvee<br>1 Berrore<br>Palestra o<br>ocale comune                                 | zioni T<br>e di 4<br>NDO MARIO        | Seleziona tutti o<br>pologia<br>medio<br>grave<br>grave<br>grave<br>Parenti<br>Parenti<br>P |
|                | Problemi Critici  Deroga automatica dove possibile ?  dice di complessità generale 9  re l'indice di complessità generale è elevato, gli errori iù frequenti possono essere insolubili.  RESET I ?  Vedi lista completa Vedi alternative possibili  I I I I I I I I I I I I I I I I I I                                                                                                    | Problema corrente: RAIMO<br>Elaborazione in corso: attendere la soluzione dei v<br>ALTRI VINCOLI - problemi che impediscon<br>ORE PROIBITE / Giorno Libero non ispettati<br>GIORNATE impegnate nella settimana: num.<br>TRASFERIMENTO SEDE (mancano ore bu<br>Laboratorio<br>Mercoledi<br>Giovedi<br>crio<br>2 Etur (C)                                                                                                    | incoli (per il momento nessun pro<br>Professore o classe AMO<br>RAIMO<br>RAIMO<br>RAIMO<br>ZEtur (C)<br>A013 Chimica E Tecno                                 | oblema bloccante).<br>Frequenza Annota<br>2 ME:2<br>1 80<br>1 80<br>Palestra o<br>ocale comune                                          | zioni T<br>e di 4<br>NDO MARIO        | Seleziona tutti o<br>pologia<br>medio<br>grave<br>grave<br>grave<br>P<br>Ammetti Deroga<br>per gli errori<br>selezionati                                                                                                    |
|                | Problemi Critici  Peroga automatica dove possibile ?  I Deroga automatica dove possibile ?  I Deroga automat | Problema corrente: RAIMO Elaborazione in corso: attendere la soluzione dei v ALTRI VINCOLI - problemi che impediscon ORE PROIBITE / Giorno Libero non rispettati GIORNATE impegnate nella settimana num. TRASFERIMENTO SEDE (mancano ore bu Laboratorio Mercoledi Giovedi cno 2Etur (C) AD13 Chimica E I Cambio plesso                                                                                                    | incoli (per il momento nessun pri<br>Professore o classe J.<br>RAIMO<br>RAIMO<br>RAIMO<br>Veneti<br>Veneti<br>A013 Chimica E Tecno<br>ecno                   | oblema bloccante).<br>Frequenza Annota<br>2 ME:2<br>3 mver<br>1 BA 3<br>Palestra o<br>ocale comune                                      | zioni T<br>e di 4<br>NDO MARIO        | Seleziona tutti o<br>ipologia<br>medio<br>grave<br>grave<br>grave<br>grave<br>per gi errori<br>selezionati<br>Selecionati oli gi<br>errori                                                                                                    |
|                | Problemi Critici  Peroga automatica dove possibile ?  Idice di complessità generale 9  Idice di complessità generale è elevato, gli errori  RESET!?  Vedi lista completa Vedi alternative possibili  Classe Professore RAIMO  Luned Marted  Dra 1  A013 Chimica E Ter  Dra 2  Dra 4  A013 Chimica E Ter  Dra 3  Dra 4  A013 Chimica E Ter  Dra 3  Dra 4  A013 Chimica E Ter  Dra 3  Dra 4  A013 Chimica E Ter  Dra 3  Dra 4  A013 Chimica E Ter  Dra 3  Dra 4  A013 Chimica E Ter  Dra 3  Dra 4  A013 Chimica E Ter  Dra 3  Dra 4  A013 Chimica E Ter  Dra 3  Dra 4  A013 Chimica E Ter  Dra 3  Dra 4  A013 Chimica E Ter  Dra 5  Classe  Dra 5  Classe  Dra 5  Classe  Dra 4  A013 Chimica E Ter  Dra 5  Classe  Dra 4  A013 Chimica E Ter  Dra 5  Dra 4  A013 Chimica E Ter  Dra 5  Dra 4  A013 Chimica E Ter  Dra 5  Dra 4  A013 Chimica E Ter  Dra 5  Dra 4  Dra 5  Dra 4  Dra 5  Dra 4  Dra 5  Dra 4  Dra 5  Dra 4  Dra 5  Dra 4  Dra 5  Dra 4  Dra 5  Dra 4  Dra 5  Dra 4  Dra 5  Dra 4  Dra 5  Dra 4  Dra 5  Dra 5  Dr | Problema corrente: RAIMO Elaborazione in corso: attendere la soluzione dei v ALTRI VINCOLI - problemi che impediscon ORE PROIBITE / Giorno Libero non rispettati GIORINATE impegrate nella settimana num TRASFERIMENTO SEDE (mancano ore bu Laboratorio Mercoledi Giovedi cno ADT 2Etur (C) 28com (D)                                                                                                    | incoli (per il momento nessun pro Professore o classe ] RAIMO RAIMO RAIMO Venerd 2Etur (C) A013 Chimica E Tecno ecno 2Ccom (C) A013 Chimica E Tecno          | oblema bloccante).<br>Frequenza Annota<br>2 ME:2<br>1 3invec<br>1 84 7<br>Palestra o<br>ocale comune                                    | zioni T<br>e di 4<br>NDO MARIO        | Seleziona tutti o                                                                                                    |
|                | Problemi Critici  Deroga automatica dove possibile ?  rdice di complessità generale 9  re l'indice di complessità generale è elevato, gli errori  RESET !  Vedi lista completa Vedi alternative possibili  Classe Vedi alternative possibili  Classe Professore RAIMO Luned Marted  Ora 1  Ora 2  A013 Chimica E Tero Ora 3  Ora 4  A013 Chimica E Tero Ora 5  Ora 5  Classe Com (D)                                                                                                    | Problema corrente: RAIMO Elaborazione in corso: attendere la soluzione dei v ALTRI VINCOLI - problemi che impediscon ORE PROIBITE / Giorno Libero non rispettati GIORNAT E impegrate nella settimaria num. TRASFERIMENTO SEDE (mancano ore bu Laboratorio Mercoledi Giovedi cno AD13 Chimica E T Cambio plesse cno AD13 Chimica E T Ecno AD13 Chimica E T Cambio plesse                                                                                                    | incoli (per il momento nessun pro<br>Professore o classe  <br>RAIMO<br>RAIMO<br>RAIMO<br>A013 Chimica E Tecno<br>ecno<br>ecno                                | oblema bloccante).<br>Frequenza Annota<br>2 ME:2<br>1 3invec<br>1 80 7<br>0<br>0<br>0<br>0<br>0<br>0<br>0<br>0<br>0<br>0<br>0<br>0<br>0 | zioni T<br>e di 4<br>NDO MARIO        | Seleziona tutti o<br>ipologia medio<br>grave grave g                                                                                                    |
|                | Problemi Critici  Deroga automatica dove possibile ?  rdice di complessità generale 9  re l'indice di complessità generale è elevato, gli errori iù frequenti possono essere insolubili.  RESET ! ?  Vedi lista completa Vedi alternative possibili ?  I UCASSE Professore RAIMO Luned Marted Dra 1 Dra 2 Luned Marted Dra 1 Dra 2 Luned Marted Dra 1 Dra 2 Luned A013 Chimica E Ter Dra 3 Dra 4 Dra 5 A013 Chimica E Ter Dra 5 A013 Chimica E Ter Dra 5 Dra 6 Dra 6 Dra 7                                                                                                    | Problema corrente: RAIMO Elaborazione in corso: attendere la soluzione dei v ALTRI VINCOLI - problemi che impediscon ORE PROIBITE / Giorno Libero non rispettati GIORINATE impegnate nella settimana num. TRASFERIMENTO SEDE (mancano ore bu INASFERIMENTO SEDE (mancano ore bu Laboratorio Laboratorio Mercoledi Giovedi Giovedi Cno A013 Chimica E T ecno A013 Chimica E T ecno                                                                                                    | incoli (per il momento nessun pro Professore o classe RAIMO RAIMO RAIMO Venerdi Venerdi A013 Chimica E Tecno ecno 2Ccom (C) A013 Chimica E Tecno             | oblema bloccante).<br>Frequenza Annota<br>2 ME:2<br>1 Sinvec<br>1 Reference<br>Palestra o<br>ocale comune                               | zioni T<br>e di 4<br>NDO MARIO        | Seleziona tutti o<br>pologia<br>medio<br>grave<br>grave<br>grave<br>grave<br>P<br>Ammetti Deroga<br>per gli errori<br>selezionati<br>Selezionati                                                                                                    |
|                | Problemi Critici  Deroga automatica dove possibile ?  rdice di complessità generale 9  re l'indice di complessità generale è elevato, gli errori iù frequenti possono essere insolubili.  RESET I ?  Vedi lista completa Vedi alternative possibili ?  Classe Professore RAIMO Luned Martedi Ora 1  Classe Professore RAIMO Luned Martedi Ora 1  Classe Professore RAIMO Luned Martedi Ora 1  Classe Professore RAIMO Luned Martedi Ora 1  Classe Professore RAIMO Luned Martedi Ora 1  Classe Professore RAIMO Luned A013 Chimica E Tet Ora 3  Ora 4  A013 Chimica E Tecno Ora 6  Dra 7                                                                                                    | Problema corrente: RAIMO Elaborazione in corso: attendere la soluzione dei v ALTRI VINCOLI - problemi che impediscon ORE PROIBITE / Giorno Libero non rispettati GIORNATE impegnate rella settimana rum. TRASFERIMENTO SEDE (mancano ore bu RASFERIMENTO SEDE (mancano ore bu Laboratorio Mercoled) Gioved) Gioved) Cno AD13 Chimica E Tecno AD13 Chimica E Tecno AD13 Chimica E Tecno                                                                                                    | incoli (per il momento nessun pri<br>Professore o classe J.<br>RAIMO<br>RAIMO<br>RAIMO<br>AIMO<br>Venerdi<br>Venerdi<br>A013 Chimica E Tecno<br>ecno<br>ecno | oblema bloccante).<br>Frequenza Annota<br>2 ME:2<br>1 BA 7<br>Palestra o<br>ocale comune                                                | zioni T<br>e di 4<br>NDO MARIO        | Seleziona tutti o<br>ipologia<br>medio<br>grave<br>grave<br>grave<br>grave<br>Per gi errori<br>selezionati<br>Selecionati oli gli                                                                                                    |

Terminato il test dei docenti passiamo ad elaborare con tecnica rapida.

Potrebbero apparire dei vincoli che il programma non riesce a risolvere.

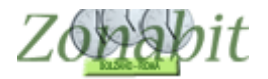

Vediamo alcuni dei casi più frequenti e come possiamo risolverli.

L'errore più frequente riguarda il CALENDARIO CLASSE.

Ci sono classi che sul provvisorio non è possibile coprire interamente coi docenti presenti a scuola pertanto il loro calendario non è coperto per tutte le ore.

In tal caso occorre deroga il calendario delle classi in modo che il programma chiuda in ogni caso un provvisorio. Nelle ore che resteranno vuote nelle classi potremo poi a mano aggiungere qualche docente a disposizione.

Nel nostro primo esempio si vede che la 2E resta con un paio di ultime ore scoperte. Deroghiamo e proseguiamo.

Ripetiamo queste deroghe per tutte le classi che ci segnale il programma: conviene derogare un calendario alla volta. Potrebbero esserci molte classi e molte ore da derogare, occorre avere pazienza e farle una ad una.

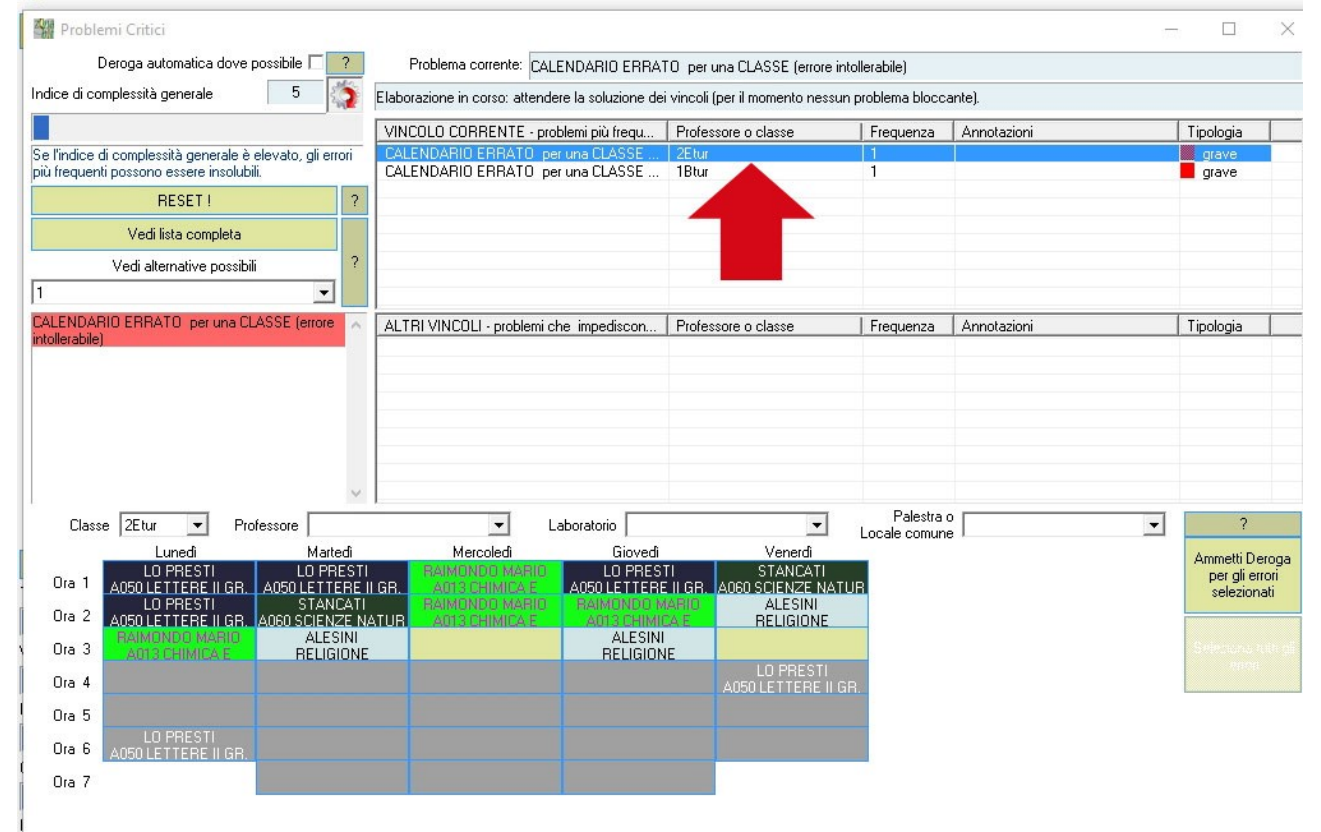

Dopo aver derogato questi calendari il problema potrebbe spostarsi ad un altro vincolo. In genere succede alle scuole su più plessi. Ed il vincolo è il TRASFERMENTO PLESSO. Anche qui, se dopo qualche minuto il programma non passa al vincolo successivo occorre derogare qualcosa, spesso anche in questo caso l'errore riguarda il calendario delle classi come nell'esempio.

| Come Procedere?                                                                                       | Tam tam 🔲 A fine elaborazione: Tam tam 🗔 Spegni Computer 🗔 Stand By                                                                                       | Temp             | po trascorso                 | re: 00:00:29 |
|----------------------------------------------------------------------------------------------------|----------------------------------------------------------------------------------------------------|------------------|------------------------------|--------------|
| Problemi Critici — — X<br>Deroga automatica dove possibile [?<br>ndice di complessità generale 1      | Operazione in corso Elaborazione orario (tecnica Rapida)<br>Problema corrente TRASFERIMENTO PLESSO<br>Vincolo in corso di soluzione: TRASFERIMENTO PLESSO | Vedi Dero        | oghe Temporane<br>ai Vincoli | e ?          |
| Se l'indice di complessità generale è elevato, gli errori<br>più frequenti possono essere insolubili. | N Descrizione dell'errore Pro                                                                                                    | fessore o classe | Quantità                     | Annotazion   |

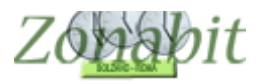

| Problemi Critici                                                                                      |                                                                          |                                  |                             | 3               | - 🗆            |
|----------------------------------------------------------------------------------------------------|--------------------------------------------------------------------------|----------------------------------|-----------------------------|-----------------|----------------|
| Deroga automatica dove possibile 🗖 🤗                                                                  | Problema corrente: TRASFERIMENTO SE                                      | EDE (mancano ore buche o tra     | sferimento vietato          | )               |                |
| Indice di complessità generale 4                                                                      | Elaborazione in corso: attendere la soluzione de                         | i vincoli (per il momento nessun | problema blocca             | nte).           |                |
|                                                                                                    | VINCOLO CORRENTE - problemi più frequ                                    | Professore o classe              | Frequenza                   | Annotazioni     | Tipologia      |
| Se l'indice di complessità generale è elevato, gli errori<br>più frequenti possono essere insolubili. | TRASFERIMENTO SEDE (mancano ore bu<br>TRASFERIMENTO SEDE (mancano ore bu | LO PRI<br>LAST LA                | 14<br>6                     | LO PRI<br>LASTE | grave<br>grave |
| RESET! ?                                                                                              | TRASPERIMENTO SEDE (mancano ore bu                                       |                                  |                             | LANTI           | grave          |
| Vedi lista completa                                                                                   |                                                                          |                                  |                             |                 |                |
| Vedi alternative possibili ?                                                                          |                                                                          |                                  |                             |                 |                |
| 18 💌                                                                                                  |                                                                          | 1 2                              |                             |                 |                |
| CALENDARIO ERRATO per una CLASSE (errore                                                              | ALTRI VINCOLI - problemi che impediscon                                  | Professore o classe              | Frequenza                   | Annotazioni     | Tipologia      |
| Intollerabilej                                                                                        | CALENDARIO ERRATO per una CLASSE                                         | 1Etur                            | 12                          |                 | grave          |
|                                                                                                    | ORE PROIBITE / Giorno Libero non rispettati                              | LASTE                            | 12                          | MA:1 GI:2       | medio          |
|                                                                                                    | CALENDARIO ERRATO per una CLASSE                                         | 1Btur                            | 5                           |                 | grave          |
|                                                                                                    | CALENDARIU ERRATU per una CLASSE                                         | 2Mgra                            | 3                           |                 | grave          |
|                                                                                                    | URE IN UNA CLASSE eccessive in un giorno                                 | LU PRI                           | 2                           | 1Etur           | medio          |
|                                                                                                    | URE PRUBITE / Giorno Libero non rispettati                               | BARSE                            | 1                           | ME:1            | medio          |
|                                                                                                    | LUCALI IN CUMUNE Eccesso classi presenti                                 | 2Mgra                            | 1                           | PALESTRA        | grave          |
|                                                                                                    | LUCALI IN COMUNE Eccesso classi presenti                                 | 4lsoc                            | 1                           | PALESTRA        | grave          |
| ~                                                                                                    | RIENTRI IN CLASSE Superato il limite setti                               | LASTE                            | 1                           | 1Etur           | lieve          |
| Classe 1Etur 💌 Professore                                                                             | ✓ Laboratorio                                                            | •                                | Palestra o<br>Locale comune | ·               | ?              |

Proseguiamo con il lavoro finché non riusciamo a terminare l'elaborazione.

Successivamente osserviamo l'orario elaborato.

Se non ci sono altri vincoli da aggiungere possiamo procedere alla stampa del provvisorio.

Se vogliamo possiamo aggiungere a mano sulla stampa prescelta (generalmente la stampa è "Tabella Orario Globale") le ore a disposizione che desideriamo aggiungere ai docenti per dare a tutti il medesimo numero di ore nella settimana.

Per questa operazione possiamo utilizzare anche la stampa "Orario Disposizione Provvisorio" che ci fornisce un riepilogo delle ore in cui i docenti sono impegnati e delle ore di cattedra.

*E' importante ricordare che l'orario ottenuto è PROVVISORIO pertanto non potrà essere perfettamente bilanciato tra tutti i docenti.* 

Esso costituisce un'approssimazione dell'orario che può poi essere sistemata a mano per esigenze particolari tramite il pannello di spostamento manuale oppure direttamente sulla stampa prescelta.

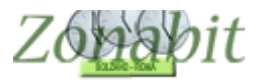

#### Inserire l'Accoglienza nell'orario Provvisorio

Quasi tutte le scuole nei primi giorni di scuola organizzano attività particolari di solito denominate "Accoglienza" (in seguito sarà questo il nome utilizzato per tali attività nel tutorial) per ricevere gli studenti e i genitori delle classi prime ed illustrare loro la scuola, i docenti, i regolamenti e le varie attività.

Solitamente queste attività vengono svolte dal coordinatore di classe che quindi per la prima settimana di scuola deve avere certe ore impegnate in classi prefissate ed orari prefissati.

ZonabitOrario vi fornisce la possibilità di gestire agevolmente queste ore sull'orario provvisorio. Seguendo questo tutorial passo passo potrete configurare correttamente.

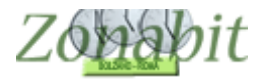

#### Punto 1: creare la materia specifica

Dal pannello di configurazione spostarsi al punto 3 (Dizionario Materie). Creare una nuova materia. Nell'esempio denominata Accoglienza.

| Aggiupta di upa materia dalle                                                                                                    | Nomi delle Materie in                                                                                                    | Tipologia                                        | Anche sempre ultim             | Attività non didattica | Attività accumulabile | ?                                                                                                    |
|----------------------------------------------------------------------------------------------------|----------------------------------------------------------------------------------------------------|--------------------------------------------------|--------------------------------|------------------------|-----------------------|----------------------------------------------------------------------------------------------------|
| Aggiunta di una materia dalle<br>Classi di concorso ministeriali<br>(ecchie:<br>Invio) Aggiungi al Dizionario Materie<br>OPPURE<br>Aggiunta di una materia<br>con denominazione libera<br>accoglienza<br>Se necessario può essere<br>svolta sempre verso le ultime ?<br>ore del giorno<br>Materia di Conversazione / ?<br>2000 2000 2000 2000 2000 2000 2000 200 | Nomi delle Materie in<br>ACCCOGLIENZA<br>CONV FRANCESE<br>CONV SPAGNOLO<br>DIRITTO<br>DISEGNO ST ARTE<br>EDUCAZIONE FISICA<br>FILOSOFIA STORIA<br>FISICA<br>FRANCESE<br>FRANCESE<br>FRANCESE<br>RE<br>MATEMATICA<br>MATEMATICA<br>MATEMATICA<br>MATEMATICA<br>PROGETTO<br>RELIGIONE<br>RUSSO<br>SCIENZE | Tipologia<br>Conversaz<br>Conversaz<br>Conversaz | Anche sempre ultim<br>SI<br>SI | Attività non didattica | Attività accumulabile | 2<br>Usate questa pagina per creare il vostro<br>dizionario delle Materie di insegnamento.<br>È opportuno inserire nella lista delle Materie<br>le Materie che vengono effettivamente<br>insegnate nella scuola (e non appesantire la<br>lista inserendone altre non necessarie)<br>Le denominazioni delle Materie possono<br>essere prelevate dalla lista delle Classi di<br>concorso ministeriali, oppure inserite<br>manualmente.<br>Se le Materie sono inserite manualmente, è<br>necessario distinguere tra le Materie<br>ordinarie (docente unico), e le Materie di<br>conversazione/Compresenza, dove il<br>docente della materia principale.<br>Per cancellare o modificare una Materia<br>inserita, selezionatela nella lista delle<br>Materie, e poi levatela con [Canc] oppure<br>modificatene gli attibuti. |
| Materia non didattica (ad<br>esempio, Sorveglianza<br>Mensa)<br>Materia accumulabile ad<br>altre del docente (ad<br>esempio, Laboratori<br>Espressivi)<br>[Invio] Aggiungi al Dizionario Materie                                                                                                    | SCIENZE<br>SPAGNOLO<br>STORIA<br>TEDESCO                                                                                                    |                                                  |                                |                        |                       | ANCHE SEMPRE NELLE ULTIME ORE: Se<br>is seleziona quest'opzione, le ore di questa<br>materia possono accumularsi (se<br>necessario), per talune classi, nelle ultime<br>ore di lezione di tutti igiorni della settimana.<br>Tipicoamente, nessun insegnante vuole<br>vedere una data classe sempre tardi, e<br>quindi un'altra sempre presto. Ma vi sono<br>materie per le quali questo accumulo nelle<br>ultime ore non ha importanza dal punto di<br>vista didattico: tipicamente, sono le materie<br>più leggere, come Educazione Fisica,<br>Scienze Motorie, Educazione Artistica,                                                                                                    |
| Per Correggere o Cancellare,<br>selezionare una o più Materie<br>nella lista delle Materie inserite.                                                                                                    |                                                                                                    |                                                  |                                |                        |                       | Suggerimento: se volete eliminare le Materie<br>non utilizzate, selezionatele TUTTE e<br>cancellatele: le materie utilizzate per almeno<br>un'ora non saranno cancellate.                                                                                                    |
| Modifica il Nome della Materia<br>[Canc] Elimina Materia dal dizionario                                                                                                    |                                                                                                    |                                                  |                                |                        |                       | NON DIMENTICATE DI SALVARI<br>SALVA le modifiche<br>ABBANDONA le modifiche                                                                                                    |

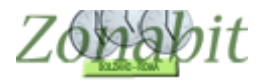

#### Punto 2: aggiungere le ore di Accoglienza ai professori

Dal pannello di configurazione spostarsi al punto 6C (Modifica cattedre per insegnante). Nell'esempio avremo la seguente situazione:

Classi 1AN e 1GN le prime due ore di accoglienza al lunedì e al mercoledì.

In 1AN i docenti D'annuzia e De Vicis hanno due ore ciascuno di Accoglienza.

In 1GN il docente De Angelis ha 4 ore di Accoglienza.

Nelle figure si può osservare come queste ore siano state inserite nelle cattedre dei docenti indicati utilizzando la specifica spunta per segnalare al programma che tali ore riguarderanno solo l'orario provvisorio e non dovranno essere prese in considerazione nell'orario definitivo.

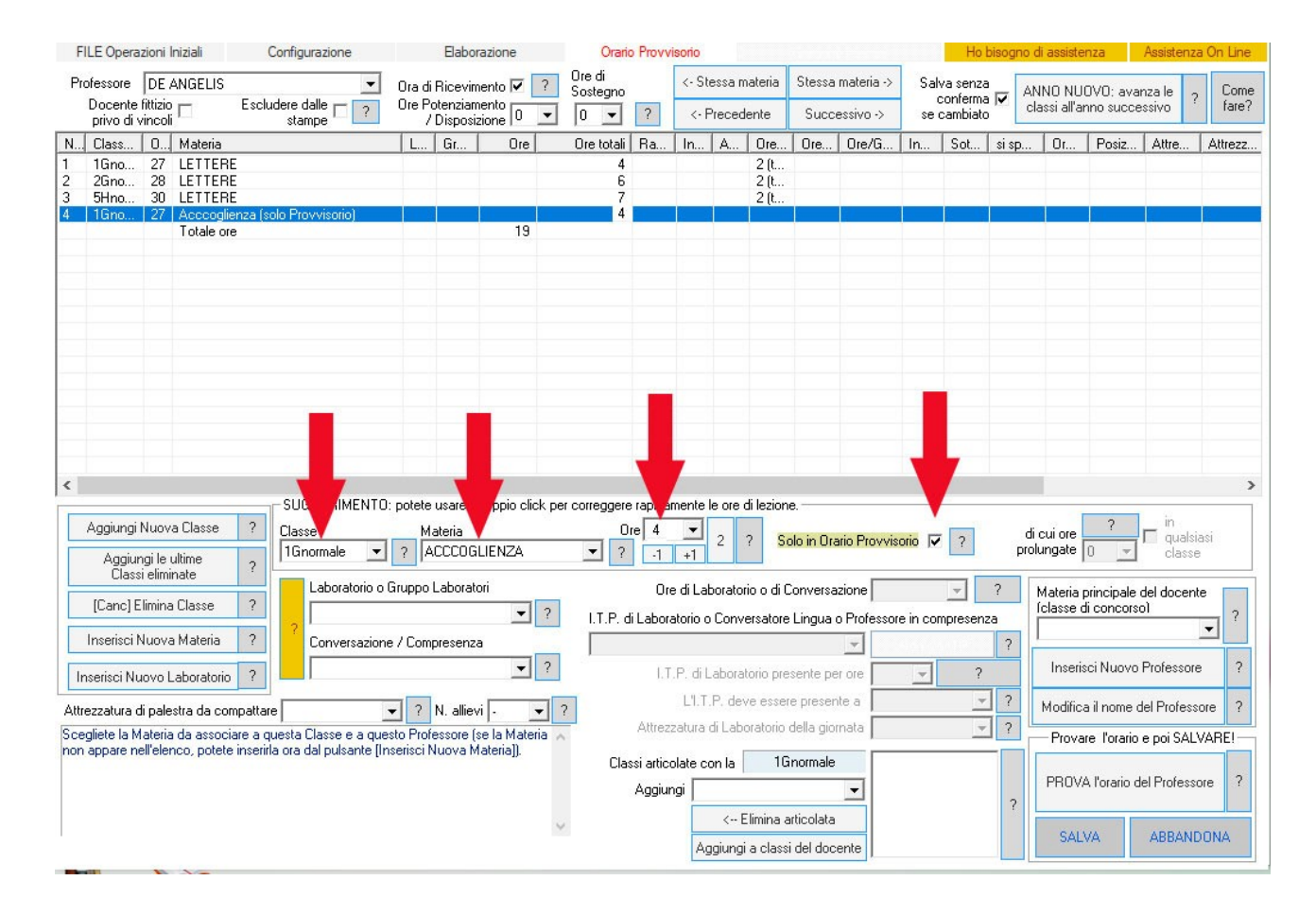

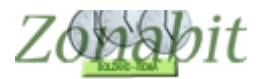

| F                    | LE Opera                     | zioni                | niziali                                                        | Configurazione         |                | Elabo                 | razione     |       | Orario             | o Provvi           | sorio                |         |                       |                        |              |          | Ho                 | bisogno  | di assiste         | enza                     | Assistenz        | a On Line |
|----------------------|------------------------------|----------------------|----------------------------------------------------------------|------------------------|----------------|-----------------------|-------------|-------|--------------------|--------------------|----------------------|---------|-----------------------|------------------------|--------------|----------|--------------------|----------|--------------------|--------------------------|------------------|-----------|
| Pre                  | ofessore<br>Docente          | DE                   | /ICIS                                                          | udere dalle            | Ora d<br>Ore F | i Ricevir<br>otenziar | nento 🔽     | ?     | Ore di<br>Sostegno | _                  | <- St                | essa m  | ateria                | Stessa                 | materia ->   | Sal      | va senz<br>conferm | a<br>a 🔽 | 94.44              | 0.001                    | ?                | Come      |
| _                    | privo di                     | vincoli              |                                                                | stampe                 |                | ' Disposi             | zione 0     | -     | 0 💌                | ?                  | <- F                 | Preced  | ente                  | Succ                   | essivo ->    | se       | se cambiato        |          |                    |                          | Turo:            |           |
| N                    | Class                        | 0                    | Materia                                                        |                        | L              | Gr                    | Ore         |       | Ore totali         | Ra                 | In                   | A       | Ore                   | Ore                    | Ore/G        | In       | Sot                | si sp    | 0r                 | Posiz                    | Attre            | Attrezz   |
| 1<br>2<br>3<br>4     | 1Ano<br>1Dno<br>1Gno<br>1Ano | 38<br>25<br>27<br>38 | LETTERE<br>LETTERE<br>LETTERE<br>Acccoglienza (s<br>Totale ore | olo Provvisorio)       |                |                       | 17          |       | 5<br>7<br>3<br>2   | 11                 |                      |         | 2 (t<br>2 (t          |                        |              |          |                    |          |                    |                          |                  |           |
| 5                    | Aggiunai                     | Nuov                 | a Classe ?                                                     | - Interneto rapida     | - Usate        | il tasto              | per p.      | assar | e da un cam        | ipo ali ji<br>re 2 | tro                  |         |                       |                        |              |          |                    |          |                    | ?                        | in               |           |
|                      | Aggiu                        | ngi le j             | ultime ?                                                       | 1Anormale 💌            | ?              | VCCCOG                | ILIENZA     |       | ▼ ?                | .1                 | +1                   | 2       | ? 5                   | olo in Ora             | ario Provvis | orio 🗸   | ?                  | pro      | ungate             | 0 -                      | classe           | asi       |
|                      | [Canc] [                     | si elimi<br>Elimina  | Classe ?                                                       | Laboratorio o          | Gruppo         | Laborat               | ori<br>💌    | ?     | I.T.P. c           | Ore<br>li Labora   | e di Lal<br>atorio c | borator | io o di (<br>ersatore | Conversa<br>e Lingua ( | izione       | re in co | mpreser            | ?<br>Iza | Materia<br>Íclasse | principale<br>di concors | del doceni<br>oì | ie<br>?   |
|                      | Inserisci                    | Nuova                | Materia ?                                                      | Conversazion           | e / Con        | presenz               | а           |       |                    |                    |                      |         |                       | -                      | -            |          |                    | ?        |                    |                          |                  | <u> </u>  |
| Ir                   | nserisci N                   | uovo l               | aboratorio ?                                                   |                        |                |                       | •           | ?     |                    | I.T                | .P. di L             | abora   | orio pre              | esente pe              | er ore       | 7        | ?                  |          | Inseri             | isci Nuovo               | Professore       | 9 ?       |
| Attr                 | ezzatura                     | di pale              | stra da compatta                                               | re                     | • ?            | N. allie              | vi -        | -     | ?                  |                    | L'I.T                | .P. dev | e essei               | re preser              | nte a        |          |                    | ?        | Modific            | a il nome                | del Profess      | ore ?     |
| Que                  | sta lezior                   | ie vier              | e inserita soltanto                                            | o nell'orario PROVVIS  | ORIO,          | e comple              | etamente    | 1     |                    | Attreza            | zatura               | di Labo | oratorio              | della gioi             | rnata        |          | -                  | 2 ?      | Prove              | are l'orario             | e poi SAL        | VARE!     |
| igno<br>Que<br>pall' | sto attribu                  | ito ser              | ierinitivo.<br>ve generalmente<br>o                            | per definire le ore di | accoglie       | enza dell             | e prime cla | isse  | Cla                | ssi artico         | olate c              | on la 🛛 | 14                    | Anormale               |              |          |                    |          | PDOV               | A Pororio a              | lal Drofossi     | 2         |
| 18II                 | orano pro                    | v visuli             | 0.                                                             |                        |                |                       |             |       |                    | Aggiur             | gi                   |         |                       |                        | -            |          |                    | 2        | FNUV               | A rorano d               | iei Liolessi     | Jie :     |
|                      |                              |                      |                                                                |                        |                |                       |             |       | 1                  |                    |                      | < E     | limina a              | articolata             |              |          |                    |          | SAL                | VA                       | ARRAND           |           |
|                      |                              |                      |                                                                |                        |                |                       |             |       |                    |                    | Ag                   | ggiungi | a class               | i del doc              | ente         |          |                    |          | JAL                | -10                      | ADDAINE          | - COLINE  |

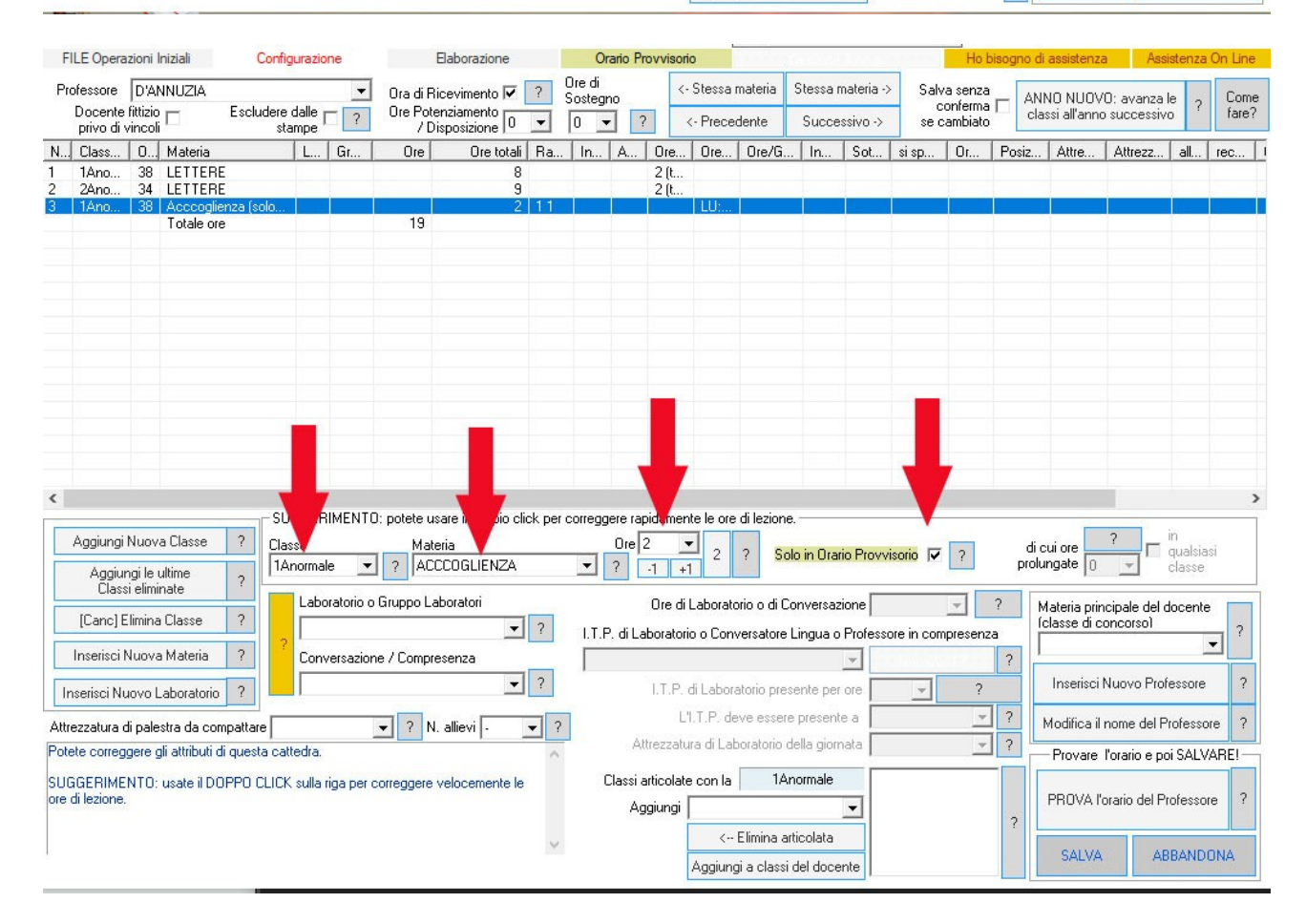

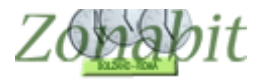

#### Punto 3: vincolare le ore di Accoglienza nei giorni/ore corretti

Una volta inserite le ore nelle classi occorre vincolarle. Nell'esempio in modo che siano esattamente al lunedì o mercoledì prime due ore.

Spostarsi al punto 7 e vincolare i giorni e le ore per i professori interessati come nelle figure.

| FILE Operazioni Iniziali Configurazione                                                                                | Elaborazione                                                   | Orario Pro                                           | vvisorio                                    |                   | initia de la companya de la companya de la companya de la companya de la companya de la companya de la companya | Ho bisogno di    | assistenza               | Assistenza | a On Line     |
|----------------------------------------------------------------------------------------------------|----------------------------------------------------------------|------------------------------------------------------|---------------------------------------------|-------------------|----------------------------------------------------------------------------------------------------|------------------|--------------------------|------------|---------------|
| Professore D'ANNUZIA                                                                                                   | Ora di Ricevimento 🔽<br>Ore Potenziamento 🔒                    | Sostegno <- S                                        | tessa materia Sti<br>Precedente S           | essa materia ->   | Docente fittizio<br>privo di vinco                                                                              | Esclu            | dere dalle 🗖<br>stampe 🗖 |            | Come<br>fare? |
|                                                                                                    | / Disposizione                                                 |                                                      | Thecedenke G                                | Juccessivo ->     | Dalva se                                                                                                    | riza contenna se | campiato (•              |            |               |
| N., Class., U., Materia                                                                                                | L Gr Ure                                                       | Ure totali Ka                                        | In A I                                      | Ore Vietate       | e per questa Cl                                                                                                 | asse:            |                          | ×          | Attrezz       |
| 2 2Ano 34 LETTERE                                                                                                    |                                                                | 9                                                    |                                             |                   |                                                                                                    |                  |                          |            |               |
| 3 1 no 38 Acccoglienza (solo Provvisorio)                                                                              | 10                                                             | 2                                                    |                                             | Ore               | Vietate per d                                                                                                   | juesta Classe    | £0                       | ?          |               |
| I otale ore                                                                                                    | 19                                                             |                                                      |                                             |                   |                                                                                                    |                  |                          | -          |               |
|                                                                                                    |                                                                |                                                      |                                             |                   | MAM                                                                                                    | EGIV             | E SA                     | DU         |               |
|                                                                                                    |                                                                |                                                      |                                             | Ora 1             |                                                                                                    | <b>V V</b>       | V                        | Г          |               |
|                                                                                                    |                                                                |                                                      |                                             |                   |                                                                                                    | V V              | ~                        |            |               |
|                                                                                                    |                                                                |                                                      |                                             | Ora 3 🔽           | <b>v</b>                                                                                                    | <b>v</b>         |                          | Г          |               |
|                                                                                                    |                                                                |                                                      |                                             | Ora 4             |                                                                                                    | <b>V</b>         |                          |            | >             |
| Vir le Ore della materia principale                                                                                    | Ore Vietete eeu evente (                                       |                                                      | Vincoli per le Ui                           |                   |                                                                                                    |                  |                          |            |               |
| 14 ACCCOGLIENZA Ore 2                                                                                                  | Ure vietate per questa t                                       |                                                      |                                             |                   |                                                                                                    |                  |                          | -          |               |
| Abbinamento con Classe Non defir 💌  ?                                                                                  | Ora 1                                                          | VE 5A 00                                             | Abbin                                       | Urab M            |                                                                                                    |                  |                          | _          | -             |
|                                                                                                    | Ora 2:                                                         | <u> </u>                                             |                                             | Ora 7             |                                                                                                    |                  |                          | 1          | 1             |
|                                                                                                    | Ora 3:                                                         |                                                      | Coursite of C                               | Ora 8             |                                                                                                    |                  | Г                        | Г          |               |
| Compito senza ricreazione                                                                                              | Ora 4:                                                         |                                                      | Compito di L<br>Compito senza               | Ora 9             |                                                                                                    | ГГ               | Г                        | Г          |               |
| Può stare in questa classe                                                                                             | Ora 5:                                                         |                                                      | Pui                                         | Ora 10 🗆          |                                                                                                    |                  | Г                        | Г          |               |
| sino a ore al giorno 1                                                                                                 | Ora 6:                                                         | 2 2                                                  | Incompatibilità or                          | Ora 11            |                                                                                                    |                  |                          |            |               |
| Non definito                                                                                                    | Ora 7:                                                         | · · ·                                                | Non definito                                | Ora 12            |                                                                                                    |                  |                          | Г          |               |
| à Cattagruppa di Mau da Guita                                                                                          | Ora 8: • • • •                                                 | · · ·                                                | à Cattagung                                 |                   |                                                                                                    |                  |                          |            | -             |
|                                                                                                    | 0ra 9:                                                         |                                                      | e souogiapt                                 | Copie             | а.                                                                                                    |                  |                          | in∨erti    | - 2           |
|                                                                                                    |                                                                |                                                      | The second second second                    | Qui si config     | gurano le ore                                                                                                   | proibite per la  | a 🔺                      |            |               |
| si sposta nel plesso Non definito                                                                                      |                                                                | - 7                                                  | si sposta nei pie                           | Classe sele       | ezionata.                                                                                                    |                  |                          | OK         |               |
| Posizionamento                                                                                                    |                                                                | ▼ ?                                                  | Posizioname                                 | Ad esempli        | o, nel caso in<br>e Clesso FA                                                                                   | cui un Protes    | sore L                   |            |               |
| Raggruppamento delle Ore della Materia Principale                                                                      |                                                                |                                                      | Raggruppament                               | tutte le ultim    | e ore per qu                                                                                                    | esta Classe      | .nipite                  | Annulla    |               |
| Gruppo di ORE continue nella stessa giornata: 2                                                                        | 1                                                              |                                                      | Gruppo di ORE                               | Usate ques        | to vincolo so                                                                                                   | lo per assolu    | ta                       | Annuna     |               |
| NUMERO di GRUPPI desiderato nella settimana:                                                                           |                                                                |                                                      | NUMERO di GF                                | necessità: r      | non confonde                                                                                                    | telo con la      | Ċ                        | Ore totali |               |
|                                                                                                    |                                                                |                                                      | 0                                           | configurazio      | one delle ore                                                                                                   | vietate per il   |                          | 4          | ARE!          |
| Qui si configurano le ore proibite per la Classe selezionata                                                           | Land BA Constitution of the S                                  |                                                      | Charles Charles                             | (Frotessore)      | che sha hei                                                                                                    | VINCOII          | v                        |            |               |
| Pia esempio, nel caso in cui un Professore non voglia la U<br>Usate questo vincolo solo per assoluta necessità: non co | iasse dA in uitima ora, inibiti<br>nfondetelo con la configura | e tutte le ultime ore pe<br>izione delle ore vietate | er questa Llasse.<br>e per il Professore. u | che sina nei vinc |                                                                                                    |                  |                          |            |               |
|                                                                                                    |                                                                |                                                      |                                             |                   |                                                                                                    |                  | SALVA                    | ABBAN      | IDONA         |
|                                                                                                    |                                                                |                                                      |                                             |                   |                                                                                                    | ~                | C.                       |            |               |

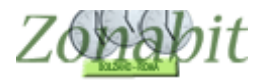

| FILE Operazioni Iniziali Configurazione                                                                                                    | Elaborazione                                                                                                    | Orar                                                                                                    | rio Prov                                                                                                    | vvisorio                                                                                                    |                                                                                                    |                                                                                                    |                                                                                                    | Ho b                                                                                                    | bisogno                                                                                                    | di assist                                                                                                    | enza                                                                                                    | Assistenza | On Line                                                                                             |
|----------------------------------------------------------------------------------------------------|----------------------------------------------------------------------------------------------------|----------------------------------------------------------------------------------------------------|----------------------------------------------------------------------------------------------------|----------------------------------------------------------------------------------------------------|----------------------------------------------------------------------------------------------------|----------------------------------------------------------------------------------------------------|----------------------------------------------------------------------------------------------------|----------------------------------------------------------------------------------------------------|----------------------------------------------------------------------------------------------------|----------------------------------------------------------------------------------------------------|----------------------------------------------------------------------------------------------------|------------|----------------------------------------------------------------------------------------------------|
| Professore DE VICIS                                                                                                    | 🗍 Ora di Ricevimento 📝                                                                                                    | Sosteano                                                                                                    | <- S                                                                                                    | itessa materia                                                                                                    | Stessa m                                                                                                    | nateria -> 0                                                                                                    | )ocente fitti                                                                                                    | zio 🗖                                                                                                    | Escl                                                                                                    | ludere d                                                                                                    | alle 🗖                                                                                                    |            | Como                                                                                                |
|                                                                                                    | Ore Potenziamento                                                                                                    |                                                                                                    | 1.                                                                                                    | Precedente                                                                                                    | Succes                                                                                                    |                                                                                                    | privo di vino<br>culeo                                                                                                    | coli "                                                                                                    | nforma o                                                                                                    | stan                                                                                                    | npe 💆                                                                                                    |            | fare?                                                                                               |
|                                                                                                    | / Uisposizione                                                                                                    | · ·                                                                                                    |                                                                                                    |                                                                                                    |                                                                                                    | Ore V                                                                                                    | Vietate pe                                                                                                    | r questa (                                                                                                    | Classe:                                                                                                    |                                                                                                    |                                                                                                    |            | ×                                                                                                   |
| N., Llass., U., Materia                                                                                                    | L   Gr   Ure                                                                                                    | e Ure total                                                                                                    | II Ra.<br>5                                                                                                    | In   A                                                                                                    | 2.0                                                                                                    | 0                                                                                                    |                                                                                                    |                                                                                                    |                                                                                                    |                                                                                                    |                                                                                                    |            |                                                                                                    |
| 2 1Dno 25 LETTERE                                                                                                    |                                                                                                    | Ť                                                                                                    | 7                                                                                                    |                                                                                                    | 2 (t                                                                                                    |                                                                                                    | Ore Vie                                                                                                    | teto nor                                                                                                    | rauget                                                                                                    | e Cleo                                                                                                    | co:                                                                                                    |            |                                                                                                    |
| 3 1Gno 27 LETTERE                                                                                                    |                                                                                                    |                                                                                                    | 3 11                                                                                                    |                                                                                                    |                                                                                                    |                                                                                                    | OIE VIE                                                                                                    | itale per                                                                                                    | quest                                                                                                    | a cias                                                                                                    | 3E.                                                                                                    |            | ſ                                                                                                   |
| Totale ore                                                                                                    | 17                                                                                                    | 7                                                                                                    | 2                                                                                                    |                                                                                                    |                                                                                                    |                                                                                                    | LU                                                                                                    | MA                                                                                                    | ME                                                                                                    | GI                                                                                                    | VE                                                                                                    | SA DO      |                                                                                                    |
|                                                                                                    |                                                                                                    |                                                                                                    |                                                                                                    |                                                                                                    |                                                                                                    | Our 1                                                                                                    |                                                                                                    |                                                                                                    |                                                                                                    |                                                                                                    |                                                                                                    |            |                                                                                                    |
|                                                                                                    |                                                                                                    |                                                                                                    |                                                                                                    |                                                                                                    |                                                                                                    | Ura                                                                                                    |                                                                                                    | I¥ 1                                                                                                    | -                                                                                                    |                                                                                                    |                                                                                                    |            |                                                                                                    |
|                                                                                                    |                                                                                                    |                                                                                                    |                                                                                                    |                                                                                                    | -                                                                                                    | Ora 2                                                                                                    | 2                                                                                                    |                                                                                                    | 9                                                                                                    | <b>I</b>                                                                                                    |                                                                                                    |            |                                                                                                    |
|                                                                                                    |                                                                                                    |                                                                                                    |                                                                                                    |                                                                                                    |                                                                                                    | Ora 3                                                                                                    | 3                                                                                                    |                                                                                                    | ~                                                                                                    | <b>V</b>                                                                                                    |                                                                                                    |            |                                                                                                    |
| <                                                                                                    |                                                                                                    |                                                                                                    |                                                                                                    |                                                                                                    |                                                                                                    | Ora 4                                                                                                    | 4 🔽                                                                                                    |                                                                                                    | ~                                                                                                    | ~                                                                                                    |                                                                                                    |            |                                                                                                    |
| Vincoli per le Ore della materia principale                                                                                                    |                                                                                                    | CI                                                                                                    |                                                                                                    | Vincoli per le                                                                                                    | e Ore di La                                                                                                    | ora 5                                                                                                    | <b>I</b>                                                                                                    |                                                                                                    | 7                                                                                                    | •                                                                                                    | $\checkmark$                                                                                                    |            |                                                                                                    |
| ACCCOGLIENZA Ore 2                                                                                                    | Ure vietate per questa                                                                                                    |                                                                                                    |                                                                                                    |                                                                                                    | 1                                                                                                    | Ora                                                                                                    |                                                                                                    |                                                                                                    | 7                                                                                                    | ~                                                                                                    | $\checkmark$                                                                                                    |            |                                                                                                    |
| Abbinamento con Classe 🛛 Non defir 🔫 🏹                                                                                                    | Ora 1                                                                                                    | I VE SA DO                                                                                                    |                                                                                                    | Ab                                                                                                    | binamento                                                                                                    | oc Ora 7                                                                                                    | 7                                                                                                    |                                                                                                    |                                                                                                    |                                                                                                    | Г                                                                                                    | г г        |                                                                                                    |
|                                                                                                    | Ora 2:                                                                                                    | -                                                                                                    |                                                                                                    | 5763                                                                                                    |                                                                                                    | Ora                                                                                                    |                                                                                                    | <b>—</b> 1                                                                                                    | -                                                                                                    | Г                                                                                                    | П                                                                                                    | г г        |                                                                                                    |
|                                                                                                    | Ora 3:                                                                                                    |                                                                                                    |                                                                                                    |                                                                                                    | ro l                                                                                                    | Orac                                                                                                    |                                                                                                    |                                                                                                    |                                                                                                    | -                                                                                                    | -                                                                                                    |            |                                                                                                    |
| Compito senza ricreazione 🔽 e l'o                                                                                                    | 🕨 Ora 4:                                                                                                    |                                                                                                    |                                                                                                    | Compito ser                                                                                                    | di Ure [                                                                                                    |                                                                                                    |                                                                                                    | - 1                                                                                                    |                                                                                                    | -                                                                                                    | -                                                                                                    |            |                                                                                                    |
| Può stare in questa classe                                                                                                    | Ora 5:                                                                                                    | · · ·                                                                                                    |                                                                                                    |                                                                                                    | Può stare                                                                                                    | in                                                                                                    |                                                                                                    | _ !                                                                                                    |                                                                                                    | _                                                                                                    | _                                                                                                    |            |                                                                                                    |
| sino a ore al giorno   🔄 🗾 📑                                                                                                    | Ora 6:                                                                                                    |                                                                                                    |                                                                                                    | hoom til 201                                                                                                    | sin                                                                                                    | o Ora 1                                                                                                    | 1                                                                                                    |                                                                                                    |                                                                                                    |                                                                                                    |                                                                                                    |            |                                                                                                    |
| Non definito                                                                                                    | Ora 7: • • •                                                                                                    | · · · ·                                                                                                    |                                                                                                    | Non definite                                                                                                    | a con altra                                                                                                    | Ora 1                                                                                                    | 2                                                                                                    |                                                                                                    |                                                                                                    | Γ                                                                                                    | Γ                                                                                                    |            |                                                                                                    |
|                                                                                                    | Ora 8:                                                                                                    |                                                                                                    |                                                                                                    |                                                                                                    |                                                                                                    |                                                                                                    | Conie                                                                                                    |                                                                                                    |                                                                                                    |                                                                                                    |                                                                                                    |            | n (orti                                                                                             |
| e sottogruppo di Non definito 📃 🔤                                                                                                    | 0ra 9: • • •                                                                                                    |                                                                                                    | 2                                                                                                    | e Sottogr                                                                                                    | uppo di 🛛                                                                                                    | Nd                                                                                                    | oopia                                                                                                    |                                                                                                    |                                                                                                    |                                                                                                    |                                                                                                    |            | iverti                                                                                              |
|                                                                                                    | Ura 10: • • •                                                                                                    | · · · ·                                                                                                    | 1                                                                                                    | N. 31. 71. 61. 71. 61. 71. 61. 71. 61. 71. 61. 71. 61. 71. 61. 71. 61. 71. 61. 71. 61. 71. 71. 71. 71. 71. 71. 71. 71. 71. 7                                                                                        |                                                                                                    | Quisi                                                                                                    | configure                                                                                                    | ano le or                                                                                                    | re proil                                                                                                    | bite pe                                                                                                    | erla                                                                                                    | ^          | v                                                                                                   |
| si sposta nel plesso Non definito                                                                                                    |                                                                                                    | -                                                                                                    | ?                                                                                                    | si sposta nel                                                                                                    | I plesso                                                                                                    | No Llass                                                                                                    | e selezio<br>empio n                                                                                                    | nata.                                                                                                    | in cui u                                                                                                    | in Prof                                                                                                    | accora                                                                                                    | C          |                                                                                                    |
| Posizionamento                                                                                                    |                                                                                                    | -                                                                                                    | ?                                                                                                    | Posizion                                                                                                    | amento 🗌                                                                                                    | non vo                                                                                                    | oglia la C                                                                                                    | lasse 5/                                                                                                    | A in ulti                                                                                                    | ima on                                                                                                    | a, inibite                                                                                                    | e          |                                                                                                    |
| Raggruppamento delle Ore della Materia Principale                                                                                                    |                                                                                                    |                                                                                                    |                                                                                                    | Raggruppam                                                                                                    | nento delle                                                                                                    | 0 tutte le                                                                                                    | e ultime o                                                                                                    | re per q                                                                                                    | uesta (                                                                                                    | Classe                                                                                                    | Э.                                                                                                    | Anr        | ulla                                                                                                |
| Gruppo di ORE continue nella stessa giornata: 2                                                                                                    | 1                                                                                                    |                                                                                                    |                                                                                                    | Gruppo di OF                                                                                                    | RE continu                                                                                                    | Je Usate                                                                                                    | questo \                                                                                                    | /incolo s                                                                                                    | solo pe                                                                                                    | er asso                                                                                                    | oluta                                                                                                    |            |                                                                                                    |
| NUMERO di GRUPPI desiderato nella settimana:                                                                                                    |                                                                                                    |                                                                                                    |                                                                                                    | NUMERO di                                                                                                    | GRUPPI                                                                                                    |                                                                                                    | sita: non                                                                                                    | contone                                                                                                    | detelo i                                                                                                    | con la                                                                                                    | e il                                                                                                    | Ore to     | tali                                                                                                |
|                                                                                                    |                                                                                                    |                                                                                                    |                                                                                                    |                                                                                                    |                                                                                                    | Profes                                                                                                    | ssore, ch                                                                                                    | e si fa ne                                                                                                    | ei vinci                                                                                                    | oli                                                                                                    |                                                                                                    | v 2        |                                                                                                    |
| Uui si configurano le ore proibite per la Classe seleziona<br>Ad esempio, nel caso in cui un Professore non voglia la                                                                                                    | ta.<br>Classe 5A in ultima ora, inib                                                                                                    | ite tutte le ultime                                                                                                    | ore pe                                                                                                    | er questa Classe                                                                                                    | э.                                                                                                    |                                                                                                    |                                                                                                    |                                                                                                    |                                                                                                    |                                                                                                    |                                                                                                    |            |                                                                                                    |
| Usate questo vincolo solo per assoluta necessità: non o                                                                                                    | ciasse on in uitima ora, inib<br>confondetelo con la configui                                                                                                    | razione delle ore                                                                                                    | vietate                                                                                                    | er questa classe<br>e per il Professo                                                                                                    | a.<br>Ire, che si l                                                                                                    | fa nei vincoli                                                                                                    | PERSONA                                                                                                    | LI.                                                                                                    |                                                                                                    |                                                                                                    |                                                                                                    |            |                                                                                                    |
|                                                                                                    |                                                                                                    |                                                                                                    |                                                                                                    |                                                                                                    |                                                                                                    |                                                                                                    |                                                                                                    |                                                                                                    |                                                                                                    | S                                                                                                    | ALVA                                                                                                    | ABBAN      | DONA                                                                                                |
|                                                                                                    |                                                                                                    |                                                                                                    |                                                                                                    |                                                                                                    |                                                                                                    |                                                                                                    |                                                                                                    |                                                                                                    | Y                                                                                                    |                                                                                                    |                                                                                                    |            |                                                                                                    |
|                                                                                                    |                                                                                                    |                                                                                                    |                                                                                                    |                                                                                                    |                                                                                                    |                                                                                                    |                                                                                                    |                                                                                                    |                                                                                                    |                                                                                                    |                                                                                                    |            |                                                                                                    |
|                                                                                                    |                                                                                                    |                                                                                                    |                                                                                                    |                                                                                                    |                                                                                                    |                                                                                                    |                                                                                                    |                                                                                                    |                                                                                                    |                                                                                                    |                                                                                                    |            |                                                                                                    |
| FILE Operazioni Iniziali Configurazione                                                                                                    | Elaborazione                                                                                                    | Orar                                                                                                    | rio Prov                                                                                                    | vvisorio                                                                                                    | T                                                                                                    |                                                                                                    |                                                                                                    | Hol                                                                                                    | bisogno                                                                                                    | di assist                                                                                                    | enza                                                                                                    | Assistenza | On Line                                                                                             |
| FILE Operazioni Iniziali Configurazione Professore DE ANGELIS                                                                                                    | Elaborazione                                                                                                    | Orar<br>Sostegno                                                                                                    | rio Prov                                                                                                    | <mark>vvisorio</mark><br>itessa materia                                                                                                    | Stessa n                                                                                                    | nateria ->                                                                                                    | Docente fitti                                                                                                    | Ho t                                                                                                    | <mark>bisogno</mark><br>Escl                                                                                                    | <mark>di assist</mark><br>ludere d                                                                                                    | <mark>enza</mark><br>Ialle <b>  </b>                                                                                                    | Assistenza | On Line                                                                                             |
| FILE Operazioni Iniziali Configurazione Professore DE ANGELIS                                                                                                    | Elaborazione<br>Ora di Ricevimento V<br>Ore Potenziamento<br>(Disposiziono 0                                                                                                    | Orar<br>Sostegno                                                                                                    | rio Prov                                                                                                    | <mark>vvisorio</mark><br>itessa materia<br>Precedente                                                                                                    | Stessa m<br>Succes                                                                                                    | nateria ->                                                                                                    | )<br>ocente fitti<br>privo di vino<br>Salva                                                                                                    | Ho t<br>zio<br>coli<br>senza col                                                                                                    | <mark>bisogno</mark><br>Escl                                                                                                    | di assist<br>ludere d<br>stan<br>se cambi                                                                                                    | ienza<br>lalle 🗖<br>iato 🔽                                                                                                    | Assistenza | On Line<br>Come<br>fare?                                                                            |
| FILE Operazioni Iniziali Configurazione Professore DE ANGELIS ? N. Class D. Materia                                                                                                    | Elaborazione Ora di Ricevimento Ore Potenziamento / Disposizione 0                                                                                                    | Orar<br>Sostegno<br>0<br>Ore total                                                                                                    | rio Prov                                                                                                    | vvisorio<br>itessa materia<br>Precedente                                                                                                    | Stessa m<br>Succes                                                                                                    | nateria ->                                                                                                    | Docente fitti<br>privo di vino<br>Salva                                                                                                    | Ho t<br>zio<br>coli<br>senza col                                                                                                    | bisogno<br>Escl<br>nferma s                                                                                                    | di assist<br>ludere d<br>stan<br>se cambi                                                                                                    | lalle<br>npe<br>iato 🔽                                                                                                    | Assistenza | On Line<br>Come<br>fare?                                                                            |
| FILE Operazioni Iniziali Configurazione Professore DE ANGELIS    N Class 0 Materia  1 1Gno 29 LETTERE                                                                                                    | Baborazione<br>Ora di Ricevimento<br>Ore Potenziamento<br>/ Disposizione<br>L Gr Ore                                                                                                    | Orar<br>Sostegno<br>0<br>e Ore total                                                                                                    | rio Prov<br><-S<br><-<br>li Ra.                                                                                                    | vvisorio<br>itessa materia<br>Precedente<br>In A                                                                                                    | Stessa n<br>Succes<br>Ore                                                                                                    | nateria -> C<br>ssivo -> Ore Vieta                                                                                                    | Docente fitti<br>privo di vino<br>Salva<br>se Lu<br>ate per qui                                                                                                    | Hot<br>coli<br>senza col<br>senza Class                                                                                                    | bisogno<br>Esci<br>nferma s<br>1 ·<br>se:                                                                                                    | di assist<br>ludere d<br>stan<br>se cambi                                                                                                    | iato                                                                                                    | Assistenza | On Line<br>Come<br>fare?                                                                            |
| FILE Operazioni Iniziali Configurazione Professore DE ANGELIS    N Class 0 Materia   1 1Gno 29 LETTERE  2 2Gno 28 LETTERE                                                                                                    | Baborazione       Ora di Ricevimento       Ore Potenziamento       / Disposizione       L     Gr                                                                                                    | Sostegno<br>0<br>e Ore total                                                                                                    | rio Prov<br><- S<br><-<br>li Ra<br>4                                                                                                    | vvisorio<br>itessa materia<br>Precedente<br>In A                                                                                                    | Stessa m<br>Succes<br>Ore<br>2 (t<br>2 (t                                                                                                    | nateria -><br>ssivo -><br>Ore Vieta                                                                                                    | Docente fitti<br>privo di vino<br>Salva<br>so L.<br>ate per quo                                                                                                    | Ho t<br>coli<br>senza col<br>sesta Class                                                                                                    | bisogno<br>Esci<br>nfermas<br>1<br>se:                                                                                                    | di assist<br>ludere d<br>stan<br>se cambi                                                                                                    | lalle                                                                                                    | Assistenza | On Line<br>Come<br>fare?                                                                            |
| FILE Operazioni Iniziali     Configurazione       Professore     DE ANGELIS       ?        N     Class       0     Materia       1     1Gno       2     2Gno       28     LETTERE       3     5Hno       30     LETTERE       4     1Gno       29     LETTERE                                                                                                    | Baborazione       Ora di Ricevimento       Ore Potenziamento       / Disposizione       L       Gr       Ore                                                                                                    | Sostegno<br>0<br>e Ore total                                                                                                    | rio Prov<br><- S<br><-<br>ii Ra<br>4<br>5<br>7                                                                                                    | vvisorio<br>Itessa materia<br>Precedente<br>I In A                                                                                                    | Stessa n<br>Succes<br>Ore<br>2 (t<br>2 (t<br>2 (t                                                                                                    | nateria -><br>ssivo -><br>Ore Vieta                                                                                                    | Docente fitti<br>privo di vino<br>Salva<br>salva<br>ate per qui<br>re Vietate                                                                                                    | Hot<br>coli<br>senza col<br>senza col<br>sesta Class                                                                                                    | bisogno<br>Escl<br>nferma s<br>1 ·<br>se:<br>esta C                                                                                                    | di assist<br>ludere d<br>stan<br>se cambi                                                                                                    | iato                                                                                                    | Assistenza | On Line<br>Come<br>fare?                                                                            |
| FILE Operazioni Iniziali     Configurazione       Professore     DE ANGELIS     •       ?      Class     0       M     Class     0     Materia       1     1 Gno     29     LETTERE       2     2Gno     28     LETTERE       3     5Hno     30     LETTERE       4     1Gino     29     Acccoglienza (solo Provvisorio)       Totale ore     Totale ore                                                                                                    | Baborazione Ora di Ricevimento Ore Potenziamento / Disposizione L Gr Ore 21                                                                                                    | Orar<br>Sostegno<br>0<br>e Ore total                                                                                                    | rio Prov<br><- S<br><- S<br><-<br>Ii Ra.<br>4<br>5<br>7<br>4                                                                                                    | vvisorio<br>itessa materia<br>Precedente<br>In A                                                                                                    | Stessa m<br>Succes<br>Ore<br>2 (t<br>2 (t<br>2 (t                                                                                                    | nateria -><br>ssivo -><br>Ore Vietz                                                                                                    | Docente fitti<br>privo di vine<br>Salva<br>salva<br>te per que<br>re Vietate                                                                                                    | Ho t<br>coli<br>senza con<br>esta Class                                                                                                    | bisogno<br>Escl<br>nferma s<br>se:<br>esta Cl                                                                                                    | di assist<br>ludere d<br>stan<br>se cambi                                                                                                    | alle npe                                                                                                    | Assistenza | On Line<br>Come<br>fare?                                                                            |
| FILE Operazioni Iniziali     Configurazione       Professore     DE ANGELIS       ?       N     Class       0     Materia       1     1Gno       2     2Gno       2     2Gno       3     5Hno       30     LETTERE       4     1Gno       129     Acccoglienza (solo Provvisorio)       Totale ore                                                                                                    | Elaborazione<br>Ora di Ricevimento V<br>Ore Potenziamento<br>/ Disposizione<br>L Gr Ore<br>21                                                                                                    | Orar<br>Sostegno<br>0<br>2<br>0<br>0<br>0<br>0<br>0<br>0<br>0<br>0<br>0<br>0<br>0<br>0<br>0<br>0<br>0<br>0<br>0                                                                                                    | rio Prov<br><- S<br><-<br>li Ra.<br>4<br>5<br>7<br>4                                                                                                    | vvisorio<br>itessa materia<br>Precedente<br>In A                                                                                                    | Stessan<br>Succes<br>Ore<br>2 (t<br>2 (t                                                                                                    | nateria -><br>ssivo -><br>Ore Vieta                                                                                                    | Docente fitti<br>privo di vino<br>Salva<br>salva<br>te per qui<br>re Vietate                                                                                                    | Ho t<br>izio<br>senza col<br>esta Class<br>e per qui<br>ME                                                                                                    | bisogno<br>Esci<br>nfermas<br>se:<br>esta.Cl                                                                                                    | di assist<br>ludere d<br>stan<br>se cambi<br>lasse:<br>VE                                                                                                    | ialie II<br>into II<br>iato II<br>SA                                                                                                    | Assistenza | Come<br>fare?                                                                                       |
| FILE Operazioni Iniziali     Configurazione       Professore     DE ANGELIS       2        1     1Gno       2     2Gno       2     2Gno       3     5Hno       3     5Hno       4     1Gno       1     1Gno       2     Acccoglienza (solo Provvisorio)       Totale ore                                                                                                    | Elaborazione<br>Ora di Ricevimento<br>Ore Potenziamento<br>/ Disposizione<br>L Gr Ore<br>21                                                                                                    | Oran                                                                                                    | rio Prov<br><- S<br><- S<br><- II<br>Ra.<br>4<br>5<br>7<br>4                                                                                                    | vvisorio<br>itessa materia<br>Precedente<br>In A                                                                                                    | Stessa m<br>Succes<br>Ore<br>2 (t<br>2 (t<br>2 (t                                                                                                    | ore 1                                                                                                    | Docente fitti<br>privo di vin<br>Salva<br>ate per qui<br>re Vietate<br>LU MA                                                                                                    | Ho t<br>izio<br>senza col<br>esta Class<br>per que<br>ME                                                                                                    | bisogno<br>Escl<br>nfermas<br>se:<br>estaCl<br>Gl                                                                                                    | di assist<br>ludere d<br>stan<br>se cambi<br>lasse:<br>VE                                                                                                    | iato                                                                                                    | Assistenza | Come<br>fare?                                                                                       |
| FILE Operazioni Iniziali     Configurazione       Professore     DE ANGELIS       2        1     1Gno       2     2Gno       3     5Hno       3     5Hno       4     1Gno       1     1Gno       23     Acccoglienza (solo Provvisorio)       Totale ore                                                                                                    | Elaborazione<br>Ora di Ricevimento<br>Ore Potenziamento<br>/ Disposizione<br>L Gr Ore<br>21                                                                                                    | Oran                                                                                                    | rio Prov<br><- S<br><- II<br>II<br>Ra<br>4<br>5<br>7<br>4                                                                                                    | vvisorio<br>itessa materia<br>Precedente<br>In A                                                                                                    | Stessa n<br>Succes<br>Ore<br>2 (t<br>2 (t<br>2 (t                                                                                                    | nateria -><br>ssivo -><br>Ore Vietz                                                                                                    | Docente fitti<br>privo di vini<br>Salva<br>te per qui<br>re Vietate                                                                                                    | Ho t<br>coli<br>senza col<br>esta Class<br>e per que                                                                                                    | bisogno<br>Esci<br>nferma s<br>se:<br>esta C<br>Gl<br>Gl                                                                                                    | di assist<br>ludere d<br>stan<br>se cambi<br>lasse:<br>VE                                                                                                    | iato V                                                                                                    | Assistenza | Come<br>fare?                                                                                       |
| FILE Operazioni Iniziali     Configurazione       Professore     DE ANGELIS       ?        N     Class       1     1Gno       2     2Gno       28     LETTERE       2     SHno       30     LETTERE       4     1Gno       1     1Gno       23     Acccoglienza (solo Provvisorio)       Totale ore                                                                                                    | Elaborazione<br>Ora di Ricevimento<br>Ore Potenziamento<br>/ Disposizione<br>L Gr Ore<br>21                                                                                                    | Oran                                                                                                    | rio Prov<br><- S<br><- S<br><- Ii<br>Ra<br>4<br>5<br>7<br>4                                                                                                    | vvisorio<br>itessa materia<br>Precedente<br>In A                                                                                                    | Stessan<br>Succes<br>Ore<br>2 (t<br>2 (t<br>2 (t                                                                                                    | nateria -> [<br>ssivo -> ]<br>Ore Vietz<br>Ore Vietz                                                                                                    | Docente fitti<br>privo di vini<br>Salva<br>te per qui<br>re Vietate                                                                                                    | Ho t<br>zoli<br>senza col<br>sesta Class<br>per qui<br>ME                                                                                                    | bisogno<br>Escl<br>nferma s<br>se:<br>esta Cl<br>GI<br>V<br>V                                                                                                    | di assist<br>Iudere d<br>stam<br>se cambi<br>lasse:<br>VE                                                                                                    |                                                                                                    | Assistenza | Come<br>fare?                                                                                       |
| FILE Operazioni Iniziali     Configurazione       Professore     DE ANGELIS       ?       N     Class       1     1Gno       2     2Gno       28     LETTERE       3     5Hno       30     LETTERE       4     1Gno       23     Accessition       Totale ore                                                                                                    | Elaborazione<br>Ora di Ricevimento<br>Ore Potenziamento<br>/ Disposizione<br>L Gr Ore<br>21                                                                                                    | Orar                                                                                                    | rio Prov<br><- S<br><-<br>li Ra<br>4<br>5<br>7<br>4                                                                                                    | vvisorio<br>itessa materia<br>Precedente<br>In A                                                                                                    | Stessan<br>Succes<br>Ore<br>2 (t<br>2 (t<br>2 (t                                                                                                    | ateria -> [<br>ssivo -> ]<br>20 Ore Vieta<br>Ora 1 [<br>Ora 2 ]<br>0 Ora 3 ]                                                                                                    | Docente fitti<br>privo di vina<br>Salva<br>salva<br>te per qui<br>re Vietate                                                                                                    | Ho t<br>coli<br>senza col<br>esta Class<br>per que<br>ME                                                                                                    | bisogno<br>Esci<br>nferma s<br>se:<br>esta Cl<br>Gl<br>V<br>V                                                                                                    | di assist<br>Iudere d<br>stan<br>se cambi<br>lasse:<br>VE<br>VE                                                                                               |                                                                                                    | Assistenza | Come<br>fare?                                                                                       |
| FILE Operazioni Iniziali     Configurazione       Professore     DE ANGELIS       ?        N     Class       1     1Gno       2     2Gno       28     LETTERE       3     5Hno       30     LETTERE       4     1Gno       23     Accessionera (solo Provvisorio)       Totale ore                                                                                                    |                                                                                                    | Classe                                                                                                    | rio Prov<br><- S<br><- S<br><-                                                                                                    | Vvisorio<br>itessa materia<br>Precedente<br>In A                                                                                                    | Stessa m<br>Succes<br>2 (t<br>2 (t<br>2 (t<br>2 (t                                                                                                    | ore Vieta<br>Ore Vieta<br>Ora 1 F<br>Ora 3 F<br>Ora 4 F                                                                                                    | Docente fitti<br>privo di vina<br>Salva<br>salva<br>te per qui<br>re Vietate<br>LU MA                                                                                                    | Ho t<br>coli<br>senza con<br>esta Class<br>e per qui<br>ME                                                                                                    | bisogno<br>Esci<br>nferma s<br>se:<br>esta C<br>GI<br>GI<br>V<br>V                                                                                                    | di assist<br>ludere d<br>stan<br>se cambi<br>lasse:<br>VE<br>VE                                                                                               | iato V<br>SA                                                                                                    | Assistenza | On Line<br>Come<br>fare?<br>X<br>X<br>X<br>X<br>X<br>X<br>X<br>X<br>X<br>X<br>X<br>X<br>X           |
| FILE Operazioni Iniziali     Configurazione       Professore     DE ANGELIS       ?        N     Class       1     1 Gno       2     2Gno       2     2Gno       3     5Hno       30     LETTERE       4     1Gno       7     Totale ore                                                                                                    | Baborazione     Ora di Ricevimento     Ore Potenziamento     Ore potenziamento     Ore Vietate per questa     ILU IMAINFI DE                                                                                                    | Classe:                                                                                                    | rio Prov<br><- S<br><- S<br><-                                                                                                    | Vvisorio<br>itessa materia<br>Precedente<br>I In A<br>Vincoli per le                                                                                                    | Stessa n<br>Succes<br>2 (t<br>2 (t<br>2 (t                                                                                                    | ore Vieto<br>Ore 1<br>Ore 1<br>Ore 1<br>Ore 1<br>Ore 3<br>Ore 4<br>Ore 4<br>Ore 5<br>Ore 5                                                                                                    | Docente fitti<br>privo di vini<br>Salva<br>ste per qui<br>tre Vietate<br>                                                                                                    | Ho t<br>izio<br>senza col<br>esta Class<br>esta Class<br>esta Class<br>per qui<br>ME<br>I<br>I<br>I<br>I<br>I<br>I<br>I<br>I<br>I<br>I<br>I<br>I<br>I                                                                                                    | bisogno<br>Escl<br>nferma s<br>se:<br>esta C<br>GI<br>GI<br>V<br>V<br>V<br>V                                                                                                    | di assist<br>ludere d<br>stan<br>se cambi<br>lasse:<br>lasse:<br>VE<br>VE<br>V<br>V<br>V                                                                      | enza<br>lalle mpe<br>iiato V<br>SA<br>V<br>V<br>V<br>V                                                                                                    | Assistenza | On Line<br>Come<br>fare?<br>X<br>X<br>X<br>X<br>X<br>X<br>X<br>X<br>X<br>X<br>X<br>X<br>X           |
| FILE Operazioni Iniziali     Configurazione       Professore     DE ANGELIS    ?       N     Class     0     Materia       1     1Gno     29     LETTERE       2     2Gno     28     LETTERE       3     5Hno     30     LETTERE       4     1Gno     29     Acccoglienza (solo Provvisorio)       Totale ore                                                                                                    | Baborazione     Ora di Ricevimento     Ore Potenziamento     Ore potenziamento     Ore Gr     Ore     Ore Vietate per questa     LU MA ME G     Ora 1                                                                                                    | Classe:<br>VE SA DD                                                                                                    | <pre>c Prov<br/>c · S<br/>c ·<br/>c ·<br/>c ·<br/>c ·<br/>c ·<br/>c ·<br/>c ·<br/>c ·<br/>c ·<br/>c ·</pre>                                                                                                    | VVisorio itessa materia Precedente In A Vincoli per le At                                                                                                    | Stessa n<br>Succes<br>Ore<br>2 (t<br>2 (t<br>2 (t<br>2 (t                                                                                                    | ore Vietz<br>Ora 1<br>Ora 1<br>Ora 2<br>Ora 3<br>Ora 4<br>Ora 5<br>Ora 6<br>Ora 6<br>Ora 6<br>Ora 6<br>Ora 6<br>Ora 6<br>Ora 6<br>Ora 6<br>Ora 6<br>Ora 6<br>Ora 6<br>Ora 6<br>Ora 7<br>Ora 7                                                                                                    | Docente fitti<br>privo di vinu<br>Salva<br>se L<br>tate per qui<br>re Vietate<br>LU MA<br>LU MA<br>V<br>V<br>V<br>V<br>V<br>V<br>V<br>V<br>V<br>V<br>V<br>V<br>V<br>V<br>V<br>V<br>V<br>V<br>V                                                                                                    | Ho t<br>zio<br>senza col<br>esta Class<br>esta Class<br>esta Class<br>per que<br>ME<br>V<br>V<br>V<br>V                                                                                                    | bisogno<br>Esci<br>nferma s<br>se:<br>esta C<br>GI<br>V<br>V<br>V<br>V<br>V<br>V                                                                                                    | di assist<br>ludere d<br>stan<br>se cambi<br>lasse:<br>VE<br>VE<br>V<br>V<br>V<br>V                                                                           |                                                                                                    | Assistenza | On Line<br>Come<br>fare?<br>X<br>2<br>2<br>2<br>2<br>2<br>2<br>2<br>2<br>2<br>2<br>2<br>2<br>2<br>2 |
| FILE Operazioni Iniziali     Configurazione       Professore     DE ANGELIS     •       ?      Class     0       M     Class     0     Materia       1     1Gno     29     LETTERE       2     2Gno     28     LETTERE       3     5Hno     30     LETTERE       4     1Gno     29     Acccoglienza (solo Provvisorio)       Totale ore          -     Vincoli per le Ore della materia principale       1Gnormale     ACCC0GLIENZA     Ore       Abbinamento con Classe     Non defir     ?                                                                                                    | Baborazione     Ora di Ricevimento     Ore Potenziamento     / Disposizione     L Gr Ore     Dre Vietate per questa     LU MA ME G     Ora 1:     Ora 2:                                                                                                    | Classe:<br>VE SA DO                                                                                                    | rio Prov<br><- S <- S <- S<                                                                                                    | VVisorio itessa materia Precedente In A Vincoli per le At                                                                                                    | Stessa n<br>Succes<br>2 (t<br>2 (t<br>2 (t<br>2 (t                                                                                                    | ore Vieta<br>Ora 1<br>Ora 1<br>Ora 2<br>Ora 3<br>Ora 4<br>Ora 5<br>Ora 6<br>Ora 7<br>Ora 7                                                                                                    | Docente fitti<br>privo di vinu<br>Salva<br>ate per qui<br>te Vietate<br>LU MA<br>V<br>V<br>V<br>V<br>V<br>V<br>V<br>V<br>V<br>V<br>V<br>V<br>V                                                                                                    | Ho t<br>izio<br>izio<br>i<br>i<br>i<br>i<br>i<br>i<br>i<br>i<br>i<br>i<br>i<br>i<br>i                                                                                                    | biaogno<br>Esci<br>seci<br>esta C<br>G<br>V<br>V<br>V<br>V<br>V<br>V                                                                                                    | di assist<br>stan<br>se cambi<br>lasse:<br>VE<br>VE<br>V<br>V<br>V<br>V                                                                                       |                                                                                                    | Assistenza | On Line<br>Come<br>fare?<br>X<br>2<br>2<br>2<br>2<br>2                                              |
| FILE Operazioni Iniziali       Configurazione         Professore       DE ANGELIS         ?          N       Class       0         1       1 Gno       29       LETTERE         2       2Gno       28       LETTERE         3       5Hno       29       Acccoglienza (solo Provvisorio)         Totale ore       Totale ore          Vincoli per le Ore della materia principale         1Gnormale       ACCCOGLIENZA       Ore         Abbinamento con Classe       Non defir       ?                                                                                                    | Baborazione     Ora di Ricevimento     Ore Potenziamento     /Disposizione     L Gr Ore     Dre Vietate per questa     LU MA ME G     Ora 1:     Ora 3:     Dra 3:                                                                                                    | Crar<br>Sostegno<br>0<br>2 Ore total<br>2<br>4<br>4<br>6<br>7<br>7<br>7<br>7<br>7<br>7<br>7<br>7<br>7<br>7<br>7<br>7<br>7<br>7<br>7<br>7<br>7                                                                                                    | rio Prov<br><- S<br><- S<br><- III<br>III<br>Ra<br>4<br>5<br>7<br>4<br>7<br>7<br>7                                                                                                    | VVisorio itessa materia Precedente In A Vincoli per le At                                                                                                    | Stessa n<br>Succes<br>2 (t<br>2 (t<br>2 (t<br>2 (t<br>e Ore di                                                                                                    | ora 1<br>Ora 1<br>Ora 1<br>Ora 2<br>Ora 3<br>Ora 4<br>Ora 5<br>Ora 6<br>Ora 7<br>Ora 8<br>Ora 8                                                                                                    | Docente fitti<br>privo di vini<br>Salva<br>ate per qui<br>te Vietate<br>U MA                                                                                                    | Ho t<br>Zio<br>coli<br>senza col<br>esta Class<br>esta Class<br>me<br>ME<br>ME<br>V<br>V<br>V<br>V                                                                                                    | biaogno<br>Escl<br>se:<br>esta Cl<br>Gl<br>V<br>V<br>V<br>V<br>V<br>V                                                                                                    | di assist<br>stan<br>stan<br>lasse:<br>VE<br>VE<br>V<br>V<br>V<br>V                                                                                           |                                                                                                    | Assistenza | On Line<br>Come<br>fare?<br>X<br>2<br>2<br>2                                                        |
| FILE Operazioni Iniziali       Configurazione         Professore       DE ANGELIS         ?          N       Class       0         1       1 Gno       29         2       20       28       LETTERE         3       5Hno       29       Acccoglienza (solo Provvisorio)         Totale ore       Totale ore         •       Vincoli per le Ore della materia principale         1Gnormale       ACCCOGLIENZA       Ore         Abbinamento con Classe       Non defir       ?         Compito di Ore       •       •                                                                                                    | Baborazione     Ora di Ricevimento     Vera di Ricevimento     Veraziamento     /Disposizione     L Gr Ore     Dre Vietate per questa     LU MA/ME G     Ora 1:     Dra 2:     Ora 3:     A4:                                                                                                    | Classe:<br>Classe:<br>Cla                                                                                                    | rio Prov<br><- S<br><- S<br><-                                                                                                    | vvisorio<br>itessa materia<br>Precedente<br>In A<br>Vincoli per la<br>Att<br>Compito<br>Compito ser                                                                                                    | Stessa n<br>Succes<br>2 (t<br>2 (t<br>2 (t<br>2 (t<br>di Ore di<br>binamer<br>di Ore f                                                                                                    | ora 1 F<br>Ora 1 F<br>Ora 2 F<br>Ora 3 F<br>Ora 4 F<br>Ora 5 F<br>Ora 6 F<br>Ora 7 F<br>Ora 8 F<br>Ora 8 F                                                                                                    | Docente fitti<br>privo di vinu<br>Salva<br>ate per qui<br>ate per qui<br>re Vietate<br>V                                                                                                    | Ho t<br>Izio<br>icoli<br>senza col<br>sesta Class<br>esta Class<br>metro<br>ME<br>V<br>V<br>V<br>V<br>V                                                                                                    | biaogno<br>Escl<br>se:<br>esta Cl<br>Gl<br>V<br>V<br>V<br>V<br>V<br>V                                                                                                    | di assist<br>stan<br>stan<br>se cambi<br>lasse:<br>VE<br>V<br>V<br>V<br>V<br>V                                                                                | enza                                                                                                    | Assistenza | On Line<br>Come<br>fare?<br>X<br>Z<br>Z<br>Z<br>Z<br>Z<br>Z<br>Z<br>Z<br>Z<br>Z<br>Z<br>Z<br>Z      |
| FILE Operazioni Iniziali       Configurazione         Professore       DE ANGELIS       •         ?         ?         N       Class       0       Materia       ?         1       1 Gno       29       LETTERE       ?         2       20                                                                                                    | Baborazione     Ora di Ricevimento     Veratione     L     Gr     Ore Vietate     Dre Vietate per questa     LU     MA     ME     Ora 1:     Ora 2:     Ora 5:     Ora 5:                                                                                                    | Classe:<br>I Classe:<br>I VE SA DO<br>VE SA DO<br>VE SA DO<br>VE SA DO<br>VE SA DO<br>VE SA DO<br>VE SA DO<br>VE SA DO<br>VE SA DO                                                                                                    | <pre>c-S </pre> <pre></pre> <pre></pre> <p< td=""><td>vvisorio itessa materia Precedente In A Vincoli per le At Compito Compito ser</td><td>Stessa n<br/>Succes<br/>2 (t<br/>2 (t<br/>2 (t<br/>2 (t<br/>di Ore di<br/>binamer<br/>di Ore r<br/>Può star</td><td>ora 1 Grassing Core 1 Grassing Core 1 Grassing</td><td>Docente fitti<br/>privo di vini<br/>Salva<br/>ate per qui<br/>ate per qui<br/>re Vietate<br/>V MA</td><td>Ho t<br/>IZIO<br/>IZIO</td><td>biaogno<br/>Escl<br/>inferma s<br/>se:<br/>esta Cl<br/>g<br/>g<br/>g<br/>g<br/>g<br/>g<br/>g<br/>g<br/>g<br/>g<br/>g<br/>g<br/>g<br/>g<br/>g<br/>g<br/>g<br/>g<br/>g</td><td>di assist<br/>iludere d<br/>stan<br/>se cambi<br/>lasse:<br/>VE<br/>V<br/>V<br/>V<br/>V</td><td>International Sector Sector Se</td><td>Assistenza</td><td>On Line<br/>Come<br/>fare?<br/>X<br/>X<br/>2<br/>2<br/>2</td></p<> | vvisorio itessa materia Precedente In A Vincoli per le At Compito Compito ser                                                                                                    | Stessa n<br>Succes<br>2 (t<br>2 (t<br>2 (t<br>2 (t<br>di Ore di<br>binamer<br>di Ore r<br>Può star                                                                                                    | ora 1 Grassing Core 1 Grassing Core 1 Grassing                                                                                                    | Docente fitti<br>privo di vini<br>Salva<br>ate per qui<br>ate per qui<br>re Vietate<br>V MA                                                                                                    | Ho t<br>IZIO<br>IZIO | biaogno<br>Escl<br>inferma s<br>se:<br>esta Cl<br>g<br>g<br>g<br>g<br>g<br>g<br>g<br>g<br>g<br>g<br>g<br>g<br>g<br>g<br>g<br>g<br>g<br>g<br>g                                                                                                    | di assist<br>iludere d<br>stan<br>se cambi<br>lasse:<br>VE<br>V<br>V<br>V<br>V                                                                                | International Sector Sector Se | Assistenza | On Line<br>Come<br>fare?<br>X<br>X<br>2<br>2<br>2                                                   |
| FILE Operazioni Iniziali     Configurazione       Professore     DE ANGELIS       ?     ?       N     Class     0       1     1 Gno     29       2     20     28       2     20     28       3     5Hno     30       4     1Gno     28       4     1Gno     28       4     1Gno     28       4     Acccoglienza (solo Provvisorio)       Totale ore       4     IGnormale       4     Acccoglienza (solo Provvisorio)       7     Totale ore       4     Abbinamento con Classe       1     Compito di Dre       •     •       Compito di Dre     •       •     •       •     •       •     •       •     •       •     •       •     •       •     •       •     •       •     •       •     •       •     •       •     •       •     •       •     •       •     •       •     •       •     •       • <t< td=""><td>Ore of Ricevimento       Image: Comparison of the permitting of the permitting o</td><td>Oran           Sostegno           0           2           Ore total           6           7           1           1           1           1           1           1           1           1           1           1           1           1           1           1           1           1           1           1           1           1           1           1</td><td><pre>c-S </pre>  c-S  c-S  c-S  c-S  c-S  c-S  c-S  c-S  c-S  c-S  c-S  c-S  c-S  c-S  c-S  c-S  c-S  c-S  c-S  c-S  c-S  c-S  c-S  c-S  c-S  c-S  c-S  <pcc< td=""><td>Vvisorio  itessa materia  Precedente  In A  Vincoli per le  Compito Compito ser</td><td>Stessa m<br/>Succes<br/>2 (t<br/>2 (t</td><td>ateria -&gt; [<br/>ssivo -&gt; ]<br/>Ore Vietr<br/>Ora 1 [<br/>Ora 2 [<br/>Ora 3 [<br/>Ora 3 [<br/>Ora 4 ]<br/>Ora 5 [<br/>Ora 6 [<br/>Ora 6 ]<br/>Ora 6 [<br/>Ora 7 ]<br/>Ora 8 [<br/>Ora 7 ]<br/>Ora 9 ]</td><td>Docente fitti<br/>privo di vinu<br/>Salva<br/>te per qui<br/>te Vietate</td><td>Ho t</td><td>Esclored Esclored Esc</td><td>di assist<br/>ludere d<br/>stan<br/>e cambi<br/>lasse:<br/>VE<br/>V<br/>V<br/>V<br/>V</td><td>International Sector Sector Se</td><td>Assistenza</td><td>On Line<br/>Come<br/>fare?<br/>2</td></pcc<></td></t<> | Ore of Ricevimento       Image: Comparison of the permitting of the permitting o            | Oran           Sostegno           0           2           Ore total           6           7           1           1           1           1           1           1           1           1           1           1           1           1           1           1           1           1           1           1           1           1           1           1                                                                                                    | <pre>c-S </pre> c-S  c-S  c-S  c-S  c-S  c-S  c-S  c-S  c-S  c-S  c-S  c-S  c-S  c-S  c-S  c-S  c-S  c-S  c-S  c-S  c-S  c-S  c-S  c-S  c-S  c-S  c-S <pcc< td=""><td>Vvisorio  itessa materia  Precedente  In A  Vincoli per le  Compito Compito ser</td><td>Stessa m<br/>Succes<br/>2 (t<br/>2 (t</td><td>ateria -&gt; [<br/>ssivo -&gt; ]<br/>Ore Vietr<br/>Ora 1 [<br/>Ora 2 [<br/>Ora 3 [<br/>Ora 3 [<br/>Ora 4 ]<br/>Ora 5 [<br/>Ora 6 [<br/>Ora 6 ]<br/>Ora 6 [<br/>Ora 7 ]<br/>Ora 8 [<br/>Ora 7 ]<br/>Ora 9 ]</td><td>Docente fitti<br/>privo di vinu<br/>Salva<br/>te per qui<br/>te Vietate</td><td>Ho t</td><td>Esclored Esclored Esc</td><td>di assist<br/>ludere d<br/>stan<br/>e cambi<br/>lasse:<br/>VE<br/>V<br/>V<br/>V<br/>V</td><td>International Sector Sector Se</td><td>Assistenza</td><td>On Line<br/>Come<br/>fare?<br/>2</td></pcc<>                                                                                                    | Vvisorio  itessa materia  Precedente  In A  Vincoli per le  Compito Compito ser                                                                                                    | Stessa m<br>Succes<br>2 (t<br>2 (t | ateria -> [<br>ssivo -> ]<br>Ore Vietr<br>Ora 1 [<br>Ora 2 [<br>Ora 3 [<br>Ora 3 [<br>Ora 4 ]<br>Ora 5 [<br>Ora 6 [<br>Ora 6 ]<br>Ora 6 [<br>Ora 7 ]<br>Ora 8 [<br>Ora 7 ]<br>Ora 9 ]                                                                                                    | Docente fitti<br>privo di vinu<br>Salva<br>te per qui<br>te Vietate                                                                                                    | Ho t                                                                                                    | Esclored Esclored Esc | di assist<br>ludere d<br>stan<br>e cambi<br>lasse:<br>VE<br>V<br>V<br>V<br>V                                                                                  | International Sector Sector Se | Assistenza | On Line<br>Come<br>fare?<br>2                                                                       |
| FILE Operazioni Iniziali       Configurazione         Professore       DE ANGELIS         ?       ?         N       Class       0         1       1 Gno       29         2       20       28       ETTERE         3       5Hno       30       LETTERE         4       1Gno       28       Accccoglienza (solo Provvisorio)         Totale ore        Totale ore          Vincoli per le Ore della materia principale          1Gnormale       ACCCOGLIENZA       Ore         Abbinamento con Classe       Non defir       ?         Compito di Ore           Vincoli per la oraza ricreazione       e l'ora          Compito di Ore         ?         Compito di Ore         ?         Compito di Ore         ?         Non defirito        ?       ?                                                                                                    | Ore di Ricevimento         Image: Construction of the perenziamento of the perenziamento of the perenzi    | Oran           Sostegno           0           2           Ore total           4           6           7           1           1           VE           2           1           1           1           1           1           1           1           1           1           1           1           1           1           1           1           1           1                                                                                                    | <pre>c Prov<br/>c - S<br/>c -<br/>ii Ra<br/>5<br/>7<br/>4</pre>                                                                                                    | Vvisorio  itessa materia  Precedente  In A  Vincoli per le  Compito Compito ser Incompatibilit. Non definit                                                                                                    | Stessa n<br>Succes<br>2 (t<br>2 (t<br>2 (t<br>2 (t<br>2 (t<br>bio<br>constant<br>di Ore<br>di Ore<br>di Ore<br>Può star<br>sà con alt                                                                                                    | ateria -> [<br>ssivo -> ]<br>Ore Vietz<br>Ora 1 [<br>Ora 2 [<br>Ora 3 [<br>Ora 4 [<br>Ora 5 [<br>Ora 6 [<br>Ora 6 [<br>Ora 7 [<br>Ora 8 [<br>Ora 9 [<br>Ora 10 [<br>Ora 10 [<br>Ora 10 [<br>Ora 10 [<br>Ora 10 [<br>Ora 10 [<br>Ora 9 [<br>Ora 10 [<br>Ora 10 [<br>Ora 10 [<br>Ora 9 [<br>Ora 10 [<br>Ora 10 [<br>Ora 10 [<br>Ora 10 [<br>Ora 10 [<br>Ora 10 [<br>Ora 10 [<br>Ora 10 [<br>Ora 10 [<br>Ora 7 [<br>Ora 8 [<br>Ora 9 [<br>Ora 9 [<br>Ora 10 [<br>Ora 9 [<br>Ora 10 [<br>Ora 10 [<br>Ora 10 [<br>Ora 7 [<br>Ora 8 [<br>Ora 9 [<br>Ora 9 [<br>Ora 10 [<br>Ora 10 [<br>Ora 10 [<br>Ora 7 [<br>Ora 7 [<br>Ora 9 [<br>Ora 10 [<br>Ora 10 [<br>Ora 10 [<br>Ora 10 [<br>Ora 10 [<br>Ora 10 [<br>Ora 10 [<br>Ora 10 [<br>Ora 9 [<br>Ora 9 [<br>Ora 9 [<br>Ora 10 [<br>Ora 10 [<br>Ora 10 [<br>Ora 9 [<br>Ora 9 [<br>Ora 10 [<br>Ora 10 [<br>Ora 9 [<br>Ora 10 [<br>Ora 10 [<br>O                                                                                                    | Docente fitti<br>privo di vinu<br>Salva<br>re Vietate<br>MA<br>V<br>V<br>V<br>V<br>V                                                                                                    | Ho t                                                                                                    | Esclaration Esclaration Esclar | di assist<br>stansse:<br>lasse:<br>VE<br>V<br>V<br>V                                                                                                    | ialo V<br>isalo V<br>isao V<br>V<br>V<br>V<br>V                                                                                                    | Assistenza | On Line<br>Come<br>fare?<br>2<br>2<br>2                                                             |
| FILE Operazioni Iniziali       Configurazione         Professore       DE ANGELIS         2          1       1Gno         2       2Sno         3       5Hno         3       5Hno         3       0         4       1Gno         2       Acccoglienza (solo Provvisorio)         Totale ore       Totale ore         4       1Gnomele         ACCCDGLIENZA       Ore         4       Abbinamento con Classe         Non definito       2         Può stare in questa classe       ?         Incompatibilità con altra materia       ?         Non definito       ?                                                                                                    | Ore di Ricevimento         0           Ore ad Ricevimento         0           Ore Potenziamento         0           L         Gr         Ore           Lore ad Ricevimento         0           Lui         Gr         Ore           Lui         Gr         Ore           Dre Vietate per questa         0         0           Lui         MAME G         0           Ora 1:         0         0           Gra 3:         0         0           4:         0         0           Ora 6:         0         0           Ora 8:         0         0                                                                                                    | Oran           Sostegno           0           2           Ore total           4           6           4           6           7           1           1           1           1           1           1           1           1           1           1           1           1           1           1           1           1           1           1           1           1           1           1           1           1           1           1           1           1           1           1           1           1           1           1           1           1           1           1           1           1           1           1           1                                                                                                    | <pre>c-S c-S c- ii Ra 4 5 7 4 ?</pre>                                                                                                    | Vvisorio itessa materia Precedente In A Vincoli per le Compito Compito ser Incompatibilit Non definito à Scittor                                                                                                    | Stessa m<br>Succes<br>2 (t<br>2 (t | ateria -> [<br>ssivo -> ]<br>Ore Vietz<br>Ora 1 [<br>Ora 2 [<br>Ora 3 ]<br>Ora 4 ]<br>Ora 5 ]<br>Ora 6 ]<br>Ora 6 ]<br>Ora 7 ]<br>Ora 8 ]<br>Ora 9 ]<br>Ora 11 [<br>Ora 11 ]<br>Ora 11 ]<br>Ora 11 ]                                                                                                    | Docente fitti<br>privo di vinu<br>Salva<br>te per qui<br>te Vietate                                                                                                    | Ho t<br>zio<br>senza con<br>esta Class<br>a per qui<br>ME<br>V<br>V<br>V                                                                                                    | Esclored and a second second s | di assist<br>stan<br>stan<br>lasse:<br>VE<br>V<br>V<br>V<br>V<br>V                                                                                            | ialo V<br>isalo V<br>isa V<br>V<br>V<br>V<br>V<br>V                                                                                                    | Assistenza | On Line<br>fare?                                                                                    |
| FILE Operazioni Iniziali       Configurazione         Professore       DE ANGELIS         2          1       1Gno         2       2Gno         2       2Gno         3       5Hno         30       LETTERE         4       1Gno         23       Acccoglienza (solo Provvisorio)         Totale ore       Totale ore         Vincoli per le Ore della materia principale         1Gnormale       ACCCOGLIENZA         Abbinamento con Classe       Non defirit         Può stare in questa classe       ?         Compito di Ore       e l'ora         Può stare in questa classe       ?         Incompatibilità con altra materia       ?         Non definito       ?         è Sottogruppo di Non definito       ?                                                                                                    | Ora di Ricevimento         M           Ora di Ricevimento         M           Ore Potenziamento         0           L         Gr         Ore           L         Gr         Ore           Dre Vietate per questa         21           Dra di Ricevimento         0           Dra di Ricevimento         0           L         Gr         Ore           Dra di Ricevimento         21           Dra di Ricevimento         0           Dra di Ricevimento         0           Dra 1:         0           Dra 2:         0           Dra 3:         0           -4:         0           Dra 6:         0           Dra 8:         -           Dra 9:         -                                                                                                    | Classe:<br>I VE SA DO<br>VE A DO<br>VE A DO<br>V                                                                                                    | <pre>rio Prov</pre>                                                                                                    | Vvisorio itessa materia Precedente In A Vincoli per le Compito Compito Compito ser Incompatibiliti Non definito è Sottogr                                                                                           | Stessa m<br>Succes<br>2 (t<br>2 (t | ateria -> [<br>ssivo -> ]<br>Ore Vietri<br>Ora 1 [<br>Ora 1 ]<br>Ora 2 [<br>Ora 3 ]<br>Ora 4 ]<br>Ora 5 ]<br>Ora 6 ]<br>Ora 6 ]<br>Ora 7 ]<br>Ora 8 ]<br>Ora 9 ]<br>Ora 1 ]<br>Ora 9 ]<br>Ora 1 ]<br>Ora 9 ]<br>Ora 1 ]<br>Ora 9 ]<br>Ora 9 ]<br>Ora 1 ]<br>Ora 9 ]<br>Ora 9 ]<br>Ora 1 ]<br>Ora 1 ]<br>Ora 1 ]<br>Ora 1 ]<br>Ora 1 ]<br>Ora 1 ]<br>Ora 1 ]<br>Ora 1 ]<br>Ora 1 ]<br>Ora 1 ]<br>Ora 1 ]<br>Ora 3 ]<br>Ora 6 ]<br>Ora 6 ]<br>Ora 7 ]<br>Ora 6 ]<br>Ora 7 ]<br>Ora 7 ]<br>Ora 7 ]<br>Ora 7 ]<br>Ora 7 ]<br>Ora 8 ]<br>Ora 7 ]<br>Ora 7 ]<br>Ora 7 ]<br>Ora 9 ]<br>Ora 1 ]<br>Ora 1 ]<br>Ora 1 ]<br>Ora 1 ]<br>Ora 3 ]<br>Ora 6 ]<br>Ora 7 ]<br>Ora 7 ]<br>Ora 8 ]<br>Ora 7 ]<br>Ora 8 ]<br>Ora 7 ]<br>Ora 9 ]<br>Ora 1 ]<br>Ora 1 ]<br>Ora 1 ]<br>Ora 1 ]<br>Ora 1 ]<br>Ora 1 ]<br>Ora 3 ]<br>Ora 6 ]<br>Ora 7 ]<br>Ora 7 ]<br>Ora 1 ]                                                                                                    | Docente fitti<br>privo di viniv<br>Salva<br>ste per qui<br>re Vietate<br>U MA                                                                                                    | Ho t<br>Zioi Senza con<br>senza con<br>seta Class<br>a per qui<br>ME<br>V<br>V<br>V<br>V                                                                                                    | biaogno<br>Escl<br>esta C<br>G<br>G<br>V<br>V<br>V<br>V<br>V<br>V<br>C<br>C                                                                                                    | di assist<br>stan<br>stan<br>P<br>V<br>V<br>V<br>V<br>V<br>V<br>V<br>V<br>V                                                                                   | ialo V<br>islo V<br>islo V<br>V<br>V<br>V<br>V<br>V                                                                                                    | Assistenza | Come<br>fare?                                                                                       |
| FILE Operazioni Iniziali       Configurazione         Professore       DE ANGELIS       •         2       M       Class       0         1       I Gno       29       LETTERE         2       26no       28       LETTERE         3       5Hno       30       LETTERE         4       1Gno       23       Acccoglienza (solo Provvisorio)         Totale ore       •       •         •       Vincoli per le Ore della materia principale       •         1Gnormale       ACCCOGLIENZA       Ore         4       Abbinamento con Classe       Non defirito       ?         Compito di Ore       •       •       *         Può stare in questa classe       •       ?       ?         Incompatibilità con altra materia       Non definito       ?       ?         Non definito       ?       ?       ?       ?                                                                                                    | Ore di Riceviamento<br>/ Disposizione         Image: Comparison of the comparison of the co | Classe:<br>I VE SA DO<br>VE A DO<br>VE A DO<br>V                                                                                                    | <pre>rio Prov</pre>                                                                                                    | Vvisorio  itessa materia  Precedente  In A  Vincoli per le  Compito Compito Compito ser  Incompatibilit. Non definita è Sottogr                                                                                     | Stessa m<br>Succes<br>2 (t<br>2 (t | ore Vietri<br>ore Vietri<br>Ora 1 [<br>Ora 1 [<br>Ora 2 [<br>Ora 3 [<br>Ora 4 ]<br>Ora 5 [<br>Ora 6 ]<br>Ora 6 ]<br>Ora 7 [<br>Ora 8 ]<br>Ora 7 [<br>Ora 8 ]<br>Ora 9 [<br>Ora 1 ]<br>Ora 9 ]<br>Ora 1 [<br>Ora 2 ]<br>Ora 9 ]<br>Ora 1 ]<br>Ora 1 ]<br>Ora 1 ]<br>Ora 1 ]<br>Ora 2 ]<br>Ora 3 ]<br>Ora 6 ]<br>Ora 7 ]<br>Ora 7 ]<br>Ora 1 ]<br>Ora 1 ]<br>Ora 1 ]<br>Ora 2 ]<br>Ora 3 ]<br>Ora 6 ]<br>Ora 7 ]<br>Ora 6 ]<br>Ora 7 ]<br>Ora 7 ]<br>Ora 7 ]<br>Ora 7 ]<br>Ora 8 ]<br>Ora 7 ]<br>Ora 7 ]<br>Ora 8 ]<br>Ora 1 ]<br>Ora 8 ]<br>Ora 7 ]<br>Ora 1 ]<br>Ora 8 ]<br>Ora 7 ]<br>Ora 1 ]<br>Ora 8 ]<br>Ora 7 ]<br>Ora 1 ]<br>Ora 8 ]<br>Ora 7 ]<br>Ora 1 ]<br>Ora 8 ]<br>Ora 7 ]<br>Ora 1 ]<br>Ora 8 ]<br>Ora 7 ]<br>Ora 1 ]<br>Ora 8 ]<br>Ora 1 ]<br>Ora 7 ]<br>Ora 1 ]<br>Ora 8 ]<br>Ora 1 ]<br>Ora 7 ]<br>Ora 1 ]<br>Ora 7 ]<br>Ora 1 ]<br>Ora 7 ]<br>Ora 8 ]<br>Ora 1 ]<br>Ora 1 ]<br>Ora 8 ]<br>Ora 1 ]<br>Ora 1 ]<br>Ora 1 ]<br>Ora 7 ]<br>Ora 1 ]<br>Ora 1 ]<br>Ora 7 ]<br>Ora 8 ]<br>Ora 1 ]<br>Ora 1                                                                                                    | Docente fitti<br>privo di viniv<br>Salva<br>re Vietate<br>MA<br>V<br>V                                                                                                    | Ho t<br>Zioi Senza con<br>senza con<br>seta Class<br>a per qui<br>ME<br>V<br>V<br>V<br>V                                                                                                    | biaogno<br>Escl<br>sse:<br>esta C<br>V<br>V<br>V<br>V<br>V<br>V<br>V<br>V<br>C<br>C<br>C                                                                                                    | di assist<br>stan<br>stan<br>P<br>P<br>V<br>V<br>V<br>V<br>V<br>V<br>V<br>V<br>V<br>V<br>V<br>V                                                               | ialo V<br>islo V<br>islo V<br>V<br>V<br>V<br>V<br>V                                                                                                    | Assistenza | Come<br>fare?                                                                                       |
| FILE Operazioni Iniziali       Configurazione         Professore       DE ANGELIS         2       M       Class         1       1 Gno       29         2       26no       28         2       26no       28         3       5Hno       30         4       1 Gno       23         4       1 Gno       23         4       1 Gno       23         4       1 Gno       23         4       1 Gno       23         4       1 Gno       23         4       1 Gno       23         4       1 Gno       24         Acccoodienza (solo Provvisorio)       Totale ore         -       Vincoli per le Ore della materia principale         1 Gnormale       Accccoodienza (solo Provvisorio)         Totale ore       Incompatibilità con altra materia         Può stare in questa classe       Non definito         2       Sottogruppo di Non definito       ?         è Sottogruppo di Non definito       ?         si sposta nel plesso       Non definito                                                                                                    | Ora di Ricevimento         M           Ora di Ricevimento         0           Ore Potenziamento         0           / Disposizione         0           L         Gr         Ore           Image: Comparison of the second second secon                                                                                                    | Oran           Sostegno           0           2           Ore total           4           6           7           1           1           1           1           1           1           1           1           1           1           1           1           1           1           1           1           1           1           1           1           1           1           1           1           1           1           1           1           1           1           1           1           1           1           1           1           1           1           1           1           1           1           1           1           1                                                                                                    | iio Prov           <-S                                                                                                    | VVisorio  itessa materia  Precedente  In A  Vincoli per le  Compito Compito Compito ser  Incompatibiliti Non definito è Sottogr si sposta nel                                                                       | Stessa n<br>Succes<br>2 (t<br>2 (t | ore Vietri<br>ore Vietri<br>Ora 1 [<br>Ora 1 [<br>Ora 2 [<br>Ora 3 [<br>Ora 4 ]<br>Ora 5 [<br>Ora 6 ]<br>Ora 7 [<br>Ora 8 ]<br>Ora 9 [<br>Ora 10 ]<br>Ora 10 ]<br>Ora 10 ]<br>Ora 10 ]<br>Ora 1 ]<br>Ora 2 ]<br>Ora 3 [<br>Ora 7 ]<br>Ora 1 ]<br>Ora 3 ]<br>Ora 4 ]<br>Ora 5 ]<br>Ora 6 ]<br>Ora 7 ]<br>Ora 1 ]<br>Ora 7 ]<br>Ora 8 ]<br>Ora 1 ]<br>Ora 9 ]<br>Ora 1 ]<br>Ora 9 ]<br>Ora 1 ]<br>Ora 9 ]<br>Ora 1 ]<br>Ora 1 ]<br>Ora 1 ]<br>Ora 2 ]<br>Ora 3 ]<br>Ora 4 ]<br>Ora 7 ]<br>Ora 8 ]<br>Ora 1 ]<br>Ora 7 ]<br>Ora 8 ]<br>Ora 1 ]<br>Ora 9 ]<br>Ora 1 ]<br>Ora 1 ]<br>Ora 6 ]<br>Ora 7 ]<br>Ora 1 ]<br>Ora 7 ]<br>Ora 8 ]<br>Ora 7 ]<br>Ora 1 ]<br>Ora 1 ]<br>Ora 7 ]<br>Ora 1 ]<br>Ora 1 ]<br>Ora 7 ]<br>Ora 1 ]<br>Ora 1 ]<br>Ora 7 ]<br>Ora 1 ]<br>Ora 1 ]<br>Or                                                                                                    | Docente fitti<br>privo di vini<br>Salva<br>re Vietate<br>MA<br>V<br>V V<br>V V<br>V V<br>V V<br>V V<br>V V<br>V V<br>V V                                                                                                    | Ho t<br>Zio<br>senza con<br>senza con                                                                                                    | biaogno<br>Escl<br>se:<br>esta C<br>G<br>V<br>V<br>V<br>V<br>V<br>V<br>V<br>C<br>C                                                                                                    | di assist<br>Judere d<br>stan<br>lasse:<br>VE<br>V<br>V<br>V<br>V<br>V<br>V<br>V<br>V<br>C<br>V<br>V<br>V<br>V<br>V<br>V<br>V<br>V<br>V                       |                                                                                                    | Assistenza | Come<br>fare?                                                                                       |
| FILE Operazioni Iniziali       Configurazione         Professore       DE ANGELIS       •         ?       N Class       O Materia       1         1       1 Gno       29       LETTERE       2         2       20       28       LETTERE       2         3       5Hno       30       LETTERE       4         4       1Gnormale       Acccoglienza (solo Provvisorio)       Totale ore         Vincoli per le Ore della materia principale       1       1Gnormale       ACCC0GLIENZA       Ore         1       Abbinamento con Classe       Non defirr       ?       ?         Compito di Ore       Ita l'ora       Ita l'ora       ?         Può stare in questa classe<br>sino a ore al giorno       ?       ?         Incompatibilità con altra materia       Non definito       ?       ?         è Sottogruppo di Non definito       ?       ?       ?         si sposta nel plesso       Non definito       ?       ?                                                                                                    | Dra di Ricevimento M           Ora di Ricevimento // Disposizione           Dra di Ricevimento // Disposizione           L         Gr           Dre Vietate per questa           LU         MA/ME G           Dra 1:         Dra di Giorna di Giorna                                                                                                    | Classe:<br>Ver<br>Classe:<br>VE SA DO<br>VE SA DO<br>VE SA VE SA DO<br>VE SA DO<br>VE SA DO                                                                                                    | iio Prov           <-S                                                                                                    | vvisorio itessa materia Precedente In A Vincoli per le Compito Compito ser Incompatibilità Non definita è Sottogr si sposta nel Posizion                                                                            | Stessa n<br>Succes<br>2 (t<br>2 (t | ore Vieta<br>Sivo -><br>Ore Vieta<br>Ore 1<br>Ore 1<br>Ore 1<br>Ore 1<br>Ore 2<br>Ore 3<br>Ore 4<br>Ore 5<br>Ore 6<br>Ore 7<br>Ore 8<br>Ore 7<br>Ore 8<br>Ore 7<br>Ore 1<br>Ore 7<br>Ore 7                                                                                                    | Docente fitti<br>privo di vini<br>Salva<br>re Vietate<br>U MA<br>V V<br>V V<br>V V<br>V V<br>V V<br>V V<br>V V<br>V V<br>V V<br>V                                                                                                    | Ho t<br>zio<br>senza con<br>senza con<br>esta Class<br>per qui<br>ME<br>V<br>V<br>V<br>V<br>V<br>I<br>I<br>I<br>I<br>I<br>I<br>I<br>I<br>I<br>I<br>I<br>I<br>I                                                                                                    | biaogno<br>Escl<br>sec<br>esta C<br>V<br>V<br>V<br>V<br>V<br>V<br>V<br>V<br>C<br>C<br>C                                                                                                    | di assist<br>Judere d<br>stan<br>lasse:<br>VE<br>V<br>V<br>V<br>V<br>V<br>V<br>V<br>V<br>V<br>V<br>V<br>V<br>V<br>V<br>V<br>V<br>V<br>V                       |                                                                                                    | Assistenza | Come<br>fare?                                                                                       |
| FILE Operazioni Iniziali       Configurazione         Professore       DE ANGELIS       •         ?         ?         N       Class       0       Materia       ?         1       1 Gno       29       LETTERE       ?         2       2Gno       28       LETTERE       ?         4       1Gno       29       Acccoglienza       (solo Provvisorio)         Totale ore        Totale ore          Vincoli per le Ore della materia principale        1       1Gnormale         ACCCOGLIENZA       Ore       4       Abbinamento con Classe       Non defir       ?         Compito di Ore        Tra l'ora        ?       ?         Compito di Ore         ?       ?       ?         Incompatibilità con altra materia        ?       ?       ?         Incompatibilità con altra materia        ?       ?       ?         Incompatibilità con altra materia        ?       ?       ?         Incompatibilità con altra materia        ?       ?       ?         is                                                                                                    | Baborazione           Ora di Ricevimento           Ore Potenziamento           Ore Disposizione           Image: Comparison of the potenziamento           Image: Comparison of the potenziamento           Image: Compar                                                                                                    | Classe:<br>Classe:<br>VE SA DO<br>VE SA DO                                                                                                    | iio Prov           < - S                                                                                                    | vvisorio itessa materia Precedente In A Vincoli per le At Compito Compito ser Incompatibilit Non definito è Sottogr si sposta nel Posizion Raggruppam                                                               | Stessa n<br>Succes<br>2 (t<br>2 (t | ore Vieta<br>Sivo -><br>Ore Vieta<br>Ore Vieta<br>Ora 1<br>Ora 1<br>Ora 2<br>Ora 3<br>Ora 4<br>Ora 5<br>Ora 6<br>Ora 7<br>Ora 6<br>Ora 7<br>Ora 8<br>Ora 7<br>Ora 8<br>Ora 7<br>Ora 8<br>Ora 7<br>Ora 9<br>Ora 10<br>Ora 7<br>Ora 8<br>Ora 7<br>Ora 9<br>Ora 10<br>Ora 7<br>Ora 8<br>Ora 7<br>Ora 9<br>Ora 10<br>Ora 7<br>Ora 8<br>Ora 7<br>Ora 9<br>Ora 9<br>Ora 10<br>Ora 7<br>Ora 8<br>Ora 7<br>Ora 9<br>Ora 9<br>Ora 10<br>Ora 7<br>Ora 9<br>Ora 9<br>Ora 10<br>Ora 9<br>Ora 7<br>Ora 8<br>Ora 7<br>Ora 8<br>Ora 7<br>Ora 8<br>Ora 7<br>Ora 9<br>Ora 10<br>Ora 9<br>Ora 10<br>Ora 9<br>Ora 10<br>Ora 9<br>Ora 10<br>Ora 9<br>Ora 10<br>Ora 9<br>Ora 10<br>Ora 10<br>Ora 10<br>Ora 10<br>Ora 10<br>Ora 10<br>Ora 10<br>Ora 10<br>Ora 10<br>Ora 9<br>Ora 10<br>Ora 10<br>O                                                                                                    | Docente fitti<br>privo di vini<br>Salva<br>re Vietate<br>U MA<br>V V<br>V V<br>V V<br>V V<br>V V<br>V V<br>V V<br>V V<br>V V<br>V                                                                                                    | Ho t<br>zio<br>senza con<br>senza con<br>senza con<br>senza con<br>senza con<br>me<br>me<br>me<br>me<br>me<br>me<br>me<br>me<br>me<br>me                                                                                                    | biaogno<br>Escl<br>sec<br>esta C<br>V<br>V<br>V<br>V<br>V<br>V<br>V<br>V<br>V<br>V<br>V<br>C<br>C<br>C                                                                                                    | di assist<br>Judere d<br>stan<br>Pe cambi<br>VE<br>VE<br>V<br>V<br>V<br>V<br>V<br>V<br>V<br>V<br>V<br>V<br>V<br>V<br>V<br>V<br>V<br>V                         | iato V<br>isto V<br>isto V<br>V<br>V<br>V<br>V<br>V<br>V<br>V<br>V<br>V<br>V<br>V<br>V<br>V<br>V<br>V<br>V<br>V<br>V                                                                                                    | Assistenza | Come<br>fare?                                                                                       |
| FILE Operazioni Iniziali       Configurazione         Professore       DE ANGELIS         ?          N       Class         1       1 Gno         2       20         2       20         2       20         2       20         2       20         2       20         2       20         2       20         2       20         2       20         2       20         2       20         2       20         2       20         2       20         2       20         2       20         2       20         2       20         2       20         2       20         2       20         2       20         2       20         2       20         2       20         3       30         4       Abbinamento con Classe         2       20         2                                                                                                    | Baborazione           Ora di Ricevimento         M           Ore Otenziamento         M           Ore Detenziamento         M           L         Gr         Ore           L         Gr         Ore           Dre Vietate per questa         L         Dre           Dra 1:         M         D           Dra 2:         D         D           Ora 3:         D         D           Ora 6:         D         D           Ora 3:         -         -           Ora 3:         -         -           Ora 1:         D         D           Ora 2:         D         D           Ora 4:         -         D           Ora 6:         D         D           Ora 3:         -         -           Ora 10:         -         -                                                                                                    | Oran           Sostegno           0           2         Ore total           4           6           7           1         VE           1         VE           2         0           1         VE           2         0           2         0           2         0           2         0           2         0           2         0           2         0           2         0           2         0           2         0           2         0           2         0                                                                                                    | io Prov<br><ul> <li><li><li><li><li>Ra</li></li></li></li></li></ul>                                                                                                    | vvisorio itessa materia Precedente In A Vincoli per la Compito Compito ser Incompatibilit Non definito è Sottogr si sposta nel Posizion Raggruppam Gruppo di OF                                                     | Stessa n<br>Succes<br>2 (t<br>2 (t | ora 1 1<br>Ora 1 1<br>Ora 1 1<br>Ora 1 1<br>Ora 2 1<br>Ora 3 6<br>Ora 4 6<br>Ora 5 6<br>Ora 7 1<br>Ora 8 1<br>Ora 8 1<br>Ora 9 1<br>Ora 1 1<br>Ora 1 7<br>Ora 6 6<br>Ora 7 1<br>Ora 8 1<br>Ora 9 1<br>Ora 1 1<br>Ora 1 7<br>Ora 6 6<br>Ora 7 1<br>Ora 8 1<br>Ora 9 1<br>Ora 1 1<br>Ora 1 7<br>Ora 8 1<br>Ora 9 1<br>Ora 1 1<br>Ora 1 7<br>Ora 8 1<br>Ora 9 1<br>Ora 1 1<br>Ora 1 7<br>Ora 9 1<br>Ora 9 1<br>Ora 1 1<br>Ora 1 7<br>Ora 9 1<br>Ora 9 1<br>Ora 1 1<br>Ora 1 7<br>Ora 9 1<br>Ora 9 1<br>Ora 1 1<br>Ora 1 7<br>Ora 8 1<br>Ora 9 1<br>Ora 1 1<br>Ora 1 7<br>Ora 8 1<br>Ora 9 1<br>Ora 1 1<br>Ora 1 7<br>Ora 8 1<br>Ora 9 1<br>Ora 1 1 7<br>Ora 1 1<br>Ora 1 1<br>Ora 1 1<br>Ora 1 1<br>Ora 1 1<br>Ora 1 1<br>Ora 1 1<br>Ora 1 1<br>Ora 1 1<br>Ora 1 1<br>Ora 1 1<br>Ora 1 1<br>Ora 1 0<br>Ora 1 0<br>O                                                                                                    | Docente fitti<br>privo di vinu<br>Salva<br>te per qui<br>te Vietate<br>Vietate<br>Vietat | Ho t<br>Zio<br>Senza cou<br>senza cou<br>seta Class<br>per que<br>ME<br>V<br>V<br>V<br>V<br>V<br>V<br>V<br>V<br>V<br>V<br>V<br>V<br>V                                                                                                    | bisogno<br>Escl<br>sec<br>esta CC<br>G<br>V<br>V<br>V<br>V<br>V<br>V<br>V<br>V<br>V<br>V<br>V<br>V<br>V<br>V<br>V<br>V<br>V<br>V                                                                                                    | di assist<br>istan<br>stan<br>e cambi<br>lasse:<br>v<br>v<br>v<br>v<br>v<br>v<br>v<br>v<br>v<br>v<br>v<br>v<br>v<br>v<br>v<br>v<br>v<br>v<br>v                | iato V<br>SAA                                                                                                    | Assistenza | Come<br>fare?                                                                                       |
| FILE Operazioni Iniziali       Configurazione         Professore       DE ANGELIS       •         ?         ?         N       Class       0       Materia       ?         1       1 Gno       29       LETTERE       ?         2       20:                                                                                                    | Dre of Ricevimento<br>/ Dire Potenziamento<br>/ Disposizione         Image: Constraints           Image: Constraint of the constraint of the constrant of the constraint of the constraint of the constraint of the                         | Oran           Sostegno           0           2         Ore total           6           7           1         VE           1         VE           2         -           1         VE           2         -           2         -           2         -           2         -           2         -           2         -           2         -           2         -           2         -           2         -           2         -           2         -           2         -           2         -           2         -                                                                                                    | iii Ra           4           7           4           ?           ?           ?           ?           ?           ?                                                                                                    | Vvisorio  itessa materia  Precedente  In A  Vincoli per la  Compito Compito ser  Incompatibilit  Non definito  è Sottogr  si sposta nel  Posizion  Raggruppam  Gruppo di DF  NUMERO di DF                           | Stessa m<br>Succes<br>2 (t<br>2 (t | ateria -> [<br>ssivo -> ]<br>Ore Vieta<br>Ore Vieta<br>Ora 1 [<br>Ora 2 ]<br>Ora 3 [<br>Ora 3 ]<br>Ora 4 ]<br>Ora 5 [<br>Ora 6 ]<br>Ora 6 ]<br>Ora 6 ]<br>Ora 7 ]<br>Ora 10 ]<br>Ora 11 ]<br>Ora 11 ]<br>Ora 11 ]<br>Ora 12 ]<br>Ora 12 ]<br>Ora 12 ]                                                                                                    | Docente fitti<br>privo di vini<br>Salva<br>te per qui<br>te Vietate<br>U M/<br>V Vietate<br>Vietate<br>Vietate | He t<br>zio<br>senza con<br>senza con<br>esta Class<br>a per que<br>P<br>P<br>P<br>P<br>P<br>P<br>P<br>P<br>P<br>P<br>P<br>P<br>P                                                                                                    | bisogno<br>Escl<br>esta CC<br>GI<br>V<br>V<br>V<br>V<br>V<br>V<br>V<br>V<br>V<br>V<br>V<br>V<br>V<br>V<br>V<br>V<br>V<br>V                                                                                                    | di assist<br>istanse:<br>e cambi<br>lasse:<br>VE<br>V<br>V<br>V<br>V<br>V<br>V<br>V<br>V<br>V<br>V<br>V<br>V<br>V<br>V<br>V<br>V<br>V<br>V                    | In the second second se | Assistenza | Come<br>fare?                                                                                       |
| FILE Operazioni Iniziali       Configurazione         Professore       DE ANGELIS       •         ?         ?         N       Class       0       Materia       ?         1       1 Gno       29       LETTERE       ?         2       20                                                                                                    | Dre di Ricevimento         Image: Construction of the production of the production of the production of the production of the production of the production of the production of the product of the product of the prod    | Oran           Sostegno           0           2         Ore total           6           7           1         0           2         Ore total           1         0           2         0           1         0           1         0           1         0           1         0           1         0           1         0           1         0           1         0           1         0           1         0           1         0           1         0           1         0           1         0           1         0           1         0           1         0           1         0           1         0           1         0           1         0           1         0           1         0           1         0           1         0                                                                                                    | iio Prov           <-S                                                                                                    | Vvisorio  itessa materia  Precedente  In A  Vincoli per le  Compito Compito ser  Incompatibilit Non definite è Sottogr si sposta nel Posizion Raggruppam Gruppo di OF NUMERO di                                     | Stessa n<br>Succes<br>2 (t<br>2 (t | ateria -> [<br>ssivo -> ]<br>Ore Vieta<br>Ore Vieta<br>Ora 1 [<br>Ora 2 ]<br>Ora 3 [<br>Ora 4 ]<br>Ora 3 [<br>Ora 4 ]<br>Ora 3 [<br>Ora 4 ]<br>Ora 3 [<br>Ora 4 ]<br>Ora 3 [<br>Ora 4 ]<br>Ora 3 [<br>Ora 4 ]<br>Ora 3 [<br>Ora 4 ]<br>Ora 3 [<br>Ora 4 ]<br>Ora 3 [<br>Ora 4 ]<br>Ora 3 [<br>Ora 4 ]<br>Ora 3 [<br>Ora 4 ]<br>Ora 3 [<br>Ora 3 ]<br>Ora 4 ]<br>Ora 3 [<br>Ora 4 ]<br>Ora 3 [<br>Ora 4 ]<br>Ora 3 [<br>Ora 4 ]<br>Ora 3 [<br>Ora 4 ]<br>Ora 1 ]<br>Ora 1 ]<br>Ora 1 ]<br>Ora 1 ]<br>Ora 1 ]<br>Ora 1 ]                                                                                                    | Docente fitti<br>privo di vinu<br>Salva<br>re Vietate<br>U M/<br>V V<br>V V<br>V V<br>V V<br>V V<br>V V<br>V V<br>V V<br>V V<br>V                                                                                                    | Hot<br>zio<br>senza con<br>senza con<br>esta Class<br>a per qui<br>ME<br>V<br>V<br>V<br>V<br>V<br>V<br>V<br>V<br>V<br>V<br>V<br>V<br>V                                                                                                    | bisogno<br>Escl<br>se:<br>esta CC<br>V<br>V<br>V<br>V<br>V<br>V<br>V<br>V<br>V<br>V<br>V<br>V<br>V<br>V<br>V<br>V<br>V<br>V                                                                                                    | di assist<br>ise cambi<br>lasse:<br>VE<br>V<br>V<br>V<br>V<br>V<br>V<br>V<br>V<br>V<br>V<br>V<br>V<br>V<br>V<br>V<br>V<br>V<br>V                              | I SAA                                                                                                    | Assistenza | Come<br>fare?                                                                                       |
| FILE Operazioni Iniziali       Configurazione         Professore       DE ANGELIS       •         ?         ?         N       Class       0       Materia       ?         1       1 Gno       29       LETTERE       ?         2       20                                                                                                    | Baborazione           Ora di Ricevimento           Ore Detenziamento           Ore Vietale per questa           L         Gr           Ore Vietale per questa           Lu.         MAME           Ora 1:         A           Ora 2:         A           Ora 3:         A           Ora 5:         A           Ora 7:         -           Ora 9:         -           Ora 9:         -           Ora 9:         -           Ora 10:         -           Ora 10:         -                                                                                                    | Oran           Sostegno           0           2           Ore total           4           6           7           1           1           2           1           1           1           1           1           1           1           1           1           1           1           1           1           1           1           1           1           1           1           1           1           1           1           1           1           1           1           1           1           1           1           1           1           1           1           1           1           1           1           1           1           1                                                                                                    | iio         Provide           < - S                                                                                                    | VVisorio  itessa materia  Precedente  In A  Vincoli per le  Compito Compito ser Incompatibilit Non definito è Sottogr si sposta nel Posizion Raggruppam Gruppo di OF NUMERO di                                      | Stessa n<br>Succes<br>2 (t<br>2 (t | ateria -> [<br>ssivo -> ]<br>Ore Vieta<br>Ore Vieta<br>Ora 1 [<br>Ora 2 ]<br>Ora 3 [<br>Ora 4 ]<br>Ora 5 [<br>Ora 6 ]<br>Ora 6 ]<br>Ora 7 ]<br>Ora 8 ]<br>Ora 9 ]<br>Ora 10 [<br>Ora 11 ]<br>Ora 11 ]<br>Ora 11 ]<br>Ora 12 ]<br>Ora 12 ]<br>Ora 12 ]<br>Ora 12 ]<br>Ora 12 ]<br>Ora 12 ]<br>Ora 12 ]<br>Ora 12 ]<br>Ora 12 ]<br>Ora 12 ]<br>Ora 12 ]<br>Ora 12 ]<br>Ora 12 ]<br>Ora 12 ]<br>Ora 12 ]                                                                                                    | Docente fitti<br>privo di vinu<br>Salva<br>re Vietate<br>U M/<br>V V<br>V V<br>V V<br>V V<br>V V<br>V V<br>V V<br>V V<br>V V<br>V                                                                                                    | Hot<br>zio<br>senza con<br>senza con<br>senza con<br>senza con<br>senza con<br>senza con<br>se con<br>le ore p<br>a.<br>aso in c<br>se 5A in c<br>se 5A in c<br>se 5A in c<br>se con<br>olo solo<br>ifon dete<br>le ore v<br>fa nei vi                                                                                                    | bisogno<br>Escl<br>sec<br>esta C<br>GI<br>V<br>V<br>V<br>V<br>V<br>V<br>V<br>V<br>V<br>V<br>V<br>V<br>V<br>V<br>V<br>V<br>V<br>V                                                                                                    | di assist<br>ise cambi<br>lasse:<br>VE<br>V<br>V<br>V<br>V<br>V<br>V<br>V<br>V<br>V<br>V<br>V<br>V<br>V<br>V<br>V<br>V<br>V<br>V                              | iato V<br>SAL                                                                                                    | Assistenza | Come<br>fare?                                                                                       |
| FILE Operazioni Iniziali       Configurazione         Professore       DE ANGELIS       •         ?        Class       0       Materia         1       1 Gno                                                                                                    | Dre di Ricevimento         Image: Construction of the potenziamento of the potenziamento of the potenzi    | Classe:                                                                                                    | <pre>rio Prov</pre>                                                                                                    | Vvisorio  itessa materia  Precedente  In A  Vincoli per le  Compito Compito ser Incompatibilit Non definito è Sottogr si sposta nel Posizion Raggruppam Gruppo di OF NUMERO di  r questa Classes e per ji Professon | Stessa m<br>Succes<br>2 (t<br>2 (t | ateria -> [<br>sivo -> ]<br>Ore Vieta<br>Ore Vieta<br>Ora 1 [<br>Ora 2 ]<br>Ora 3 [<br>Ora 4 ]<br>Ora 5 [<br>Ora 6 ]<br>Ora 6 ]<br>Ora 7 ]<br>Ora 8 ]<br>Ora 9 ]<br>Ora 10 ]<br>Ora 11 ]<br>Ora 11 ]<br>Ora 11 ]<br>Ora 12 ]<br>Ora 12                                                                                | Docente fitti<br>privo di vino<br>Salva<br>re Vietate<br>U M/<br>V V<br>V V<br>V V<br>V V<br>V V<br>D V<br>D V<br>D V<br>D V<br>D V                                                                                                    | Hot<br>zio<br>senza con<br>senza con<br>senza con<br>senza con<br>senza con<br>senza con<br>se senza<br>v<br>v<br>v<br>v<br>v<br>v<br>v<br>v<br>v<br>v<br>v<br>v<br>v                                                                                                    | bisogno<br>Escl<br>sec:<br>esta C<br>GI<br>V<br>V<br>V<br>V<br>V<br>V<br>V<br>V<br>V<br>V<br>V<br>V<br>V<br>V<br>V<br>V<br>V<br>V                                                                                                    | di assist<br>ista stan<br>stan<br>stan<br>stan<br>stan<br>stan<br>v<br>v<br>v<br>v<br>v<br>v<br>v<br>v<br>v<br>v<br>s<br>s<br>s<br>s<br>s<br>s<br>s<br>s<br>s | iato V<br>SAL                                                                                                    | Assistenza | Come<br>fare?                                                                                       |
| FILE Operazioni Iniziali       Configurazione         Professore       DE ANGELIS       •         2       O       Materia       •         1       1Gno                                                                                                    | Ore di Ricevimento       Image: Comparison of the potenziamento of the potenziamento of the pot            | Oran           Sostegno           0           2         Ore total           4         6           6         6           7         7           1         VE SA DD           1         1           1         1           1         1           1         1           1         1           1         1           1         1           1         1           1         1           1         1           1         1           1         1           1         1           1         1           1         1           1         1           1         1           1         1           1         1           1         1           1         1           1         1           1         1           1         1           1         1           1         1           1         1           1         1           1 </td <td>representation     representation     representation     representation     representation     representation</td> <td>vvisorio itessa materia Precedente In A Vincoli per le Compito Compito ser Incompatibilit Non definito è Sottogr si sposta nel Posizion Raggruppam Gruppo di OF NUMERO di rr questa Classe per il Professo</td> <td>Stessa m<br/>Succes<br/>2 (t<br/>2 (t</td> <td>ateria -&gt; [<br/>sivo -&gt; ]<br/>Ore Vietra<br/>Ore 1 [<br/>Ora 1 ]<br/>Ora 1 ]<br/>Ora 2 ]<br/>Ora 3 ]<br/>Ora 4 ]<br/>Ora 5 ]<br/>Ora 6 ]<br/>Ora 6 ]<br/>Ora 6 ]<br/>Ora 7 ]<br/>Ora 8 ]<br/>Ora 9 ]<br/>Ora 10 ]<br/>Ora 11 ]<br/>Ora 11 ]<br/>Ora 11 ]<br/>Ora 12 ]<br/>Ora 12 ]<br/>Ora 12 ]<br/>Ora 12 ]<br/>Ora 12 ]<br/>Ora 12 ]<br/>Ora 12 ]<br/>Ora 12 ]<br/>Ora 1 ]<br/>Ora 2 ]<br/>Ora 3 ]<br/>Ora 6 ]<br/>Ora 7 ]<br/>Ora 7 ]<br/>Ora 8 ]<br/>Ora 9 ]<br/>Ora 1 ]<br/>Ora 9 ]<br/>Ora 1 ]<br/>Ora 9 ]<br/>Ora 1 ]<br/>Ora 7 ]<br/>Ora 8 ]<br/>Ora 9 ]<br/>Ora 1 ]<br/>Ora 9 ]<br/>Ora 1 ]<br/>Ora 9 ]<br/>Ora 1 ]<br/>Ora 9 ]<br/>Ora 1 ]<br/>Ora 9 ]<br/>Ora 1 ]<br/>Ora 9 ]<br/>Ora 1 ]<br/>Ora 1 ]<br/>Ora 1 ]<br/>Ora 1 ]<br/>Ora 1 ]<br/>Ora 1 ]<br/>Ora 1 ]<br/>Ora 1 ]<br/>Ora 1 ]<br/>Ora 1 ]<br/>Ora 1 ]<br/>Ora 1 ]<br/>Ora 2 ]<br/>Ora 3 ]<br/>Ora 1 ]<br/>Ora 1 ]<br/>Ora 1 ]<br/>Ora 1 ]<br/>Ora 2 ]<br/>Ora 3 ]<br/>Ora 4 ]<br/>Ora 5 ]<br/>Ora 6 ]<br/>Ora 1 ]<br/>Ora 1 ]<br/>Ora 2 ]<br/>Ora 2 ]<br/>Ora 1 ]<br/>Ora 1 ]<br/>O</td> <td>Docente fitti<br/>privo di vini<br/>Salva<br/>te per qui<br/>te Vietate<br/>U M/<br/>V V<br/>V V<br/>V V<br/>V V<br/>V V<br/>D T<br/>Te vietate<br/>Salva<br/>Salva<br/>V<br/>V V<br/>V V<br/>V V<br/>V V<br/>V V<br/>V V<br/>V V<br/>V V<br/>V V</td> <td>Hot<br/>zio<br/>serza con<br/>serza con<br/>serza class<br/>esta Class<br/>or<br/>per que<br/>V<br/>V<br/>V<br/>V<br/>V<br/>V<br/>I<br/>I<br/>I<br/>I<br/>I<br/>I<br/>I<br/>I<br/>I<br/>I<br/>I<br/>I<br/>I</td> <td>bisogno<br/>Escl<br/>sec<br/>esta C<br/>G<br/>G<br/>G<br/>G<br/>G<br/>G<br/>G<br/>G<br/>G<br/>G<br/>G<br/>G<br/>G<br/>G<br/>G<br/>G<br/>G<br/>G<br/>G</td> <td>di assist<br/>ista<br/>stan<br/>e cambi<br/>lasse:<br/>VE<br/>V<br/>V<br/>V<br/>V<br/>V<br/>V<br/>V<br/>V<br/>V<br/>V<br/>S<br/>S<br/>S<br/>S<br/>S<br/>S<br/>S<br/>S</td> <td>ialo V<br/>isalo V<br/>isalo V<br/>V<br/>V<br/>V<br/>V<br/>V<br/>V<br/>V<br/>V<br/>V<br/>V<br/>V<br/>V<br/>V<br/>V<br/>V<br/>V<br/>V<br/>V</td> <td>Assistenza</td> <td>Come<br/>fare?</td> | representation     representation     representation     representation     representation     representation                                                                                                    | vvisorio itessa materia Precedente In A Vincoli per le Compito Compito ser Incompatibilit Non definito è Sottogr si sposta nel Posizion Raggruppam Gruppo di OF NUMERO di rr questa Classe per il Professo          | Stessa m<br>Succes<br>2 (t<br>2 (t | ateria -> [<br>sivo -> ]<br>Ore Vietra<br>Ore 1 [<br>Ora 1 ]<br>Ora 1 ]<br>Ora 2 ]<br>Ora 3 ]<br>Ora 4 ]<br>Ora 5 ]<br>Ora 6 ]<br>Ora 6 ]<br>Ora 6 ]<br>Ora 7 ]<br>Ora 8 ]<br>Ora 9 ]<br>Ora 10 ]<br>Ora 11 ]<br>Ora 11 ]<br>Ora 11 ]<br>Ora 12 ]<br>Ora 12 ]<br>Ora 12 ]<br>Ora 12 ]<br>Ora 12 ]<br>Ora 12 ]<br>Ora 12 ]<br>Ora 12 ]<br>Ora 1 ]<br>Ora 2 ]<br>Ora 3 ]<br>Ora 6 ]<br>Ora 7 ]<br>Ora 7 ]<br>Ora 8 ]<br>Ora 9 ]<br>Ora 1 ]<br>Ora 9 ]<br>Ora 1 ]<br>Ora 9 ]<br>Ora 1 ]<br>Ora 7 ]<br>Ora 8 ]<br>Ora 9 ]<br>Ora 1 ]<br>Ora 9 ]<br>Ora 1 ]<br>Ora 9 ]<br>Ora 1 ]<br>Ora 9 ]<br>Ora 1 ]<br>Ora 9 ]<br>Ora 1 ]<br>Ora 9 ]<br>Ora 1 ]<br>Ora 1 ]<br>Ora 1 ]<br>Ora 1 ]<br>Ora 1 ]<br>Ora 1 ]<br>Ora 1 ]<br>Ora 1 ]<br>Ora 1 ]<br>Ora 1 ]<br>Ora 1 ]<br>Ora 1 ]<br>Ora 2 ]<br>Ora 3 ]<br>Ora 1 ]<br>Ora 1 ]<br>Ora 1 ]<br>Ora 1 ]<br>Ora 2 ]<br>Ora 3 ]<br>Ora 4 ]<br>Ora 5 ]<br>Ora 6 ]<br>Ora 1 ]<br>Ora 1 ]<br>Ora 2 ]<br>Ora 2 ]<br>Ora 1 ]<br>Ora 1 ]<br>O | Docente fitti<br>privo di vini<br>Salva<br>te per qui<br>te Vietate<br>U M/<br>V V<br>V V<br>V V<br>V V<br>V V<br>D T<br>Te vietate<br>Salva<br>Salva<br>V<br>V V<br>V V<br>V V<br>V V<br>V V<br>V V<br>V V<br>V V<br>V V                                                                                                    | Hot<br>zio<br>serza con<br>serza con<br>serza class<br>esta Class<br>or<br>per que<br>V<br>V<br>V<br>V<br>V<br>V<br>I<br>I<br>I<br>I<br>I<br>I<br>I<br>I<br>I<br>I<br>I<br>I<br>I                                                                                                    | bisogno<br>Escl<br>sec<br>esta C<br>G<br>G<br>G<br>G<br>G<br>G<br>G<br>G<br>G<br>G<br>G<br>G<br>G<br>G<br>G<br>G<br>G<br>G<br>G                                                                                                    | di assist<br>ista<br>stan<br>e cambi<br>lasse:<br>VE<br>V<br>V<br>V<br>V<br>V<br>V<br>V<br>V<br>V<br>V<br>S<br>S<br>S<br>S<br>S<br>S<br>S<br>S                | ialo V<br>isalo V<br>isalo V<br>V<br>V<br>V<br>V<br>V<br>V<br>V<br>V<br>V<br>V<br>V<br>V<br>V<br>V<br>V<br>V<br>V<br>V                                                                                                    | Assistenza | Come<br>fare?                                                                                       |

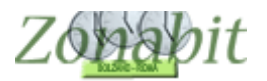

#### Punto 3. Impostare l'orario Provvisorio

Come specificato, queste ore aggiunte alle cattedre dei docenti verranno considerate SOLO ed ESCLUSIVAMENTE nella predisposizione dell'orario provvisorio e IGNORATE nell'orario definitivo.

Pertanto per elaborare il Provvisorio occorre spostarsi sull'icona del provvisorio dal pannello di elaborazione come in figura:

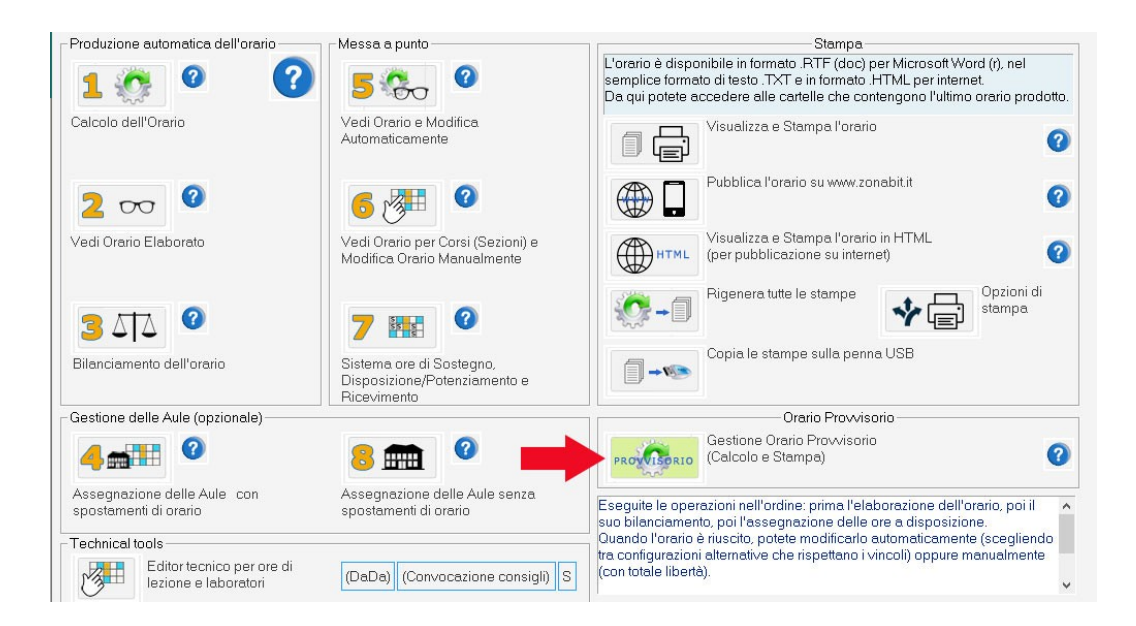

Dal pannello successivo si impostano le condizione dell'orario provvisorio (docenti non disponibili, orario ridotto per le classi ecc.) come già visto nel tutorial relativamente alla creazione dell'orario provvisorio.

Dopo aver impostato quanto necessario si può procedure all'elaborazione e successivamente alla visualizzazione dell'orario elaborato come nelle figure seguenti.

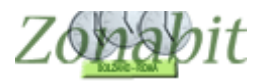

| FILE Operazioni Iniziali | Configu     | razione Elabor           | azione |                          | Orari             | Pro            | vviso   | ono             |        |              |                      |     |           |             | Ho bisogno di assistenza Assistenza On Line       |
|--------------------------|-------------|--------------------------|--------|--------------------------|-------------------|----------------|---------|-----------------|--------|--------------|----------------------|-----|-----------|-------------|---------------------------------------------------|
|                          | Come Proced | ere?                     |        | Seleziona<br>Professor   | ite / d<br>iche i | esela<br>non s | zion    | ate in<br>dispo | n que  | esta<br>i ne | lista i<br>ll'orario |     | 1 2       | ~           | Calcola Orario Provvisorio                        |
| Professore               | Materia D   | isponibilità             | ^ 🕜    | provvisor<br>altre radio | o (per            | chei           | non a   | ancor           | a no   | mir          | hati                 |     | <u> </u>  | ~~~         |                                                   |
| ANNUNZI                  | in          | servizio                 |        | aitre rayit              | a ng.             |                |         |                 |        |              |                      | -   |           |             | VALUE IN THE STREET                               |
| BACCHINI                 | in          | servizio                 |        | Definite k               | dura              | ta de          | lle ai  | ornat           | e ne   | l ca         | alendario            | 0   |           |             | Visualizza l'Urario Provvisorio Elaborato         |
| BALDUCCI                 | in          | servizio                 |        | provvisor                | 0.                |                |         |                 |        |              |                      | 6   | Ζ τ       | 70          |                                                   |
| BALLINI                  | in          | servizio                 |        |                          |                   |                |         |                 |        |              |                      |     |           |             |                                                   |
| BERARDO                  | in          | servizio                 |        | Caler                    | dario '           | Settin         | oana    | le:             |        | _            |                      | 1   |           |             | Vedi Orario per Corsi (Sezioni) e Modifica Orario |
| BIANCHI                  | in          | servizio                 |        | Calor                    | Luno -            | L              | hurd    | no.<br>Iou lu   | ur La  |              |                      | 0   | 2 2       | 2           | Manualmente                                       |
| BULLI                    | in          | servizio                 |        |                          | LU                | MA             | ME      | GΓ              | /E     | sΑ           | DU                   | 0   | 20        | 2           |                                                   |
| CANNINI                  | in          | servizio                 |        | Ora 1                    | X                 | X              | X       | X               | X      | X            |                      |     | 0         |             |                                                   |
| CARDONI                  | in          | servizio                 |        | Ora 2                    | X                 | X              | X       | X               | ×      | X            |                      |     | - IS      |             | Sistema ore di Sostegno,                          |
| CENERETO                 | in          | servizio                 |        | 0.00                     |                   |                |         |                 |        |              |                      | 6   |           | 5 5         | Disposizione/Potenziamento e Ricevimento          |
| CONTINI                  | in          | servizio                 |        | Ura 3                    | X                 | X              | X       | X               | X      | X            |                      |     | • •       |             |                                                   |
| CORSI                    | in          | servizio                 |        | Ora 4                    | X                 | X              | X       | X               | X      | X            | -                    |     |           |             | 7 7 7 7 7                                         |
| COSCINI                  | in          | servizio                 |        | Ora 5                    | 1                 |                |         |                 |        |              |                      | 6   | . 4       |             | Assegnazione delle Aule senza spostamenti di      |
| CREDAZZO                 | in          | servizio                 |        | 0                        | -                 | <del> </del> _ |         |                 | -      |              | -                    | 5   | 5 H       |             | orano                                             |
| CURDI                    | in          | servizio                 |        | UIa U                    | -                 | -              |         |                 | -      |              |                      |     |           |             |                                                   |
| D'ANNUZIA                | in          | servizio                 |        | Ora 7                    | -                 | 1              |         | · ·             | -      | •            | -                    |     |           |             | Stampa l'Orario Provvisorio                       |
| DE ANGELIS               | in          | servizio ma NON COMPENSA |        | Ora 8                    |                   |                | •       |                 | •      | •            |                      |     | f r       | 4           |                                                   |
| DE VICIS                 | in          | servizio                 |        | Ora 9                    |                   |                |         |                 |        |              |                      |     |           |             |                                                   |
| DE VITIS                 | in          | servizio                 |        | 0.1                      |                   | 1              |         |                 | -      | ~            | - <u></u>            |     |           | _           |                                                   |
| DIDOMENICO               | in          | servizio                 |        | ura I                    | 1. ·              |                | •       |                 | -      |              |                      | 6   | 200       | -           | Rigenera tutte le stampe                          |
| DIREMI                   | in          | servizio                 |        | Ora 1                    | 1: -              | · ·            |         | 1               | -      | •            | -                    | 5   | Or.       |             |                                                   |
| DOMITELLA                | in          | servizio                 |        | Ora 1                    | 2 .               |                | •       |                 | -      | •            |                      |     | w         |             |                                                   |
| DOMIZZI                  | N           | ON DISPONIBILE           |        | _                        | -                 | _              |         | _               | _      | _            |                      |     | -         | -           | Pubblica l'Orario Provazioario                    |
| DRITTO                   | in          | servizio                 |        | Gesti                    | one de            | elle C         | lassi   | con             | cale   | nda          | rio                  | 1   | 7997      |             | su www.zonabit.it                                 |
| DURET                    | in          | servizio                 |        |                          | a 2               | sp             | ecial   | le              |        |              |                      | 0   | JHZ       |             | ou mm.zondolck                                    |
| FERRARIS                 | in          | servizio                 |        | (Sab                     | ato lib           | ero,           | Hien    | tri poi         | meri   | diar         | 11]                  |     |           | _           |                                                   |
| FRANCESCHINI             | in          | servizio                 |        | 1                        | ìre di            | ezic           | ne s    | ettima          | anali  |              |                      |     | _         |             | Copia le stampe sulla penna USB                   |
| GILBERTIS                | in          | servizio                 |        |                          | ma                | ssim           | e pei   | r doci          | ente   | ·            | • ?                  |     | □ →       | 11          |                                                   |
| GIOVANNI                 | in          | servizio                 |        |                          | -                 |                |         |                 |        |              |                      |     |           | ~           |                                                   |
| GIRINI                   | in          | servizio                 |        |                          | Cont              | olla           | Jre H   | roipi           | te U   | LAS          | ISE I                |     |           |             |                                                   |
| IALOVICH                 | in          | servizio                 |        |                          |                   | Con            | trolla  | Rag             | arun   | om           | enti 🗆 🤶             |     |           |             |                                                   |
| IANNANTUONO              | N           | ON DISPONIBILE           |        |                          |                   |                |         |                 |        |              | -                    |     |           |             | FINE · Salva configurazione assenti e calendario  |
| KAMM                     | in          | servizio                 |        | Co                       | ntrolla           | mini           | mo o    | re ne           | lla g  | Iorn         | ata 📋                | 2   | C         |             | provvisorio                                       |
| LAMBORGHI                | in          | servizio                 | Ridu   | ci al minimo             | le ore            | per            | class   | se per          | r gio  | mo           | dei 7                |     | -         | -           |                                                   |
| LANDI                    | in          | servizio                 | do     | centi (tendi             | a dar             | e una          | a sola  | a ora           | per    | clas         | ise) 🛀 🔛             |     |           |             | D                                                 |
| LAURENTI                 | in          | servizio                 |        | Non I                    | rasfor            | nare           | in Di   | isposi          | izion  | i le         | ore 7                | 46  | stione d  | lell'Urario | Provvisorio.                                      |
| LIBERIS                  | in          | servizio                 |        |                          |                   | ir             | utiliz  | zate            | dei o  | loce         | enti 📜 🛄             |     | Calenda   | atio Sett   | una ista un noressori non ancora in servizio, e   |
| MADINI                   | in          | servizio                 | Ut     | lizza le ore             | a disp            | osizi          | one p   | per su          | apple  | enze         | e in 🗖 🤉             |     | ario Pros | uisorio     | da adottare solitamente nei primi giorni di       |
| MANCINI                  | in          | servizio                 |        |                          |                   |                |         | quals           | siasi  | cla          | sse '                | Se  | ttembre   | · •100110,  | ad addition contamonito nor primi giorni di       |
| MANCIURIA                | N           | ON DISPONIBILE           | Cont   | rolla vincol             | : Ore             | in cu          | ii l'au | ıla qe          | neri   | ca r         |                      | Le  | Classi a  | cui mar     | ncano Ore di lezione vengono coperte              |
| MANLI                    | in          | servizio                 |        |                          |                   | è di           | poni    | ibile p         | per le | e cla        | assi 🗌 🗌             | dis | ponende   | o opport    | unamente le Ore in eccesso dei loro               |
| MARRANI                  | in          | servizio                 | ~      |                          |                   |                |         |                 |        |              |                      |     |           | 100         |                                                   |
| <                        |             | >                        |        |                          |                   |                |         |                 |        |              |                      |     |           |             |                                                   |

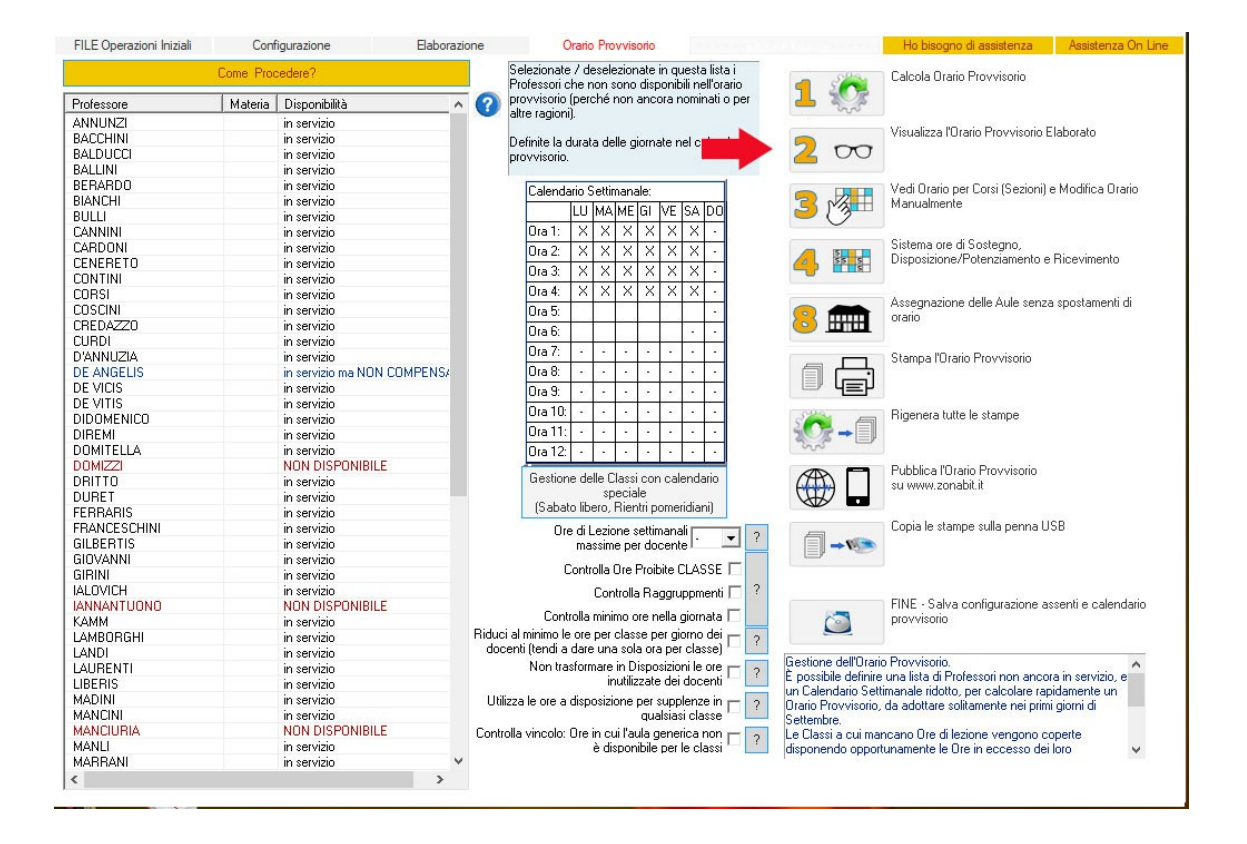

Nel caso dell'esempio avremo i tre docenti e le due classi i seguenti orari provvisori.

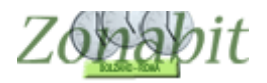

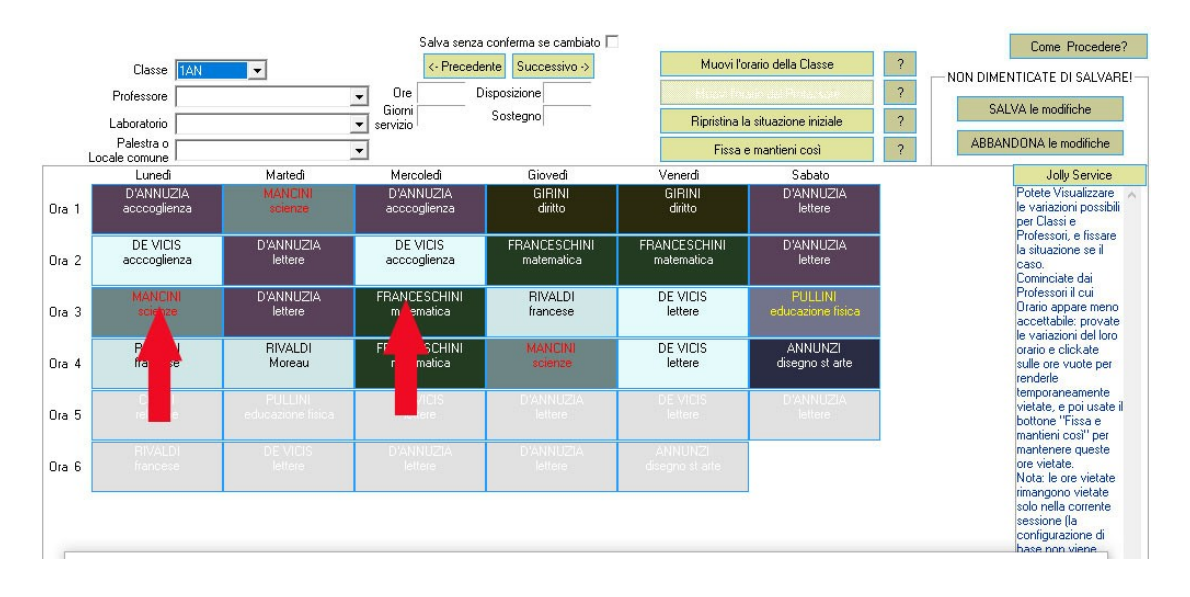

|       |                                  |                | Salva             | a senza conferma se cambiato 🗔  |            |                        | Come Procedere?                                                                                     |
|-------|----------------------------------|----------------|-------------------|---------------------------------|------------|------------------------|----------------------------------------------------------------------------------------------------|
|       | Classe                           | -              | <- F              | Precedente Successivo ->        | Hittor: I  | brain della filtarse   | ?                                                                                                   |
|       | Professore D'ANNU                | ZIA            | ✓ Ore 19          | B Disposizione 0                | Muovi ľo   | rario del Professore   | ?                                                                                                   |
|       | Laboratorio                      |                | servizio 4.       | 5 Sostegno 0                    | Ripristina | la situazione iniziale | ? SALVA le modifiche                                                                                |
| L     | Palestra o                       |                | ▼ Or              | e totali: 19 In provvisorio: 15 | Fissa      | e mantieni così        | ? ABBANDONA le modifiche                                                                            |
|       | Lunedì                           | Martedi        | Mercoledi         | Giovedì                         | Venerdi    | Sabato                 | Jolly Service                                                                                       |
| Ora 1 | 1AN<br>Acccoglienza              |                | 1AN<br>Acccoglien | za                              |            | 1.AN<br>Lettere        | Potete Visualizzare<br>le variazioni possibili<br>per Classi e                                      |
| Ora 2 | 2AN<br>Lettere                   | 1AN<br>Lettere | 2AN<br>Lettere    | 2AN<br>Lettere                  |            | 1AN<br>Lettere         | Professon, e rissare<br>la situazione se il<br>caso.<br>Cominciate dai                              |
| Ora 3 | [ricevimento o<br>disposizione ] | 1AN<br>Lettere | 2AN<br>Lettere    | 2AN<br>Lettere                  |            |                        | Professori il cui<br>Orario appare meno<br>accettabile: provate                                     |
| Ora 4 | 2AN<br>Lettere                   |                | 2AN<br>Lettere    | 2AN<br>Lettere                  |            | 2AN<br>Lettere         | ie variazioni dei loro<br>orario e clickate<br>sulle ore vuote per<br>renderle                      |
| Ora 5 |                                  |                |                   | 1AN<br>Lettere                  |            | 1AN<br>Lettere         | temporaneamente<br>vietate, e poi usate il<br>bottone "Fissa e<br>manticini cool" ner               |
| Ora 6 |                                  |                | 1AN<br>Leitere    | 1AN<br>Leitere                  |            |                        | a manteri cost per<br>manterere queste<br>ore vietate.<br>Nota: le ore vietate<br>rimengono vietate |
|       |                                  |                |                   |                                 |            |                        | solo nella corrente<br>sessione (la<br>configurazione di                                            |

| Classe                | -                   | <- Preced                         | ente Successivo->               | Huosi P                          |                            | ?  | NON DIMENTICATE DI SALVA                                                          |  |  |
|-----------------------|---------------------|-----------------------------------|---------------------------------|----------------------------------|----------------------------|----|-----------------------------------------------------------------------------------|--|--|
| Professore DE VIC     | IS 🔄                | Ore 17                            | Disposizione 0                  | Muovi l'or                       | ario del Professore        | ?  | CALVA Is an differen                                                              |  |  |
| Laboratorio           |                     | servizio 4 - 5                    | Sostegno 0                      | Ripristina I                     | a situazione iniziale      | ?  | SALVA le modifiche                                                                |  |  |
| Palestra o            |                     | Ore totali: 17 In provvisorio: 13 |                                 | Fissa                            | e mantieni così            | ?  | ABBANDONA le modifiche                                                            |  |  |
| Lunedi                | Martedi             | Mercoledi                         | Giovedi                         | Venerdî                          | Sabato                     | 21 | Jolly Service                                                                     |  |  |
| 1                     |                     | 1DN<br>Lettere                    |                                 |                                  |                            |    | Potete Visualizzare<br>le variazioni possibi<br>per Classi e                      |  |  |
| 1AN<br>2 Acccoglienza | 1AN<br>Acccoglienza |                                   | 1AN 1GN<br>Acccoglienza Lettere |                                  | 1DN 1DN<br>Lettere Lettere |    | Proresson, e rissa<br>la situazione se il<br>caso.<br>Cominciate dai              |  |  |
| a 3 Lettere Lettere   |                     | 1GN<br>Lettere                    | 1DN<br>Lettere                  | 1AN<br>Lettere<br>1AN<br>Lettere |                            |    | Professori il cui<br>Orario appare men-<br>accettabile: provat                    |  |  |
|                       |                     | [ ricevimento o<br>disposizione ] | 1DN<br>Lettere                  |                                  |                            |    | orario e clickate<br>sulle ore vuote per<br>renderle                              |  |  |
| 5                     |                     |                                   |                                 | 1AN<br>Lettere                   | 1DN<br>Lettere             |    | temporaneamente<br>vietate, e poi usate<br>bottone "Fissa e<br>mantieni così" per |  |  |
| 6                     | 1AN<br>Lettere      |                                   |                                 |                                  |                            |    | mantenere queste<br>ore vietate.<br>Nota: le ore vietate<br>rimangono vietate     |  |  |

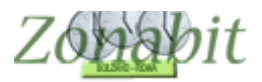

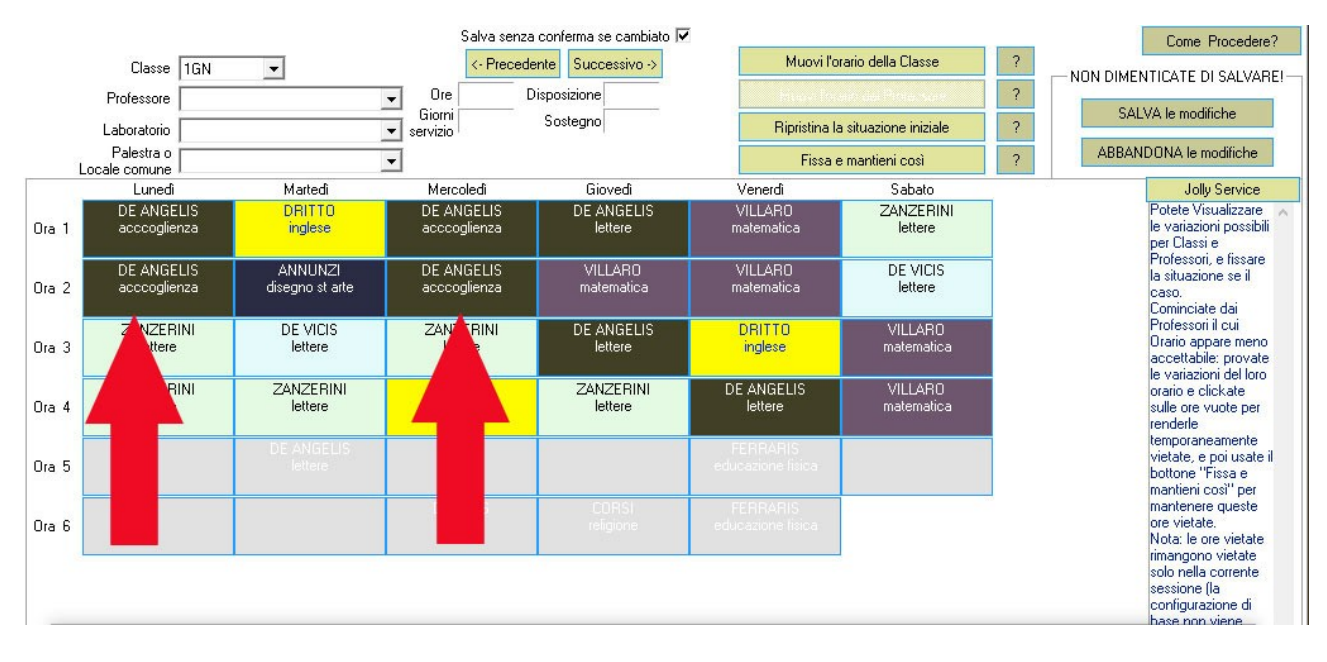

|       |                             |                                              | Salva senz             | a conferma se cambiato 🔽 | 1              |                       |                                                                               | Come Procedere?                                                                           |
|-------|-----------------------------|----------------------------------------------|------------------------|--------------------------|----------------|-----------------------|-------------------------------------------------------------------------------|-------------------------------------------------------------------------------------------|
|       | Classe                      | -                                            | <- Preced              | dente Successivo ->      | Marco Po       |                       | ?NON                                                                          | DIMENTICATE DI SALVABEL                                                                   |
|       | Professore DE A             | NGELIS                                       | ▼ Ore 21<br>Giorni 4 E | Disposizione 0           | Muovi l'ora    | ario del Professore   | ?                                                                             | SALVA le modifiche                                                                        |
|       | Laboratorio                 |                                              | servizio 4-5           | Sostegno U               | Ripristina la  | a situazione iniziale | ?                                                                             |                                                                                           |
|       | Palestra o<br>Locale comune |                                              | - Ure total            | i: 21 In provvisorio: 18 | Fissa e        | e mantieni così       | ?                                                                             | ABBANDUNA le modifiche                                                                    |
|       | Lunedi                      | Martedi                                      | Mercoledi              | Giovedì                  | Venerdî        | Sabato                |                                                                               | Jolly Service                                                                             |
| Ora 1 | 1GN<br>Acccoglienza         | 2GN<br>Lettere                               | 1GN<br>Acccoglienza    | 1GN<br>Lettere           | 2GN<br>Lettere |                       |                                                                               | Potete Visualizzare<br>le variazioni possibili<br>per Classi e                            |
| Ora 2 | 1GN<br>Acccoglienza         | 5HN<br>Lettere                               | 1GN<br>Acccoglienza    | 5HN<br>Lettere           | 2GN<br>Lettere |                       |                                                                               | la situazione se il<br>caso.<br>Cominciate dai                                            |
| Ora 3 | HN                          | HN [ricevimento o 2<br>ere disposizione ] Le |                        | 20N 1GN<br>Lettere       |                |                       |                                                                               | Professori il cui<br>Orario appare meno<br>accettabile: provate<br>le variazioni del loro |
| Ora 4 |                             |                                              |                        | 2GN<br>Lettere           | 1GN<br>Lettere |                       |                                                                               | orario e clickate<br>sulle ore vuote per<br>renderle                                      |
| Ora 5 |                             | 1GN<br>Lettere                               |                        |                          |                |                       |                                                                               | vietate, e poi usate il<br>bottone "Fissa e<br>mantieni così" per                         |
| Ora 6 |                             |                                              |                        |                          |                |                       | mantenere queste<br>ore vietate.<br>Nota: le ore vietate<br>rimangono vietate |                                                                                           |
|       |                             |                                              |                        |                          |                |                       |                                                                               | solo nella corrente<br>sessione (la<br>configurazione di                                  |

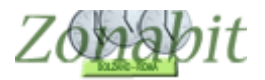

### Punto 4. Vincolare per un docente solo Accoglienza in un giorno

Talvolta i docenti che fanno Accoglienza non devono essere impegnati in altre ore delle stesse giornate perché hanno da svolgere altre attività.

In tal caso occorre vietare le ore al docente nei vincoli personali dal punto 8 della configurazione, MA OCCORRE POI RICORDARSI di togliere tale divieto sul l'orario definitivo altrimenti il divieto resterebbe.

| FILE Operazioni Iniziali Configurazione                                                                                            | Elaborazione                                | Or                            | ario Provvisori                           | o        |                                    |            | Н                                    | o bisogno di a         | assistenza    | Ass          | stenza   | On Line  |
|----------------------------------------------------------------------------------------------------|---------------------------------------------|-------------------------------|-------------------------------------------|----------|------------------------------------|------------|--------------------------------------|------------------------|---------------|--------------|----------|----------|
| Professore DE VICIS                                                                                                    | Ricevimento 🗹                               | Sostegno                      | egno <- Stessa materia<br>D <- Precedente |          | Stessa materia -><br>Successivo -> |            | Docente fittizio 🗖 Escludere dalle 🗖 |                        |               |              |          |          |
| 7 0re Pol                                                                                                    | enziamento<br>)isposizione 0                | 0                             |                                           |          |                                    |            | Salva senza (                        | conferma se cambiato 🔽 |               |              |          | fare?    |
| N., Class., O., Materia L., Gr., Ore                                                                                               | 👫 Ore Vietate                               | pe <mark>r il Prof</mark> ess | ore:                                      |          |                                    | ×          | sisp Or.                             | Posiz                  | Attre         | Attrezz      | all      | rec      |
| 1 1Ano 38 LETTERE<br>2 1Dno 25 LETTERE                                                                                             | -                                           |                               | Manager and                               |          |                                    |            |                                      |                        | -             |              |          |          |
| 3 1Gno 29 LETTERE                                                                                                    | Ore Vietate per il Professore: ?            |                               |                                           |          |                                    |            |                                      |                        |               |              |          |          |
| Totale ore 17                                                                                                    | LU                                          | MA N                          | 4E GI                                     | VE       | SA                                 | DO         | 3                                    |                        |               |              |          |          |
|                                                                                                    |                                             |                               |                                           |          | _                                  | -          |                                      |                        |               |              |          | >        |
| L'orario deve distribuirsi su un                                                                                                   |                                             |                               |                                           | -        | -                                  | E          |                                      | Ore Vie                | state or il F | rofessore    | 3        | 2        |
| numero di GIORNI compreso tra 5 🔟 e 5 💌 📘                                                                                          | Ora 2                                       |                               |                                           | -        | -                                  | -          | 4 • ?                                | -                      | LU MA M       | 1e gi ve     | SA D     | io 🗀     |
| Preferisce PRIME Ore ULTIME Ore Niente                                                                                             | Ore 4                                       |                               |                                           | -        | -                                  | -          | ere                                  | Ura 1:<br>Ora 2:       |               |              |          | -        |
| le Bilanciato prime/ultime Giorni                                                                                                  | Ore 5                                       |                               | 7 1                                       | _        | _                                  | -<br>-     | ?                                    | Ora 3:                 | +++           |              |          | -        |
| DESIDERA FARE LEZIONE: Settima                                                                                                    | Ora 6                                       |                               | Г                                         | Ξ.       | E                                  |            |                                      | Ora 4:                 |               |              | 1        | -        |
| Nella fascia tra l'Ura PHIMA, e l'Ura Viana MINIMU                                                                                 | Ora 7                                       |                               |                                           |          |                                    |            |                                      | 0ra 5:                 | +++           |              | 1        | <u>.</u> |
| Nella fascia tra fura PRIMA e fura 🔹 MASSIMU                                                                                       | Ora 8                                       |                               | П                                         |          |                                    | Г          | ?                                    | Ora 5:                 | +.   .        |              | 1        | -        |
| Nella fascia tra l'Ura e l'Ura Minimu                                                                                              | Ora 9                                       |                               | П                                         | Г        | Г                                  | Г          |                                      | Ora 8:                 |               |              | 1.       | -        |
| Nella rascia tra rura e rura MASSIMU                                                                                               | Ora 10                                      |                               |                                           |          |                                    |            | DO 🗖                                 | Ora 9:                 |               |              | 20       | -        |
| Seconda fascia                                                                                                    | Ora 11                                      |                               |                                           |          |                                    |            | 2                                    | Ora 10:                |               | • • •        | · ·      |          |
| Nella fascia tra l'Ora 👻 e l'Ora 👻 MASSIMO                                                                                         | Ora 12                                      |                               |                                           |          |                                    |            | □ ?                                  | Svincola               | ato da contr  | ollo lezion  | i ultime | ore      |
| Copia Seconda fascia a giorni alterni 🗖                                                                                            | Conio                                       |                               |                                           |          |                                    | tur mut    |                                      |                        |               |              |          |          |
| Vincoli di USO MOLTO RARO! Leggete attentamente la descrizio                                                                       | Cupia                                       |                               |                                           |          |                                    | inveru     | Ore Buche                            | in più per cor         | mpensare v    | rincoli one  | rosi     | •        |
| Giomo LU MA ME GI VE SA DO                                                                                                    | può essere a scuola. Si possono             |                               |                                           |          | ^                                  | ОК         | Giorno con 2                         | Buche: NON             | AMMESS        | 0            |          | -        |
| Minimo Ore 💌 💌 💌 💌 💌 💌                                                                                                    | escludere singole ore, o anche interi giorn |                               |                                           |          |                                    |            | C                                    | Ire Buche obl          | bligatorie n  | ella settim  | ana      | •        |
| Massimo Ore 💌 💌 💌 💌 💌                                                                                                    | Usate questa tabella per gestire le         |                               |                                           |          |                                    |            | Riposo necessario Rientri pomeriggio |                        |               |              |          |          |
|                                                                                                    | esigenze pa                                 | rticolari (le                 | gge 104).                                 | s, o con |                                    | Annulla    | dopo                                 | ▼ ore in c             | :lasse ?      | M            | ax 0     | - I      |
| servizio all'ora                                                                                                    | Non usate q                                 | uesta tabel                   | la per gesti                              | re       | (                                  | Dre totali |                                      |                        |               |              |          |          |
| appa delle Ore in cui l'insegnante non può essere a scuola. Si pos                                                                 | sempliceme                                  | rite il giorno                | upero.                                    |          | ~                                  | 27         | le esigenze de                       | gli 🛆 🔽                | - Provare     | l'orario e p | oi SAL   | VARE!-   |
| segnanti part time, o con esigenze particolari (legge 104).<br>on usate questa tabella per gestire semplicemente il giorno libero. | 19                                          |                               |                                           |          |                                    |            |                                      |                        | PROVA I'c     | orario del F | rofesso  | ore 3    |